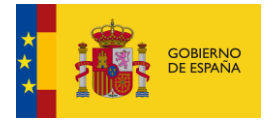

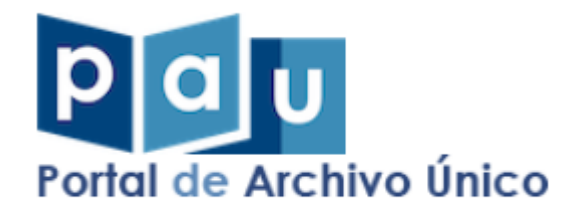

# Manual de usuario Portal de Archivo Único AGE

Punto único para ejercer derechos de acceso a los archivos

Documento de Integración Sistemas Desarrollo Versión 2.0 Fecha de revisión 22/07/2024 Realizado por Servicio de Firma y Gestión Documental

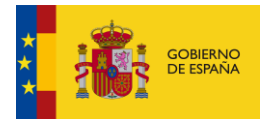

# ÍNDICE

| 1. | Control de | e modificaciones                  | 4  |
|----|------------|-----------------------------------|----|
| 2. | Descripcić | n general Portal de Archivo Único | 4  |
| 3. | Funcional  | idades                            | 5  |
| 3. | 1. Área    | pública                           | 5  |
|    | 3.1.1.     | Estadísticas                      | 5  |
|    | 3.1.2.     | Buscador público                  | 6  |
|    | 3.1.2.1.   | Filtros                           | 6  |
|    | 3.1.2.2.   | Mostrar listado sin filtros       | 8  |
|    | 3.1.2.3.   | Término de búsqueda               | 8  |
|    | 3.1.2.4.   | Resultados                        | 9  |
|    | 3.1.2.5.   | Paginación                        | 11 |
|    | 3.1.2.6.   | Exportar lista                    | 12 |
|    | 3.1.3.     | Protección de datos               | 14 |
|    | 3.1.4.     | Accesibilidad                     | 15 |
|    | 3.1.5.     | Política de cookies               | 16 |
|    | 3.1.6.     | Soporte                           | 17 |
| 3. | 2. Área    | privada                           | 17 |
|    | 3.2.1.     | Identificación mediante Cl@ve     | 17 |
|    | 3.2.2.     | Listado de Centros de Archivo     | 18 |
|    | 3.2.3.     | Seguimiento de expedientes        | 19 |
|    | 3.2.4.     | Perfil y preferencias             | 21 |
|    | 3.2.5.     | Buscador privado                  | 21 |
|    | 3.2.5.1.   | Compartir lista                   | 21 |
|    | 3.2.5.2.   | Marcar como favorito              | 22 |
|    | 3.2.5.3.   | Desmarcar como favorito           | 24 |
|    | 3.2.5.4.   | Consultar ficha de detalle        | 25 |
|    | 3.2.6.     | Mis búsquedas                     | 37 |
|    | 3.2.6.1.   | Favoritos                         | 38 |
|    | 3.2.6.2.   | Historial de búsquedas            | 45 |
|    | 3.2.6.3.   | Búsquedas compartidas             | 54 |
|    | 3.2.6.4.   | Fichas de detalle compartidas     | 59 |

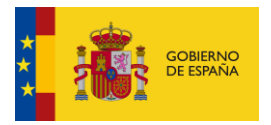

| 3.2  | 2.6.5. | Accesos solicitados | 5 |
|------|--------|---------------------|---|
| 3.3. | Descon | exión               | 1 |

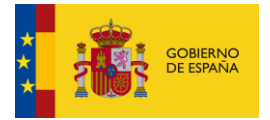

## 1. Control de modificaciones

Revisión:003Fecha:30/07/2024Autor:Servicio de Firma y Gestión DocumentalDescripción:

- Cambio total de la interfaz y de la funcionalidad por migración de la aplicación a nuevas tecnologías.

| Revisión:    | 002                                    |
|--------------|----------------------------------------|
| Fecha:       | 11/06/2021                             |
| Autor:       | Servicio de Firma y Gestión Documental |
| Descripción: |                                        |

- Se añade la identificación mediante Cl@ve
- Modificaciones en las Estadísticas
- Modificaciones en el listado de Centros de Archivo
- Añadido listado de Series Documentales
- Añadido listado de Expedientes
- Añadida visualización de Expedientes mediante visor de DIPs en el Archivo Electrónico
- Añadido apartado de Desconexión.

| Revisión Anterior: | 001                                    |
|--------------------|----------------------------------------|
| Fecha:             | 11/07/2018                             |
| Autor:             | Servicio de Firma y Gestión Documental |
| Descripción:       | Versión inicial del documento.         |

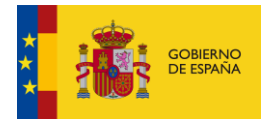

## 2. Descripción general Portal de Archivo Único

El Portal de Archivo Único (PAÚ) es el punto de acceso común a todos los expedientes y documentos electrónicos del sector público estatal, una vez finalizados los procedimientos y en los plazos determinados por los organismos competentes. A través de PAÚ, podrá:

- Realizar búsquedas sobre centros de archivo, agrupaciones documentales, expedientes administrativos y sus documentos, así como consultar su detalle.
- Consultar las búsquedas realizadas en un historial.
- Almacenar la información de centros de archivo, agrupaciones documentales, expedientes administrativos y sus documentos como favoritos.
- Compartir búsquedas con otros usuarios.
- Compartir información con otros usuarios sobre un centro de archivo concreto, una agrupación documental o un expediente administrativo.
- Solicitar acceso a expedientes administrativos finalizados.
- Acceder a expedientes administrativos mediante las vías que proporcione el organismo que los custodie, siempre y cuando se permita el acceso al solicitante.
- Consultar estadísticas de los centros de archivo.
- Exportar a diferentes formatos de fichero información relevante.

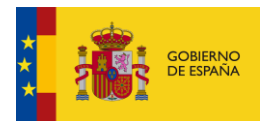

## 3. Funcionalidades

La URL para poder acceder a PAÚ es la siguiente:

https://pau.redsara.es/pau/publico

La aplicación se puede ejecutar con cualquier navegador.

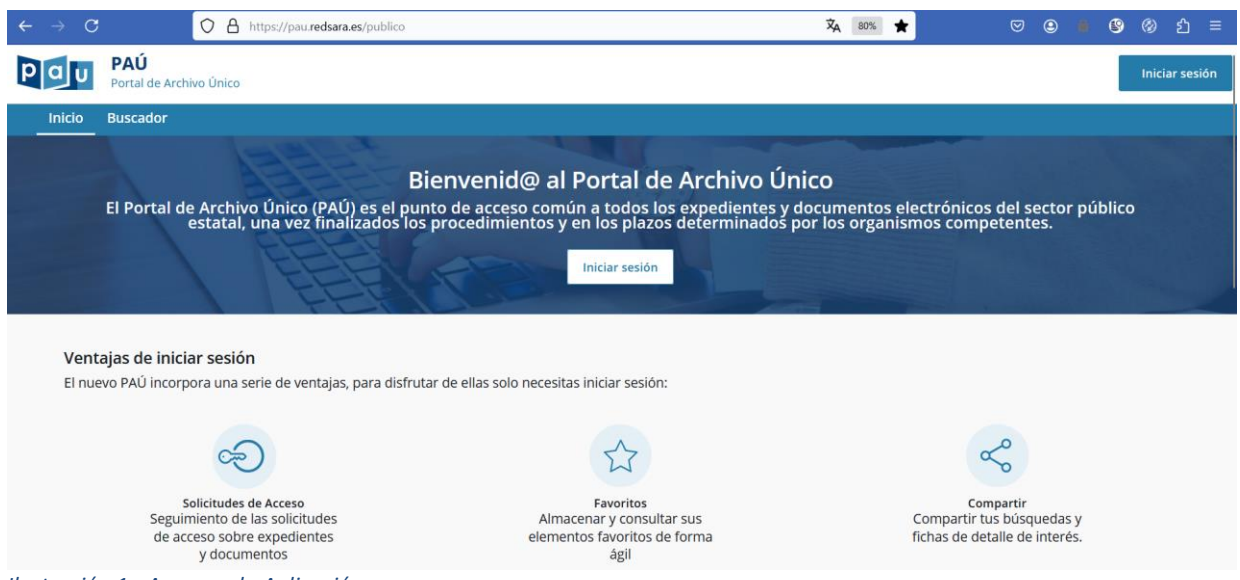

Ilustración 1 - Acceso a la Aplicación

PAÚ se divide en dos áreas, una pública que no necesita identificación del usuario y otra privada a la que se accede iniciando sesión mediante Cl@ve. Se describen a continuación en los siguientes apartados.

## 3.1. Área pública.

## 3.1.1. Estadísticas

En la parte inferior de la pantalla encontramos el apartado de PAÚ en cifras.

| PAÚ en | cifras                                                                                |                                                                                      |                                                                             |
|--------|---------------------------------------------------------------------------------------|--------------------------------------------------------------------------------------|-----------------------------------------------------------------------------|
|        | 270 Centros de archivo<br>Centros de archivo integrados en el Portal de Archivo Único | 628 Series documentales<br>Series documentales integradas en Portal de Archivo Único | 5402 Expedientes<br>Expedientes accesibles desde el Portal de Archivo Único |
|        |                                                                                       |                                                                                      |                                                                             |

### Ilustración 2 - Estadísticas

En ellas se muestra:

- Centros de Archivo: Es la suma de todos los Centros de Archivo de los Archivos Electrónicos que integra el portal.
- Series Documentales: Es la suma de todas las Series Documentales que contienen los Centros de Archivo integrados en el portal.
- Expedientes: Es la suma de todos los expedientes administrativos almacenados en las Series Documentales que integra el portal.

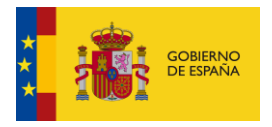

## 3.1.2. Buscador público

Se accede desde la pantalla de inicio sin necesidad de iniciar sesión.

| Ραυ    | PAÚ<br>Portal de Archivo Único                                                                                                    | Iniciar sesión |
|--------|----------------------------------------------------------------------------------------------------|----------------|
| Inicio | Buscador                                                                                                    |                |
|        | Bienvenid@ al Portal de Archivo Único<br>El Portal de Archivo Único (PAÚ) es el punto de acceso común a todos los expedientes y documentos electrónicos del sector público estatal, una vez finalizado<br>los procedimientos y en los plazos determinados por los organismos competentes. | 25             |

Ilustración 3 - Acceso al buscador público

Permite realizar búsquedas sobre todos aquellos Centros de Archivo y Series Documentales de los Archivos Electrónicos recogidos en el portal. Los Expedientes administrativos y sus documentos sólo se podrán consultar en caso de que su Serie Documental no disponga de un tipo de acceso Limitado o Restringido, en cuyo caso habrá que solicitar permiso de acceso a la sede electrónica correspondiente.

En este buscador se puede consultar la información más relevante de cada una de las agrupaciones, para ver dicha información más en detalle será necesario iniciar sesión mediante Cl@ve.

| Portal de Archivo Único                                                                                                    |                                                                                     | Iniciar        |
|----------------------------------------------------------------------------------------------------|-------------------------------------------------------------------------------------|----------------|
| io                                                                                                    |                                                                                     |                |
| < Buscador eccuerda que para poder consultar el detalle de los resultados debes <u>iniciar sesión con Clôve</u>                                                                                                    |                                                                                     |                |
| Buscar por: Centro de Archivo Serie Documental Expediente Documento                                                                                                    |                                                                                     |                |
| Escribe aquí tu consulta para refinar el listado                                                                                                    | Q                                                                                   | ▼ Filtro ∨     |
|                                                                                                    |                                                                                     |                |
| Filtros aplicados:<br>Centro de Archivo 😵 Serie Documental 😵 Expediente 😵 Documento 😵                                                                                                    |                                                                                     |                |
| Filtros aplicados:<br>Centro de Archivo 😵 Serie Documental 📚 Expediente 😵 Documento 😵<br>Mostrando desde 1 hasta 10 de 10000 resultados                                                                                                    | Ordenar por: Nombre. Orden ascendente                                               | Exportar lista |
| Filtros aplicados: Centro de Archivo 😵 Erriz Documental 🕲 Expediente 🕲 Documento 😒 Mostrando desde 1 hasta 10 de 10000 resultados Identificador: ES_EA0001321_1939_AH_1203_VLC193900692_00000_003 Nombre; "Excmo. Señor: Tengo el honor de comunicar a V.E. que el día 5 del actual, se posesionaron de sus cargos en esta Coperación | Ordenar por: Nombre. <u>Orden ascendente</u><br>Acceso<br>, los señores designados" | Exportar lista |

Ilustración 4 - Buscador público

## 3.1.2.1. Filtros

El buscador dispone de un conjunto de filtros con los que poder refinar los resultados de las búsquedas.

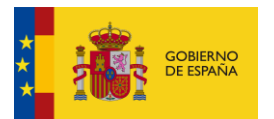

#### < Buscador

| ribe aquí tu consulta para refinar el listado |         |                                      |                                  | Q Filtro 🗸    |
|-----------------------------------------------|---------|--------------------------------------|----------------------------------|---------------|
|                                               |         |                                      |                                  |               |
| efina los resultados usando los filtros espec | tíficos |                                      |                                  |               |
| rchivo electrónico                            |         | Acceso                               | Versión de metadatos             |               |
| Seleccione un archivo electrónico             | ~       | Seleccione un tipo de acceso         | Seleccione una versión metadatos |               |
| nidad Orgánica                                |         | Unidad Administrativa                | Fecha (desde)                    | Fecha (hasta) |
| Seleccione una unidad orgánica                | ~       | Seleccione una unidad administrativa | dd-mm-aaaa                       | dd-mm-aaaa    |
|                                               |         |                                      |                                  |               |

Ilustración 5 - Filtros del buscador

Estos filtros se habilitan/deshabilitan en función de las agrupaciones marcadas en la parte superior.

| Buscar por: | Centro de Archivo | Serie Documental | Expediente | Documento | ) |
|-------------|-------------------|------------------|------------|-----------|---|
|             |                   |                  |            |           |   |

#### Ilustración 6 - Chips de selección

Con cada selección, se habilitan aquellos filtros que son específicos a la agrupación seleccionada:

Centro de Archivo: Habilita los filtros:

- Archivo electrónico: Desplegable con los Archivos electrónicos adscritos al portal.
- Unidad orgánica: Desplegable con los Organismos de los Centros de Archivo
- Unidad administrativa: Desplegable con las unidades responsables de los Centros de Archivo.

Serie Documental: Añade a los filtros del Centro de Archivo los siguientes:

- Acceso: Desplegable con los tipos de acceso definidos en los metadatos de la Serie Documental.
  - Libre
  - Parcialmente limitado o restringido
  - Limitado o restringido
- Versión de metadatos: Desplegable con las posibles versiones de los metadatos e-EMGDE del Centro de Archivo.
  - Versión 1
  - Versión 2

Expediente y Documento: Añade a los filtros de la Serie Documental los siguientes:

• Fecha desde y hasta: Periodo en el que se encuentra comprendida la fecha de fin de los Expedientes a buscar.

Se habilitan los filtros comunes a todas las agrupaciones seleccionadas. Es decir, si por ejemplo se seleccionan las agrupaciones de Centro de Archivo y Expediente, sólo se habilitarán los filtros comunes a ambos: Archivo electrónico, Unidad orgánica y Unidad administrativa. Si se desmarca el Centro de Archivo y se marcan Serie Documental y Expediente, se habilitarán los filtros comunes a estos dos: Archivo electrónico, Unidad orgánica, Unidad administrativa, Acceso, Versión de metadatos.

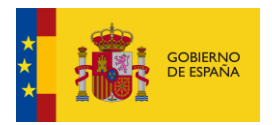

Los filtros aplicados se muestran tanto en el desplegable donde se seleccionan, como en la parte superior del listado de resultados.

#### Buscador

| tecuerda que para poder consultar el detalle de los resultados debes <u>iniciar sesión con Cl</u> ®                                                  | Dve                                                     |                                                             |
|----------------------------------------------------------------------------------------------------|---------------------------------------------------------|-------------------------------------------------------------|
| Buscar por: (                                                                                                    | Centro de Archivo Serie Documental Expediente Documento |                                                             |
| demo                                                                                                    |                                                         | X Q Filtro A                                                |
| Refina los resultados usando los filtros específicos                                                                                                 |                                                         |                                                             |
| Archivo electrónico                                                                                                    | Acceso                                                  | Versión de metadatos                                        |
| ARCHIVE_MINHAP - Archivo Electrónico del Ministerio de Hacienda y Adn× 🗸                                                                             | Seleccione un tipo de acceso                            | eemgde v2 × v                                               |
| Unidad Orgánica                                                                                                    | Unidad Administrativa                                   | Fecha (desde) Fecha (hasta)                                 |
| E04921301 - Ministerio de Hacienda y Administraciones Publicas × 🗸                                                                                   | Seleccione una unidad administrativa                    | dd-mm-aaaa dd-mm-aaaa                                       |
|                                                                                                    |                                                         | Mostrar listado sin filtros Borrar Aplicar                  |
| Filtros aplicados:<br>Archivo electrónico 😵 Versión de metadatos 😵 Unidad Orgánica 🔇<br>Mostrando desde 1 hasta 5 de 5 resultados para Termino: demo | Serie Documental                                        | Ordenar por: Nombre, Orden ascendente Exportar lista        |
| Mostrando desde 1 hasta 5 de 5 resultados para Termino: demo                                                                                         |                                                         | Ordenar por: Nombre, <u>Orden ascendente</u> Exportar lista |

Ilustración 7 - Filtros aplicados

## 3.1.2.2. Mostrar listado sin filtros

Este botón borra todos los filtros seleccionados y realiza automáticamente la búsqueda sin ellos.

|                                                      | Buscar por: | Centro de Archivo Serie Documental Expediente Oocumento |                                  |                          |
|------------------------------------------------------|-------------|---------------------------------------------------------|----------------------------------|--------------------------|
| Escribe aquí tu consulta para refinar el listado     |             |                                                         |                                  | Q Filtro A               |
| Refina los resultados usando los filtros específicos |             |                                                         |                                  |                          |
| Archivo electrónico                                  |             | Acceso                                                  | Versión de metadatos             |                          |
| Seleccione un archivo electrónico                    | ~           | Seleccione un tipo de acceso                            | Seleccione una versión metadatos |                          |
| Unidad Orgánica                                      |             | Unidad Administrativa                                   | Fecha (desde)                    | Fecha (hasta)            |
| Seleccione una unidad orgánica                       | ~           | Seleccione una unidad administrativa                    | dd-mm-aaaa                       | dd-mm-aaaa               |
|                                                      |             |                                                         |                                  |                          |
|                                                      |             |                                                         | Mostrar listado si               | n filtros Borrar Aplicat |

Ilustración 8 - Listado sin filtros

La diferencia con el botón de Borrar que se encuentra a su derecha, es que éste último sólo borra los filtros, pero no realiza la búsqueda, habría que darle al botón de Aplicar o a la lupa para hacer la búsqueda.

## 3.1.2.3. Término de búsqueda

Texto libre para refinar los resultados del buscador, se muestran aquellos elementos que tienen coincidencias entre su información con el texto introducido.

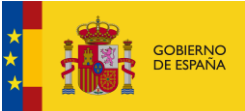

| < Buscador                                       |                                                                     |            |
|--------------------------------------------------|---------------------------------------------------------------------|------------|
|                                                  | Buscar por: Centro de Archivo Serie Documental Expediente Documento |            |
| Escribe aquí tu consulta para refinar el listado |                                                                     | Q Filtro 🗸 |

Ilustración 9 - Término de búsqueda

Una vez introducido el texto deseado hay que hacer clic en el botón de la lupa o en el de Aplicar para mostrar los resultados filtrados por el término.

| demo                                                 |                                             |                                  | × Q Filtro ヘ           |
|------------------------------------------------------|---------------------------------------------|----------------------------------|------------------------|
| Refina los resultados usando los filtros específicos |                                             |                                  |                        |
| Archivo electrónico                                  | Acceso                                      | Versión de metadatos             |                        |
| Seleccione un archivo electrónico                    | Seleccione un tipo de acceso                | Seleccione una versión metadatos | ~                      |
| Unidad Orgánica                                      | Unidad Administrativa                       | Fecha (desde)                    | Fecha (hasta)          |
| Seleccione una unidad orgánica 🗸 🗸                   | Seleccione una unidad administrativa $\sim$ | dd-mm-aaaa                       | dd-mm-aaaa             |
|                                                      |                                             |                                  |                        |
|                                                      |                                             | Mostrar listado sin              | filtros Borrar Aplicar |

### Ilustración 10 - Botones de búsqueda

Ejemplo de uso del término de búsqueda:

| Buscador                                                                                                    |                                          |                |
|----------------------------------------------------------------------------------------------------|------------------------------------------|----------------|
| Recuerda que para poder consultar el detalle de los resultados debes iniciar sesión con Clove                                                    |                                          |                |
| Buscar por: Centro de Archivo Serie Documental Expediente Documento                                                                              |                                          |                |
| demo                                                                                                    | ×Q                                       | ▼ Filtro ∨     |
| Filtros aplicados: Serie Documental                                                                                                    |                                          |                |
| Mostrando desde 1 hasta 10 de 152 resultados para Termino: demo                                                                                  | Ordenar por: Nombre, Orden ascendente    | Exportar lista |
| Identificador: 993323<br>Nombre: 04 Sistema SIECE de Inspección. Inspección General.                                                             | Acceso                                   | Libre          |
| Unidad Orgánica: E04921301 - Ministerio de Hacienda y Administraciones Publicas<br>Centro de Archivo NRLDEMO2 - NRLDEMO2<br>Nº de Expedientes: 2 | Tipo de agrupación:<br>Escrie Documental |                |
| Versión e-EMGDE: Versión 2<br>Archivo electrónico: <u>ARCHIVE MINHAP</u>                                                                         |                                          |                |

Ilustración 11 - Búsqueda por término

## 3.1.2.4. Resultados

Los resultados de la búsqueda se muestran en un listado paginado y ordenado por defecto por el campo Nombre de forma ascendente.

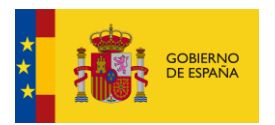

| Filtrea aplicados:                                                                                                    |                     |                                       |                |
|----------------------------------------------------------------------------------------------------|---------------------|---------------------------------------|----------------|
| Archivo electrónico 😮 Versión de metadatos 🏖 Unidad Orgánica 🕲 Serie Documental 🕲                                                                                                    |                     |                                       |                |
| Mostrando desde 1 hasta 5 de 5 vesuitados para Termino: demo                                                                                                    |                     | Ordenar por: Nombre, Orden ascendente | Exportar lista |
| Identificador: 993323<br>Nombre: 04 Sistema SIECE de Inspección. Inspección General,                                                                                                    |                     | Acceso                                | Libre          |
| Unidad Orgánica: <u>E4921301 - Ministerio de Hacienda y Administraciones Publicas</u><br>Centro de Archivo: <u>NBLDEMO2 - NBLDEMO2</u><br>Nº de Expedientes: 2<br>Versión e &MGDE: Versión 2<br>Archivo electrónico: <u>ARCHVE MINHAP</u>                     | Tipo de agrupación: |                                       |                |
| Identificador: 99323<br>Nombre: 04Sistema SIECE de Inspección Inspección General.                                                                                                    |                     | Acceso                                | Libre          |
| Unidad Orgánica: <u>RAB21301 - Ministerio de Hacienda y Administraciones Publicas</u><br>Centro de Archivo: <u>NBLDEMO - NBLDEMO</u><br>Nº de Espedientes: 11<br>Versión - EMIGDE: Versión 2<br>Archivo electrónico: <u>ARCHIVE MINIMAP</u>                   | Tipo de agrupación: |                                       |                |
| Identificador: 993323<br>Nombre: 04- Sistema SIECE de Inspección. Inspección General.                                                                                                    |                     | Acceso                                | Libre          |
| Unided Orgánice: <u>E492(1301 - Ministerio de Llacienda y Administraciones Publices</u><br>Centro de Archivo: <u>NBLDEMO JULZ - Centro demo julio 2021</u><br>Nº de Expedientes: 1<br>Versión «EMGDE: Versión 2<br>Archivo electrónico: <u>ABCHIVE MINHAP</u> | Tipo de agrupación: |                                       |                |

#### Ilustración 12 - Resultados búsqueda

La información que se muestra de cada agrupación es la siguiente:

## • Centro de Archivo:

- $\circ$  Identificador
- o Nombre
- o Unidad orgánica
- o Unidad administrativa
- Número de series documentales que contiene
- o Archivo electrónico al que pertenece

## Ejemplo de centro:

| Identificador: ACTAS<br>Nombre: ACTAS                                                                                                    |                                            |
|----------------------------------------------------------------------------------------------------|--------------------------------------------|
| Unidad Orgânica: E04921301 - Ministerio de Hacienda y Administraciones Publicas<br>Unidad Administrativa: E04921301 - Ministerio de Hacienda y Administraciones Publicas<br>Nº de Series Diocumentales: 2 | Tipo de agrupación:<br>🏨 Centro de Archivo |
| Archivo electrónico: ARCHIVE MINHAP                                                                                                    |                                            |

#### Ilustración 13 - Centro de archivo

- Serie Documental:
  - o Identificador
  - o Nombre
  - Unidad orgánica
  - Centro de Archivo al que pertenece
  - Número de expedientes que contiene
  - Versión e-EMGDE de metadatos
  - Archivo Electrónico al que pertenece
  - o Acceso

Ejemplo de serie:

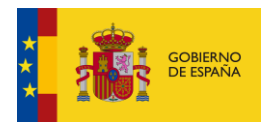

| Identificador: 202451<br>Nombre: Presentación y tramitación electrónica de los acuerdos plenarios remitidos por las Corporaciones Locales                                                                                                    |                     | Acceso | • Parcialmente limitado |
|----------------------------------------------------------------------------------------------------|---------------------|--------|-------------------------|
| Unidad Orgánica: E04921301 - Ministerio de Hacienda y Administraciones Publicas<br>Centro de Archivo: <u>CENTROARCHIVOACTAS - CENTRO DE ARCHIVO ACTAS</u><br>Nº de Expedientes: 18<br>Versión e-EMGDE: Versión 1<br>Archivo electrónico: <u>ARCHIVE MINHAP</u> | Tipo de agrupación: |        |                         |

#### Ilustración 14 - Serie Documental

#### • Expediente:

- o Identificador
- o Nombre
- Unidad orgánica
- o Centro de Archivo de la serie documental
- Serie Documental a la que pertenece
- o Número de documentos que contiene
- Archivo electrónico al que pertenece.
- o Acceso

## Ejemplo de expediente:

| Identificador: ES_E00106604_2017_EXP_ACTASEELL_9418<br>Nombre: Ayuntamiento de Allande - Junta de Gobierno / Consejo de Administración                                                                                                    |                     |  | Parcialmente limitado |  |
|----------------------------------------------------------------------------------------------------|---------------------|--|-----------------------|--|
| Unidad Orgánica: <u>E04921301 - Ministerio de Hacienda y Administraciones Publicas</u><br>Centro de Archivo: <u>CENTROARCHIVOACTAS - CENTRO DE ARCHIVO ACTAS</u><br>Serie Documental <u>202451 - Presentación y tramitación electrónica de los acuerdos plenarios remitidos por las Corporaciones Locales</u><br>Nº de Documentos: 2<br>Archivo electrónico: <u>ARCHIVE MINHAP</u> | Tipo de agrupación: |  |                       |  |

### Ilustración 15 – Expediente

#### Documento:

- o Identificador
- o Nombre
- Unidad orgánica
- Centro de Archivo
- Serie Documental
- o Archivo Electrónico
- o Acceso

### Ejemplo de documento:

| Identificador: ES_E00106604_2017_DOC_ACTASEELL_REGISTRO_1428<br>Nombre: registro                                                                                                    |                                  | Acceso | Parcialmente limitado |
|----------------------------------------------------------------------------------------------------|----------------------------------|--------|-----------------------|
| Unidad Orgánica: <u>E04921301 - Ministerio de Hacienda y Administraciones Publicas</u><br>Centro de Archivo: <u>CENTROARCHIVOACTAS - CENTRO DE ARCHIVO ACTAS</u><br>Serie Documental <u>202451 - Presentación y tramitación electrónica de los acuerdos plenarios remitidos por las Corporaciones Locales</u><br>Archivo electrónico: <u>ARCHIVE MINHAP</u> | Tipo de agrupación:<br>Documento |        |                       |

Ilustración 16 - Documento

## 3.1.2.5. Paginación

La paginación se encuentra en la parte inferior del listado y permite navegar entre los resultados de las

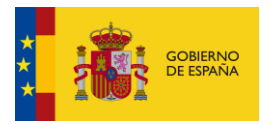

diferentes páginas del listado, así como modificar el número de elementos a mostrar por página.

La página en la que nos encontramos se muestra recuadrada en azul.

| Identificador: ADF2019<br>Nombre: ADF2019                                                                                                    |                     | Acceso | Parcialmente limitado       |
|----------------------------------------------------------------------------------------------------|---------------------|--------|-----------------------------|
| Unidad Orgánica: <u>EA9999999 - Administracion del Estado</u><br>Centro de Archine : <u>ADF.DEMO.DIC20 - ADF.DEMO.DIC20</u><br>Nº de Expedimente: 8<br>Versión e SEMGGE: <u>Versión 1</u><br>Archine electrónice: <u>AECHIVE MINISTAR</u> | Tipo de agrupación: |        |                             |
| < 1 2 3 4 5 <u></u> 8 >                                                                                                    |                     |        | Mostrar: 10 V<br>10 V<br>20 |

## Ilustración 17 – Paginación

## 3.1.2.6. Exportar lista

Esta opción permite exportar a fichero los resultados obtenidos en el buscador en tres formatos: PDF, CSV y Excel.

| Serie Documental                                                    |                                                                                                    |   |                                       |
|---------------------------------------------------------------------|----------------------------------------------------------------------------------------------------|---|---------------------------------------|
| Mostrando desde 1 hasta 10 de 152 resultados para Termino: demo     |                                                                                                    | × | Ordenar por: Nombre. Orden ascendente |
| Identificador: 993323                                               | Exportar                                                                                              |   | Acceso 🕒 Libre                        |
| Nombre: 04 Sistema SIECE de Inspección. Inspección General.         | Selecciona el formato en el que quieres exportar y<br>automáticamente se descareacá en tu dispositivo |   |                                       |
| Unidad Orgánica: E04921301 - Ministerio de Hacienda y Administracio | PDF CSV Excel                                                                                         |   | Tino de agrupación:                   |
| Centro de Archivo: NRLDEMO2 - NRLDEMO2                              |                                                                                                    |   | III Serie Documental                  |
| N° de Expedientes: 2                                                |                                                                                                    |   |                                       |
| Versión e-EMGDE: Versión 2                                          |                                                                                                    |   |                                       |
| Archivo electrónico: ARCHIVE MINHAP                                 |                                                                                                    |   |                                       |

### Ilustración 18 - Exportar a fichero

## • PDF:

Aparece en primer lugar un apartado con los filtros aplicados en la búsqueda:

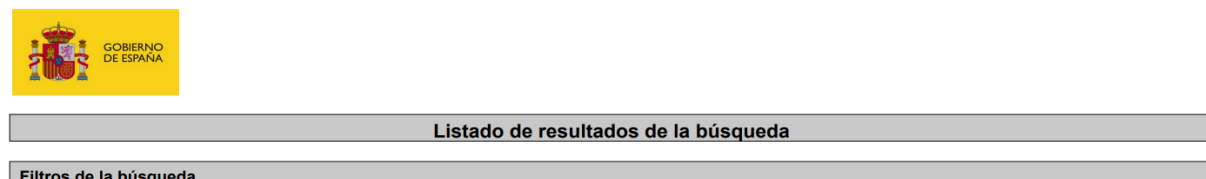

| Filtros de la búsqueda |                  |  |
|------------------------|------------------|--|
| Archivo Electrónico:   | ARCHIVE_MINHAP   |  |
| Tipos de agrupación:   | Serie Documental |  |
| Tipo de acceso:        |                  |  |
| Unidad Administrativa: |                  |  |
| Unidad Orgánica:       | E04921301        |  |
| Fecha inicio:          |                  |  |
| Fecha fin:             |                  |  |
| Versión E-EMGDE:       | 1                |  |
| Término de búsqueda:   | demo             |  |
| Fecha de exportación:  | 24/07/2024 09:01 |  |

## Ilustración 19- Apartado de filtros

A continuación, se muestran los resultados obtenidos en el buscador con dichos filtros:

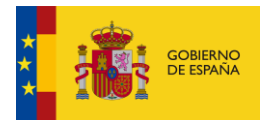

GOBIERNO DE ESPAÑA

| Resultados de la búsqueda (1 registros) |                                                                |  |
|-----------------------------------------|----------------------------------------------------------------|--|
| Identificador:                          | 993323                                                         |  |
| Nombre:                                 | 04 Sistema SIECE de Inspección. Inspección General.            |  |
| Archivo Electrónico:                    | ARCHIVE_MINHAP                                                 |  |
| Tipo de agrupación:                     | Serie Documental                                               |  |
| Unidad Orgánica:                        | E04921301 - Ministerio de Hacienda y Administraciones Publicas |  |
| Tipo de acceso:                         | Limitado                                                       |  |
| Centro de Archivo:                      | NRL.DEMO.030 - NRL.DEMO.030                                    |  |
| Versión E-EMGDE:                        | Versión 1                                                      |  |
| Nº de Expedientes:                      | 9                                                              |  |

## Ilustración 20 – Resultados

## • Excel:

Se muestra una primera pestaña con los filtros aplicados en la búsqueda:

| Filtros de búsqueda                               |                  |  |
|---------------------------------------------------|------------------|--|
| Archivo Electrónico:                              | ARCHIVE_MINHAP   |  |
| Tipos de agrupación:                              | Serie Documental |  |
| Tipo de acceso:                                   |                  |  |
| Unidad Administrativa:                            |                  |  |
| Unidad Orgánica:                                  | E04921301        |  |
| Fecha inicio:                                     |                  |  |
| Fecha fin:                                        |                  |  |
| Versión E-EMGDE:                                  | 2                |  |
| Término de búsqueda: demo                         |                  |  |
| Fecha de exportación:                             | 24/07/2024 09:24 |  |
|                                                   |                  |  |
|                                                   |                  |  |
|                                                   |                  |  |
|                                                   |                  |  |
| Filtros     Resultados búsqueda (5 registro     + |                  |  |

Ilustración 21 – Pestaña de filtros

## En la pestaña siguiente se muestra un listado con los resultados de la búsqueda:

|                                         |                                                |                     |                    | -                                    |                          |                                       |
|-----------------------------------------|------------------------------------------------|---------------------|--------------------|--------------------------------------|--------------------------|---------------------------------------|
| Listado de resultados de la             | a búsqueda                                     |                     |                    |                                      |                          |                                       |
| Identificador                           | Nombre                                         | Archivo Electrónico | Tipo de agrupación | Unidad Orgánica                      | Tipo de acceso           | Centro de Archivo                     |
| r                                       | 04 Sistema SIECE de Inspección. Inspección     |                     |                    | E04921301 - Ministerio de Hacienda y |                          |                                       |
| 993323                                  | General.                                       | ARCHIVE_MINHAP      | Serie Documental   | Administraciones Publicas            | Libre                    | NRLDEMO2 - NRLDEMO2                   |
| r i i i i i i i i i i i i i i i i i i i | 04 Sistema SIECE de Inspección. Inspección     |                     |                    | E04921301 - Ministerio de Hacienda y |                          |                                       |
| 993323                                  | General.                                       | ARCHIVE_MINHAP      | Serie Documental   | Administraciones Publicas            | Libre                    | NRLDEMO - NRLDEMO                     |
| ſ                                       | 04 Sistema SIECE de Inspección. Inspección     |                     |                    | E04921301 - Ministerio de Hacienda y |                          |                                       |
| 993323                                  | General.                                       | ARCHIVE_MINHAP      | Serie Documental   | Administraciones Publicas            | Libre                    | NRLDEMOJUL21 - Centro demo julio 2021 |
| ſ                                       | 04 Sistema SIECE de Inspección. Inspección     |                     |                    | E04921301 - Ministerio de Hacienda y |                          |                                       |
| 993323                                  | General.                                       | ARCHIVE_MINHAP      | Serie Documental   | Administraciones Publicas            | Libre                    | NRLDEMO.033 - Çiaö españa (prûeba)    |
| ſ                                       | Ayudas para la adquisición de libros de texto  | r                   |                    |                                      |                          |                                       |
|                                         | material didáctico e informático, para sufraga | r                   |                    |                                      |                          |                                       |
|                                         | el servicio de comedor escolar y para transpo  | te                  |                    |                                      |                          |                                       |
|                                         | escolar, para alumnos matriculados en centro   | 5                   |                    | E04921301 - Ministerio de Hacienda y |                          |                                       |
| 998301                                  | docentes en la Ciudad de Ceuta.                | ARCHIVE_MINHAP      | Serie Documental   | Administraciones Publicas            | Parcialmente restringido | NRLDEMO.030 - NRLDEMO.030             |
|                                         |                                                |                     |                    |                                      |                          |                                       |
|                                         |                                                |                     |                    |                                      |                          |                                       |
|                                         |                                                |                     |                    |                                      |                          |                                       |
|                                         |                                                |                     |                    |                                      |                          |                                       |
|                                         |                                                |                     |                    |                                      |                          |                                       |
|                                         |                                                |                     |                    |                                      |                          |                                       |
|                                         |                                                |                     |                    |                                      |                          |                                       |
|                                         |                                                |                     |                    |                                      |                          |                                       |
|                                         |                                                |                     |                    |                                      |                          |                                       |
| Filtros Res                             | sultados búsqueda (5 registro 🛛 🕀              |                     |                    | 4                                    |                          |                                       |
|                                         |                                                |                     |                    |                                      |                          |                                       |

Ilustración 22 - Pestaña de resultados

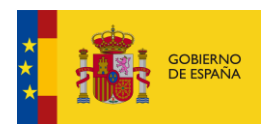

### • **CSV:** Se muestra un listado con los valores de cada resultado separados por comas.

| "Identificador", "Nombre", "Archivo Electrónico", "Tipo de agrupación", "Unidad Orgánica", "Tipo de acceso", "Centro de Archivo", "Nº de Series documentales", "Serie Documental", "Versión<br>E-EMSDE", "Nº de Expedientes", "Expediente", "Nº de Documentos",                                                                                                    |
|----------------------------------------------------------------------------------------------------|
| "993323","04 Sistema SIECE de Inspección. Inspección General.", "ARCHIVE MINIAP", "Serie Documental", "E04921301 - Ministerio de Hacienda y Administraciones<br>Dublicar El Vinzel "MUTEMO2. » MUTEMO2 NE MO2322 04 Sistema SIECE da Inspección. Inspección Canceral H. Muterión Canceral H. Muterión                                                                                                    |
| FADILES, LINE, MULEROZ, MULEROZ, POLSO, POLSO, STATUS DE MULEROZ, MULEROZ, MULEROZ, POLSO, MULEROZ, POLSO, MULEROZ, POLSO, POLSO, PO |
| Publicas","Libre","NRLDEMO - NRLDEMO","","993323 - 04 Sistema SIECE de Inspección. Inspección General.","Versión 2","11","","",                                                                                                    |
| "993323","04 Sistema SIECE de Inspección. Inspección General.","ARCHIVE_MINHAP","Serie Documental","E04921301 - Ministerio de Hacienda y Administraciones                                                                                                    |
| Publicas", "Libre", "NRL.DEMO.JUL21 - Centro demo julio 2021", "", "993323 - 04 Sistema SIECE de Inspección. Inspección General.", "Versión 2", "1", "", "",                                                                                                    |
| "993323","04 Sistema SIECE de Inspección. Inspección General.","ARCHIVE_MINHAP","Serie Documental","E04921301 - Ministerio de Hacienda y Administraciones                                                                                                    |
| Publicas", "Libre", "NRL.DEMO.033 - Çiaö españà (prûeba)", "", "993323 - 04 Sistema SIECE de Inspección. Inspección General.", "Versión 2", "5", "", "",                                                                                                    |
| "998301","Ayudas para la adquisición de libros de texto y material didáctico e informático, para sufragar el servicio de comedor escolar y para transporte escolar, para alumnos                                                                                                    |
| natriculados en centros docentes en la Ciudad de Ceuta.", "ARCHIVE MINHAP", "Serie Documental", "E04921301 - Ministerio de Hacienda y Administraciones Publicas", "Parcialmente                                                                                                    |
| restringido", "NRL.DEMO.030 - NRL.DEMO.030", "", "998301 - Ayudas para la adquisición de libros de texto y material didáctico e informático, para sufragar el servicio de comedor                                                                                                    |
| escolar y para transporte escolar, para alumnos matriculados en centros docentes en la Ciudad de Ceuta.", "Versión 2", "5", "", "",                                                                                                    |
|                                                                                                    |
| llustración 23 - Resultado del CSV                                                                                                    |

## 3.1.3. Protección de datos

Se accede desde la parte inferior de la aplicación, bajo el apartado de estadísticas.

| PAÚ en cifras                                                                         |                                                                                             |                                                                             |
|---------------------------------------------------------------------------------------|---------------------------------------------------------------------------------------------|-----------------------------------------------------------------------------|
| 270 Centros de archivo<br>Centros de archivo integrados en el Portal de Archivo Único | 628 Series documentales           Series documentales integradas en Portal de Archivo Único | 5402 Expedientes<br>Expedientes accesibles desde el Portal de Archivo Único |
| Entropy States                                                                        | Plan de Recuperación,<br>Transformación<br>Y Resiliencia                                    | Financiado por<br>la Unión Europea<br>NextGenerationEU                      |
|                                                                                       | Portal de Archivo Único, V1.1.0                                                             | Protección de datos Accesibilidad Política de cookies Soporte               |

#### Ilustración 24 - Enlace a página de Protección de datos

La página de privacidad de datos de una web, también conocida como política de privacidad, es un documento legal que informa a los usuarios sobre cómo se recopilan, utilizan, almacenan, protegen y comparten sus datos personales cuando visitan un sitio web o utilizan sus servicios. Esta página es crucial para cumplir con las leyes y regulaciones de protección de datos, como el Reglamento General de Protección de Datos (GDPR) en Europa.

< Política de Privacidad del servicio "Portal de Archivo Único"

Por favor, lee detenidamente esta politica de privacidad para los usuarios del servicio "Portal de Archivo Único" (en adelante PAU); donde podrás encontrar toda la información sobre los datos que se recopilan acerca de ti, cómo se usan y qué control tenes sobre los mismos.
1. ¿Quién es el responsable del tratamiento de tus datos como usuario de PAU?
2. ¿Qué datos tratamos sobre ti?
3. ¿Cómo obtiene "PAU" tus datos y de dónde proceden?
4. ¿Cuál es la base jurídica para el tratamiento de tus datos?
5. ¿Para qué y por qué utilizamos tus datos?
6. ¿Quién tiene acceso a tus datos?
7. ¿Cuáles son tus derechos y cómo puedes controlar tus datos?
8. ¿Cómo protegemos tus datos?

### Ilustración 25 - Página de protección de datos

Cada apartado es un desplegable que muestra su información pinchando sobre el punto que se quiere consultar, y se puede volver a ocultar con la misma acción.

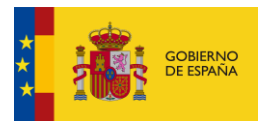

#### < Política de Privacidad del servicio "Portal de Archivo Único"

Por favor, lee detenidamente esta política de privacidad para los usuarios del servicio "Portal de Archivo Único" (en adelante PAU), donde podrás encontrar toda la información sobre los datos que se recopilan acerca de ti, cómo se usan y qué control tienes sobre los mismos.

#### 1. ¿Quién es el responsable del tratamiento de tus datos como usuario de PAU?

El responsable del tratamiento de tus datos como usuario de Portal de Archivo Único es:

- Nombre: Ministerio de Asuntos Económicos y Transformación Digital.
   Protección de Datos SGAD. Email: protecciondatos.sgad@correo.gob.es protecciondatos.sgad@correo.gob.es
   Dirección: Paseo de la Castellana, 162 28046 Madrid.

La unidad responsable del servicio "PAU" es la Secretaría General de Administración Digital, órgano directivo dependiente de la Secretaría de Estado de Digitalización e Inteligencia Artificial del Ministerio de Asuntos Económicos y Transformación Digital

## 2. ¿Oué datos tratamos sobre ti?

La información que tratamos sobre ti procede de fuentes externas a PAU, así co n que nos puedes proporcionar a través del apartado "Perfil y prefe

- Como resultado de tus consultas, los datos relativos a tu persona que se podrían llegar a tratar en "PAU pertenecerán a alguna o algunas de las siguientes tipologías:
- Datos de carácter identificativo o de contacto: nombre, apellidos. DNI, o correo electrónico, entre otros.
   Información sobre los servicios consultados y favoritos del ciudadano.

#### 3. ¿Cómo obtiene "PAU" tus datos y de dónde proceden?

Los datos se obtienen mediante el sistema de identificación electrónica Cl@ve. Cl@ve es un sistema orientado a unificar y simplificar el acceso electrónico de los ciudadanos a los servicios públicos. Su objetivo principal es que el ciudadano pueda identificarse ante la Administración mediante claves concertadas (usuario más contraseña), sin tener que recordar claves diferentes para acceder a los distintos servicios.

Cl@ve complementa los actuales sistemas de acceso mediante DNI-e y certificado electrónico

En ningún caso obtendremos tus datos sin tu consentimiento:

```
    En el área pública no se almacenará en ningún caso información relativa al usuario.
    En el área privada, una vez autenticado mediante Cl@ve en la aplicación, existe un apartado de "Perfil y preferencias" del usuario donde puedes consultar los datos personales almacenados por PAU, permitiendo guardar el correo electrónico de
forma norional.
```

Ilustración 26 - Protección de datos con apartados desplegados

#### 3.1.4. Accesibilidad

Se accede desde la parte inferior de la aplicación, bajo el apartado de estadísticas.

| PAÚ en | cifras                                                                                |                                                                                      |   |                                                |                     |                                       |                              |
|--------|---------------------------------------------------------------------------------------|--------------------------------------------------------------------------------------|---|------------------------------------------------|---------------------|---------------------------------------|------------------------------|
|        | 270 Centros de archivo<br>Centros de archivo Integrados en el Portal de Archivo Único | 628 Series documentales<br>Series documentales integradas en Portal de Archivo Único | _ | 5402 Expedientes<br>Expedientes accesibles des | de el Portal de Arc | chivo Único                           |                              |
| i d    | STERNOL                                                                               | Plan de Recuperación,<br>Transformación<br>y Resiliencia                             |   |                                                |                     | Financiad<br>Ia Unión E<br>NextGenera | lo por<br>Europea<br>ationEU |
|        |                                                                                       | Portal de Archivo Único, V1.1.0                                                      |   | Protección de datos                            | Accesibilidad       | olítica de cookies                    | Soporte                      |

Ilustración 27 - Enlace a página de Accesibilidad

Sección dedicada a informar a los usuarios sobre las medidas y prácticas que el sitio ha implementado para asegurar que sea accesible para todas las personas, incluyendo aquellas con discapacidades. El objetivo principal es garantizar que todas las personas, independientemente de sus habilidades, puedan navegar y utilizar el sitio web de manera efectiva.

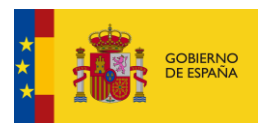

#### < Accesibilidad

| Situación de cumplimiento                                                                                                    |
|----------------------------------------------------------------------------------------------------|
| El Ministerio de Asuntos Económicos y Transformación Digital - Secretaria General de Administración Digital se ha comprometido a hacer accesible su sitio web de conformidad con el Real Decreto 1112/2018, de 7 de septiembre, sobre accesibilidad de los sítios web y aplicaciones para dispositivos móviles del sector público. |
| Este sitio web es parcialmente conforme con el Real Decreto 1112/2018 debido la falta de conformidad de los aspectos que se indican a continuación.                                                                                                    |
| Contenido no accesible                                                                                                    |
| El contenido que se recoge a continuación no es accesible por lo siguiente:                                                                                                    |
| 1. Falta de conformidad con el Real Decreto 1112/2018                                                                                                    |
| Podrían existir algunos fallos puntuales de edicción en alguna página web.                                                                                                    |
| 2. Carga desproporcionada                                                                                                    |
| No aplica.                                                                                                    |
| 3. El contenido no entra dentro del ámbito de la legislación aplicable                                                                                                    |
| Pueden existir archivos de ofimática en PDF y otros formatos que no cumplan en su totalidad todos los requisitos de accesibilidad. Aunque se ha procurado que la mayoría de ellos sí lo cumplan.                                                                                                    |
| Contenidos de terceros que no están financiados ni desarrollados por nosotros ni están bajo nuestro control.                                                                                                    |
| Preparación de la presente declaración de accesibilidad.                                                                                                    |
| La presente declaración fue preparada el 5 de febrero de 2024.                                                                                                    |
| El método empleado para preparar la declaración ha sido una autoevaluación llevada a cabo por la Secretaría General de Administración Digital (SGAD).                                                                                                    |
| Última revisión de la declaración: 5 de febrero de 2024.                                                                                                    |
| Observaciones y datos de contacto                                                                                                    |
| Puede realizar comunicaciones sobre requisitos de accesibilidad (artículo 11 RD) como, por ejempio:                                                                                                    |
| Informar sohre cualquier incrumolimiento nor parte de este sitto web de los requisitos de accestibilidad establecidos.                                                                                                    |
|                                                                                                    |

Ilustración 28 - Página de Accesibilidad

## 3.1.5. Política de cookies

Se accede desde la parte inferior de la aplicación, bajo el apartado de estadísticas.

| PAÚ en cifras                                                                         |                                                                                      |                                                                             |
|---------------------------------------------------------------------------------------|--------------------------------------------------------------------------------------|-----------------------------------------------------------------------------|
| 270 Centros de archivo<br>Centros de archivo integrados en el Portal de Archivo Único | 628 Series documentales<br>Series documentales integradas en Portal de Archivo Único | 5402 Expedientes<br>Expedientes accesibles desde el Portal de Archivo Único |
| Company Service                                                                       | Plan de Recuperación,<br>Transformación<br>Y Resiliencia                             | Financiado por<br>la Unión Europea<br>NexiGenerationEU                      |
|                                                                                       | Portal de Archivo Único, V1.1.0                                                      | Protección de datos Accesibilidad Política de cookies Soporte               |

Ilustración 29 - Enlace a la página de Política de cookies

Las cookies son archivos descargables en su equipo a través de las páginas web que permiten almacenar y recuperar información sobre los hábitos de navegación del usuario, mejorando así el servicio ofrecido. En este apartado se habla de la gestión de las mismas que se realiza en PAÚ.

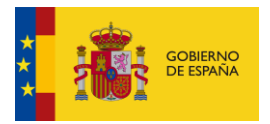

#### < Política de cookies

#### 1. ¿Qué son las cookies?

Las cookies son archivos que se pueden descargar en su equipo a través de las páginas web. Son herramientas que tienen un papel esencial para la prestación de numerosos servicios de la sociedad de la información. Entre otros, permiten a una página web almacenar y recuperar información sobre los hábitos de navegación de un usuario o de su equipo y, dependiendo de la información obtenida, se pueden utilizar para reconocer al usuario y mejorar el servicio ofrecido.

#### 2. Tipos de cookies

Según quien sea la entidad que gestione el dominio desde donde se envian las cookies y trate los datos que se obtengan se pueden distinguir dos tipos: cookies propias y cookies de terceros Existe también una segunda clasificación según el plazo de tiempo que permanecen alimacenadas en el navegador de liciente, pudiendo tratarse cookies de selón o cookies persistentes. Por último, existe otra clasificación con Cinco tipos de cookies según la finalidad para la que se traten los datos obtenidos cookies técnicas; cookies de persianizadón, cookies de málisis; cookies publicativarso cookies de trater o cookies de terceros en la companya de cookies de terceros en la cookies de terceros en la constructiva de terceros en la cookies de terceros en la cookies de terceros

#### 3. Cookies utilizadas en la Web

En este portal se hace uso de cookies de terceros, ya que Cl@ve sí que almacena Cookies

#### 4. ¿Quién es el responsable de las cookies?

El responsable de las cookies, en caso de que las hubiera, es el Ministerio de Asuntos Económicos y Transformación Digital, a través de la Secretaría General de Administración Digital,

En ningún caso se emplean cookies de terceros. No obstante, este portal contiene enlaces a sitios web de terceros con políticas de cookies y de privacidad ajenas que podrás decidir si aceptas o no cuando accedas a ellos

#### 5. ¿Como desactivar o eliminar las cookies en tu navegador?

| En caso de que desees desactivar o eliminar las cookies instaladas en tu equipo, puedes hacerlo modificando la configuración de tu navegador. En cada navegador la operativa diferente, la función de 'Ayuda' le mostrará cómo hacerlo. |
|----------------------------------------------------------------------------------------------------|
| Internet Explorer     Firefox     Schome     Safari                                                                                                    |
| 6. Información adicional                                                                                                    |
| Con fines de transparencia, te informamos de que mediante el uso de cookies:                                                                                                    |
| <ul> <li>No se realizan transferencias de datos a terceros países.</li> <li>No se elaboran perfíles de los usuarios.</li> </ul>                                                                                                    |

Ilustración 30 - Página de Política de cookies

#### 3.1.6. Soporte

Se accede desde la parte inferior de la aplicación, bajo el apartado de estadísticas.

| PAÚ en | cifras                                                                                |                                                                                      |                                                                             |
|--------|---------------------------------------------------------------------------------------|--------------------------------------------------------------------------------------|-----------------------------------------------------------------------------|
|        | 270 Centros de archivo<br>Centros de archivo integrados en el Portal de Archivo Único | 628 Series documentales<br>Series documentales integradas en Portal de Archivo Único | 5402 Expedientes<br>Expedientes accesibles desde el Portal de Archivo Único |
| 1      |                                                                                       | R Plan de Recuperación,<br>Transformación<br>y Resiliencia                           | Financiado por<br>la Unión Europea<br>NexiGenerationEU                      |
|        |                                                                                       | Portal de Archivo Único, V1.1.0                                                      | Protección de datos Accesibilidad Política de cookies Soporte               |

#### Ilustración 31 - Enlace a página de Soporte

Muestra el contacto al Soporte técnico en caso de haber errores o incidencias en la aplicación.

| < | Soporte técnico                                                                                                   |
|---|----------------------------------------------------------------------------------------------------|
| ? | Si tienes algún problema técnico puedes contactarnos a través del siguiente formulario:<br><u>Soporte Técnico</u> |
| ? | Si tienes problemas de acceso consulta el siguiente soporte técnico:<br><u>Soporte Clâve</u>                      |

Ilustración 32 - Página de Soporte

## 3.2. Área privada.

Añade gran cantidad de funcionalidad al área pública, dicha funcionalidad se va a ir describiendo a lo largo de los siguientes apartados.

Para acceder a ella hay que iniciar sesión previamente mediante Cl@ve.

#### Identificación mediante Cl@ve 3.2.1.

Para poder acceder a las diferentes opciones de la aplicación, es necesario la identificación mediante la plataforma Cl@ve, por lo que es recomendable contar con un certificado digital, o estar registrado en Cl@ve.

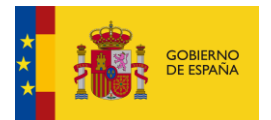

| Paju PAÚ<br>Portal de Archivo Línico                                                                                     |                                                                                                    | Iniciar sesión                                                            |
|----------------------------------------------------------------------------------------------------|----------------------------------------------------------------------------------------------------|---------------------------------------------------------------------------|
| Inicio Buscador<br>El Portal de Archivo Único (PAÚ) es el punto de acces<br>los procedimie<br>Ventajas de iniciar sesión | Inicia sesión para disfrutar de las funcionalidades y las ventajas de<br>estar logado en PAU, para acceder a la sesión privada debes estar<br>dado de alta en Clave.<br>Darse de alta en Cl@ve<br>Acceder con Cl@ve<br>Si tienes problemas de acceso consulta el soporte técnico <u>Soporte Cl@ve</u> | ×<br>licos del sector público estatal, una vez finalizados<br>impetentes. |

## Ilustración 33 - Acceso con Cl@ve

|                                                                                                    |                                                                                         | Idioma Español V ¿Qué es Cl@ve? 2 .                                                                               |
|----------------------------------------------------------------------------------------------------|-----------------------------------------------------------------------------------------|----------------------------------------------------------------------------------------------------|
| Plataform                                                                                                    | a de identificación para las Adminis<br>Seleccione el método de identificación de Cl@ve | straciones                                                                                                    |
| CI C Ve<br>móvil                                                                                                   |                                                                                         | cl@ve<br>PIN                                                                                                    |
| Cl@ve Móvil<br>Acceso mediante Cl@ve Móvil. Puede descargar la<br>aplicación en Apple Store 12 o en Google Play 12 | DNIe / Certificado electrónico<br>Cualquier certificado electrónico cualificado.        | Cl@ve PIN<br>Código temporal personal recibido en el teléfono móvil.<br>Para usarlo, es necesario registrarse [2] |
|                                                                                                    |                                                                                         |                                                                                                    |

Acceso DNIe / Certificado electrónico

## Ilustración 34 - Selección forma de acceso

Acceso Cl@ve Móvil

Una vez seleccionada nuestra forma de acceso desde Cl@ve, será redirigido la pantalla de bienvenida.

| Pau | PAÚ<br>Portal de Archivo Único                                                                                                    | 📯 Pruebas Eidas Ce •                                                                                                    |
|-----|----------------------------------------------------------------------------------------------------|----------------------------------------------------------------------------------------------------|
|     | <b>¡Hola Pruebas E</b><br>Bienvenido a la nueva zona privada de PAÚ. Desde aquí podrá: Sc<br>expedientes administrativos mediante las vías que proporcione el o<br>solicitante), consultar su historial de búsquedas, compartir búsqued<br>favor | idas Certificado!<br>dicitar acceso a expedientes administrativos finalizados, acceder a<br>rganismo que los custodie (siempre y cuando se permita el acceso al<br>as y fichas de detalle con otros usuarios, marcar agrupaciones como<br>itas |
|     | Listado de Centros de Archivo Consultar la información de los Centros de Archivo                                                                                                    | Equimento de Expedientes           Consultar la información de las Series Documentales y Expedientes a los que ha solicitado el acceso en Archive                                                                                              |

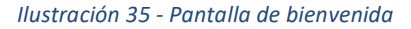

## 3.2.2. Listado de Centros de Archivo

Una vez identificados con Cl@ve, se accede desde la pantalla de bienvenida mediante la opción de Listado de Centros de Archivo.

Acceso Cl@ve PIN

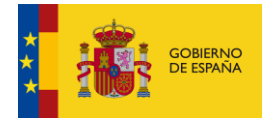

| Listado de Centros de Archivo                      |
|----------------------------------------------------|
| Consultar la información de los Centros de Archivo |
|                                                    |

Ilustración 36 – Opción de listar Centros de Archivo

Con esta opción, se muestra en el buscador un listado con todos los Centros de Archivo que contienen los Archivos Electrónicos del portal.

| < Buscador                                                                                                    |                                            |                 |                |
|----------------------------------------------------------------------------------------------------|--------------------------------------------|-----------------|----------------|
| Butter por Centro de Archino (Sens Documenta) (Expedients) (Documento)                                                                                                    |                                            |                 |                |
| Escribe aquí su consulta para refinar el listado                                                                                                    |                                            | Q               | ▼ Filtro ∨     |
| Force adicado:                                                                                                    |                                            |                 |                |
| Certro de Archivo 🔞                                                                                                    |                                            |                 |                |
| Mostrando desde 1 hasta 10 de 270 resultados                                                                                                    | Ordenar por: Nombre, Orden ascendente      | Compartir lista | Exportar lista |
| Identificador: ACTAS<br>Nombre: ACTAS                                                                                                    |                                            |                 | I              |
| Unidad Orgánica: <u>E04921301 - Ministerio de Hacienda y Administraciones Publicas</u><br>Unidad Administrativa: <u>E04921301 - Ministerio de Hacienda y Administraciones Publicas</u><br>Nº de Series Diocumentales: 2   | Tipo de agrupación:<br>🗮 Centro de Archivo |                 |                |
| Archivo electrónico: <u>ARCHIVE MINHAP</u>                                                                                                    | 📌 Favorito                                 |                 |                |
| Identificador: ACTAS<br>Nombre: ACTAS                                                                                                    |                                            |                 | I              |
| Unidad Orgánica: <u>E04921301 - Ministerio de Hacienda y Administraciones Publicas</u><br>Unidad Administrativa: <u>E04921301 - Ministerio de Hacienda y Administraciones Publicas</u>                                    | Tipo de agrupación:<br>Centro de Archivo   |                 |                |
| Archive electronice: <u>NRLTEST 01</u>                                                                                                    | ★ Favorito                                 |                 |                |
| Identificador: ADFTESTJURIS2<br>Nombre: ADF TEST JURIS 2                                                                                                    |                                            |                 | I              |
| Unded Orgánica: <u>E40019270 - Subdirección General de Impulso de la Administración Digital y Servicios al Ciudadano</u><br>Unidad Administrativa: <u>B5024601 - Ministerio de Política Territorial y Función Pública</u> | Tipo de agrupación:<br>Centro de Archivo   |                 |                |

Ilustración 37 - Listado Centros de Archivo

Se pueden añadir o quitar filtros, así como introducir un término de búsqueda para refinar los resultados mostrados de la misma forma que se realiza en el buscador.

## 3.2.3. Seguimiento de expedientes

Se accede desde la pantalla de bienvenida mediante la opción de Seguimiento de Expedientes.

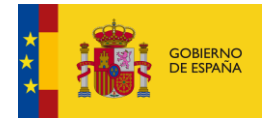

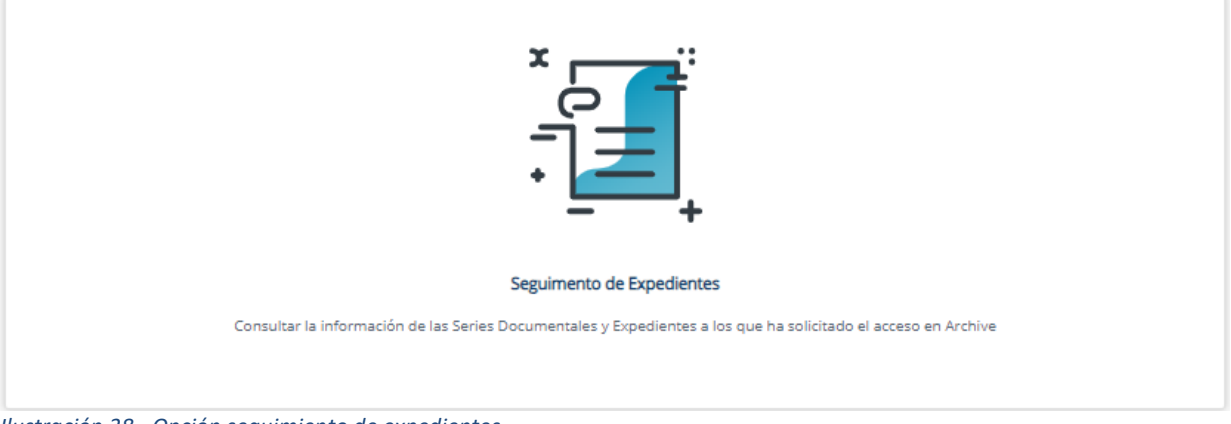

Ilustración 38 - Opción seguimiento de expedientes

Es equivalente a la opción de menú de Mis accesos solicitados que se encuentra en el menú de la izquierda de la aplicación:

| í. | €<br>F |                                                                                                    | ¡Hola Noelia                                                                        | Reyes Lopez!                                                                                                    |  |
|----|--------|----------------------------------------------------------------------------------------------------|-------------------------------------------------------------------------------------|----------------------------------------------------------------------------------------------------|--|
| 2  |        | revente receite receit |                                                                                     |                                                                                                    |  |
|    | [      | Mis búsquedas compartidas<br>Mis fichas de detalle compartidas<br>Mis accesos solicitados                                                                                                    |                                                                                     |                                                                                                    |  |
|    |        |                                                                                                    | Listado de Centros de Archivo<br>Consultar la información de los Centros de Archivo | Seguimento de Espedientes<br>Consultar la información de los Saries Documentales y Espedientes e los que ha solicitado el acceso en Archive |  |

Ilustración 39 - Opción accesos solicitados

Desde ambas opciones se accede al listado de Series Documentales y Expedientes con tipo de acceso Parcialmente limitado/restringido o bien Limitado/Restringido, y sobre los que el usuario ha solicitado acceso para su visualización desde el portal de Archive. Más adelante se explicará el proceso de solicitud de acceso.

| Accesos solicitados                                                                                                    |                                                                                  |
|----------------------------------------------------------------------------------------------------|----------------------------------------------------------------------------------|
| crite aquí su consulta para refinar el listado                                                                                                    |                                                                                  |
| Mostrando desde 1 hasta 10 de 15 resultados                                                                                                    | Ordenar por: Feche solichud. <u>Orden descendente</u> Exportar liste             |
| Identificador: ES_E04921701_2024_EXP_1714722331538632001<br>Nombre: Actualizadón de procesos                                                                                                    | Acceso 🧕 Parcialmente limitado 🏐                                                 |
| Unidad Orgánica: E0421201 - Ministerio de Aericultura. Alimentacion y Medio Ambiente<br>Centro de Archive: ES.DEMO058 - ES.DEMO058<br>Serie Documenta: ADE2019 - ADE2019<br>Nº de Documenta: 4<br>Archive electrónico: ABCHIVE MINIHAP<br>Fecha de solicito: ABCHIVE MINIHAP | Tipo de agrupación:<br>☐ Expediente<br>☆ Favorito<br>Access concedido: Pendiente |
| Identificador: E5_E04921701_2024_EXP_17147223599671010001<br>Nombre: Actualización de procesos                                                                                                    | Acceso 🥥 Parcialmente limitado                                                   |
| Unidad Orgánica: E0821701. Ministerio de Agricultura, Alimentacion y Medio Ambiente<br>Centro de Archivo: ESDEM0058.ESDEM0058<br>Serie Documental <u>ADE2019.ADE2019</u><br>Nº de Documento: 4                                                                               | Tipo de agrupación:<br>☐ Expediente<br>★ Favorito                                |
| Archivo electrónico: <u>ARCHIVE MINHAP</u><br>Fecha de solicitud: 13/06/2024 13:24                                                                                                    | Acceso concedido: Pendiente                                                      |

Ilustración 40 - Listado accesos solicitados

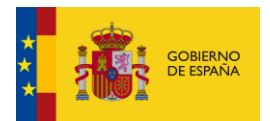

## 3.2.4. Perfil y preferencias

Se accede desde la esquina superior derecha, pinchando en el nombre del usuario conectado.

| Ραυ    | PAÚ<br>Portal de Archivo Único | A pruebas eidas ce 🗸  |
|--------|--------------------------------|-----------------------|
| 命      | C Perfil v preferencias        | Perfil y preferencias |
| Inicia |                                | Cerrar sesión         |

Ilustración 41 - Acceso a Perfil y preferencias

Este apartado muestra la información del usuario y permite añadir o modificar el correo electrónico. Los datos de almacenan mediante el botón de **Guardar.** 

| < Perfil y preferencias                      |                   |                                |
|----------------------------------------------|-------------------|--------------------------------|
| Datos de usuario                             |                   |                                |
| ID del usuario<br>99999999R                  | Nombre<br>PRUEBAS | Apellidos<br>EIDAS CERTIFICADO |
| Email                                        | Idioma            |                                |
| pruebas.eidas@certificado.com                | Español 🗸 Guarda  | ar                             |
| Consulta las Políticas de datos y de cookies |                   |                                |
|                                              |                   |                                |

Ilustración 42 - Formulario de Perfil y preferencias del usuario

## 3.2.5. Buscador privado

Tiene grandes similitudes con el buscador público, con algunas funcionalidades añadidas que explicamos a continuación.

## 3.2.5.1. Compartir lista

Esta opción permite compartir una búsqueda con otros usuarios. Al dar al botón de Compartir lista, se genera un enlace que aparece en la pantalla y que se copia al hacer clic sobre él.

| Buscador                                                                                                    |                                                                                                    |                              |                           |
|----------------------------------------------------------------------------------------------------|----------------------------------------------------------------------------------------------------|------------------------------|---------------------------|
| Bus<br>Compartir<br>Ya hemos genera<br>Refina los resultados usando los filtros específicos<br>Archivo electrónico<br>ARCHIVE_MINHAP - Archivo Electrónico del Ministerio de Hacienda y Ac<br>Unidad Orgânica<br>E04072803 - S.G. de Informacion, Documentacion y Publicaciones × ✓ | do el enlace para que puedas compartirlo.<br>opiarlo solo tienes que clicar sobre el enlace y<br>ir de destino<br>racet/publico/buscador/compartido/<br>Fa4wRhEYj8YkbB92zil.&vKXC70oo20=<br>Enlace copiado correctamente | Versión de metadatos         | Q Filtro A                |
|                                                                                                    |                                                                                                    | Mostrado listado s           | in filtros Borrar Aplicar |
| Filtros aplicados:<br>Archivo electrónico S Unidad Orgánica S Mostrando desde 1 hasta 10 de 24 resultados para Archivo electrónico, Unidad Orgánica                                                                                                    | Ordenar p                                                                                                    | or: Nombre, Orden ascendente | Compartir lista           |

Ilustración 43 - Compartir búsqueda

Dicho enlace puede compartirlo con otro usuario, ponerlo en cualquier navegador y se verá la misma búsqueda

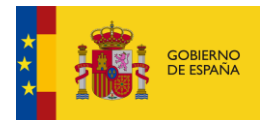

que se realizó, con los mismos filtros seleccionados.

| cade and a set as a set as a s                                                                                                    |                                                                                                    |                                                                     |                      |                                                 |
|----------------------------------------------------------------------------------------------------|----------------------------------------------------------------------------------------------------|---------------------------------------------------------------------|----------------------|-------------------------------------------------|
| te are ze de te neule de te de la realizio de de la realizio de de la realizio de de la realizio de de la realizio de de la realizio de de la realizio de de la realizio de de la realizio de de la realizio de la realizio de la reali                                                                                                    | cador                                                                                                    |                                                                     |                      |                                                 |
|                                                                                                    | rda que para poder consultar el detalle de los resultados debes <u>iniciar sesión con Cl®ve</u>                                                                                                    |                                                                     |                      |                                                 |
| Les per contentions (Les banders) (Les banders) (Les bande                                                                                                    |                                                                                                    |                                                                     |                      |                                                 |
| Refere to resultade usands tos filters especifics     Attemp Amount Amount on the filters on the second on a Mannesson filters     Attemp Amount Amount on the filters on the second on a Mannesson filters     Attemp Amount Amount on the second on a Mannesson filters     Attemp Amount Amount on the second on a Mannesson filters     Attemp Amount on the second on a Mannesson filters     Attemp Amount on the second on a Mannesson filters     Attemp Amount on the second on a Mannesson filters <td></td> <td>Buscar por: Centro de Archivo Serie Documental Expediente Documento</td> <td></td> <td></td>                                                                                                    |                                                                                                    | Buscar por: Centro de Archivo Serie Documental Expediente Documento |                      |                                                 |
| Reface lor resultade usands los filoros espeditos     Mointe dividadis de sitios espeditos     Mointe dividadis de sitios espeditos </td <td></td> <td></td> <td></td> <td></td>                                                                                                    |                                                                                                    |                                                                     |                      |                                                 |
| Ander servertedes sande to fitters eggefiless<br>Antee enterdiess<br>actions of the searches de Minneare de Higneare de Higneare d                                                                                                    |                                                                                                    |                                                                     |                      | Q                                               |
| Reference sets     Ansee   Mode extension   Mode extension   Mod                                                                                                    |                                                                                                    |                                                                     |                      |                                                 |
| Antere exercises Antere exercises Antere exercises Antere exercises   Border dynkers Antere exercises Border dynkers Border dynkers   Border dynkers Border dynkers Border dynkers Border dynkers   Border dynkers Border dynkers Border dynkers Border dynkers   Border dynkers Border dynkers Border dynkers Border dynkers   Border dynkers Border dynkers Border dynkers Border dynkers   Border dynkers Border dynkers Border dynkers Border dynkers   Border dynkers Border dynkers Border dynkers Border dynkers   Border dynkers Border dynkers Border dynkers Border dynkers   Border dynkers Border dynkers Border dynkers Border dynkers   Border dynkers Border dynkers Border dynkers Border dynkers   Under dynkers Border dynkers Border dynkers Border dynkers   Under dynkers Border dynkers Border dynkers Border dynkers   Weishe Burder Stades Border dynkers Border dynkers Border dynkers   Under dynkers Border dynkers Border dynkers Border dynkers   Weishe Burder Stades Border dynkers Border dynkers Border dynkers   Under dynkers Border dynkers Border dynkers Border dynkers   Under dynkers Border dynkers Border dynkers Border dynkers   Weisher dynkers Border dynkers Border dynkers Border dynkers                                                                                                    | Refina los resultados usando los filtros específicos                                                                                                    |                                                                     |                      |                                                 |
| Actions Actions Basedons and Minasers de Hackens y Administration and Hackens and Hackens a                                                                                                    | Archivo electrónico                                                                                                    | Acceso                                                              | Versión de metadatos |                                                 |
| bisde Oppions bisde Administrations   bisde Oppions bisde Administrations   bisde Oppions bisde Administrations   bisde Oppions bisde Administrations   bisde Oppions bisde Administrations   bisde Oppions bisde Administrations   bisde Oppions bisde Administrations                                                                                                    | ARCHIVE_MINHAP - Archivo Electrónico del Ministerio de Hacienda y Administración Pública X                                                                                                    | ×                                                                   |                      |                                                 |
| Edit 272281-1.6. 4% Memation, Documentation y Advisationet dd mm aaa   Edit 272281-1.6. 4% Memation, Documentation y Advisationet dd mm aaa   Mostrado Istanda sin filtino Berrar                                                                                                    | Unidad Orgánica                                                                                                    | Unidad Administrativa                                               | Fecha (desde)        | Fecha (hasta)                                   |
| Lister du information concertantion y Frencedores     Lister du information       International     Mostrado listed o sin filion       Bertariante     Lister du information particulation       International concertantion     Desempratica       Desempratica     Desempratica       International concertantion     Desempratica       Unidad Organiza:     Edesempratica       Unidad Organiza:     Edesempratica       Unidad Organiza:     Edesempratica       Unidad Organiza:     Edesempratica       Unidad Organiza:     Edesempratica       Unidad Organiza:     Edesempratica       Unidad Organiza:     Top of egruppacion:       Unidad Organiza:     Organization:       Vestion editorie:     Organization:       Unidad Organiza:     Top of egruppacion:       Unidad Organiza:     Serie Documental                                                                                                    | E04073999 - C.G. de lafermanian Denomentarian o Dublicaciones X                                                                                                    |                                                                     | del mm anna          | and more asso                                   |
| International Control Activity Status   International Control Activity Status   Inter                                                                                                    | souvraeus - alla, de morradum, documentation y Polinationes                                                                                                    | •                                                                   | • 00-1111-2000       | 00-1111-8888                                    |
| ter selaste:<br>teres selaste:<br>teres selaste: |                                                                                                    |                                                                     |                      |                                                 |
| res solutions<br>associated associated associa                                                                                                    |                                                                                                    |                                                                     |                      | Mostrado listado sin filtros Borrar             |
| ter spisser:<br>ter spisser:<br>ter sol seas I haar 10 es 24 nabutates par Active descripter, bread Degins:<br>ter sol seas I haar 10 es 24 nabutates par Active descripter, bread Degins:<br>ter sol seas I haar 10 es 24 nabutates par Active descripter, bread Degins:<br>ter sol seas I haar 10 es 24 nabutates par Active descripter, bread Degins:<br>ter sol seas I haar 10 es 24 nabutates par Active descripter, bread Degins:<br>ter sol seas I haar 10 es 24 nabutates par Active descripter, bread Degins:<br>ter sol seas I haar 10 es 24 nabutates par Active descripter, bread Degins:<br>ter sol de sol seas I haar 10 es 24 nabutates par Active descripter, bread Degins:<br>ter sol de Active:<br>ter sol de sol mentation I had ter sol de sol mentation I had ter sol de sol mentation I had ter sol de sol mentation I had ter sol de sol mentation I had ter sol de sol mentation I had ter sol de sol mentation I had ter sol de sol mentation I had ter sol de sol mentation I had ter sol de sol mentation I had ter sol de sol mentation I had ter sol de sol mentation I had ter sol de sol mentation I had ter sol de sol mentation I had ter sol mentation I had ter s                                                                                                    |                                                                                                    |                                                                     |                      |                                                 |
| tere spirade:<br>teres deside 1 tais 1 6 e 3 / seu doigne e content doigne e content doigne e                                                                                                    |                                                                                                    |                                                                     |                      |                                                 |
| keen aaa aaa aa aa aa aa aa aa aa aa aa aa                                                                                                    |                                                                                                    |                                                                     |                      |                                                 |
| strands de set Hais 15 de 24 vesuades gan Activo exectórico, Unisad Organica Contra de Castino Documental Contra de los Grupos de Tabajo sobre Gestión Documental Contra de los Grupos de Tabajo sobre Gestión Documental Contra de Actevo Contra de Actevo Contra de                                                                                                    | tres aplicados:                                                                                                    |                                                                     |                      |                                                 |
| eerades ease 1 haar 1 de 21 haar 1 de 21 haar 1 de 21 haar 2 de 21 haar 2 de 21 haa                                                                                                    | tros aplicados:<br>Wethor witers infer                                                                                                    |                                                                     |                      |                                                 |
| Nombre: Actas de las Grupos de Trabajo sobre Gestión Documental Unidad Orgánia: EgéoT2803S.G.de Información, Documental Unidad Orgánia: EgéoT2803S.G.de Información, Documental Unidad Orgánia: EgioT2803S.G.de Información, Documental Unidad Orgánia: EgioT2803S.G.de Información, Documental Unidad Orgánia: EgioT2803S.G.de Información, Documental Unidad Orgánia: EgioT2803S.G.de Información, Documental Unidad Orgánia: EgioT2803S.G.de Información, Documental Unidad Orgánia: EgioT2803S.G.de Información, Documental Unidad Orgánia: EgioT2803S.G.de Información, Documental Unidad Org                                                                                                    | tres spicases<br>(Indus Orginesa<br>(Indus Orginesa<br>)                                                                                                    |                                                                     |                      |                                                 |
| Identification     233231     Accession       Nombre:     Accession     Accession       Unidiad Orginizi:     Ege0722803.5.6.de Informacións, Dacumentadicou y Publicaciónesia     Topo de agrupación:       Unidiad Orginizi:     Ege0722803.4.6.de Informacións, Dacumentadicou y Publicaciónesia     Topo de agrupación:       Versión e -EMGOE:     Versión e -EMGOE:     Versión e -EMGOE:                                                                                                    | tres aplicados:<br>(Indee Orgines:  (Indee Orgines:  ) (Indee Orgines:  ) (Indee Orgines: |                                                                     |                      | Ordenar por: Nombre, <u>Orden assemblente</u>   |
| Nombre: Arts de la Grupa de Trabaje sobre Gestión Documental Undiad Orgánica: Réd/22603. C.d. el Información, Documental Undiad Orgánica: Réd/22603. C.d. el Información, Documental Como de Archive: MININAP ALIE HACIENDA. Archive: Única Electrónico HACIENDA. (MINIAP) Versión e. EMGOE: Versión 1 Versión e. EMGOE: Versión 1                                                                                                    | tros aplicados:<br>Enteles electridos 💿 Distatos Orgánica 💿<br>sotrando desde 1 hazas 15 de 28 resultados para Archino electrónico, Unicad Orgánica                                                                                                    |                                                                     |                      | Onderwr parr hombure, Ogden assendentie         |
| Unidad Orgánica: Ede072603-S.G. de Información. Documentacion y Publicaciones Topo de agrupación:<br>Centro de Archine: Ministra Publicaciones Indexinos Indexinos Index                                                                                                    | tros aplicados:<br>teoles aluminios      (Initial Orgánica      )     (Initial Orgánica      )     (Initial Orgánica     )     (Initial Orgánica     )                                                                                                    |                                                                     |                      | Ordenar por: Nombre, <u>Orden.ascendenta</u>    |
| Centro de Archivo: <u>MININAPAUE HACIENDA. Archivo Único Electrónico HACIENDA. MININAP</u> ) Nº de Expedientes: 69 Versión «-EMCGE: Versión 1                                                                                                    | trea aplicades:<br>entenno decado 1 hasta 10 de 24 resultados para Achino electrónico, Unidad Orgánica<br>Identificador: 2352331<br>Nombre: Actas de los Grupos de Trabajo sobre Gestión Documental                                                                                                    |                                                                     |                      | Ordenar por: Nombra, <u>Dyden, associatesta</u> |
| N <sup>4</sup> de Expedientes: 69<br>Versión e.EMCDE: Versión 1                                                                                                    | tros aplicados:<br>teros aplicados:<br>estos de seces 1 hasta 10 de 24 resultados para Archino exerciónico, Unitad Orgánica<br>desmificador: 2552531<br>Monthir: Actas de los Grupos de Trabajo sobre Gestión Documental<br>Unidad Orgánica: E540728335.6.de Información, Documental                                                                                                    |                                                                     |                      | Ordenangor: Nombre, <u>Oxfeet Assendente</u>    |
| Versión e-BMGDE: Versión 1                                                                                                    | tres aplicados:<br>tres aplicados:<br>tentes adeosidas:                                                                                                    |                                                                     | Tipo de agrupación:  | Ordevar par: Nombre, Orden accendence           |
|                                                                                                    | Inter aplication:                                                                                                    |                                                                     | Tipo de agrupación:  | Dråvar por Nombre, <u>Orden assendente</u>      |

#### Ilustración 44 - Visualizar búsqueda compartida

Las búsquedas compartidas se pueden consultar y gestionar desde la opción de menú de Mis búsquedas -> Mis búsquedas compartidas. Más adelante se explicará con detalle dicha funcionalidad.

|                    |                              | Búsqueda                                                   | as compartidas                                                                                                    |                                                                                                    |                                                 |                |
|--------------------|------------------------------|------------------------------------------------------------|----------------------------------------------------------------------------------------------------|----------------------------------------------------------------------------------------------------|-------------------------------------------------|----------------|
| Ð.                 |                              | Escribe aquí tu consu                                      | ilta para refinar el listado                                                                                                    |                                                                                                    |                                                 | Q              |
| Q<br>Mis büsquedas | Favoritos                    |                                                            |                                                                                                    |                                                                                                    |                                                 |                |
| ŝ                  | Historial de                 | búsquedas                                                  | a 2 de 2 resultados                                                                                                    |                                                                                                    | Ordenar por: Fecha generación. Orden ascendente | Exportar lista |
|                    | Mis fichas de<br>Mis accesos | e detalle compartidas<br>solicitados                       | a: 26/06/2024 15:43<br>https://pau.redsara.es/publico/buscador/<br>compartide/bl2019e3g+HpptZelJ021:<br>NVzrfXYai3oNdjHunDuSg=                                                                     | Buscador libre: cultura<br>Filtros aplicados: Expediente                                                                             |                                                 | ġ.             |
|                    |                              | Fecha de búsque<br>Enlace generado<br>*Los campos que esta | da: 25/07/2024 08:57<br>https://pau.redsara.es/publico/buscador/<br>compartido<br>UEROG_G_OO2vFa4wRhEYj8Ykb892ziL8vKXC7Oo<br>e7O=<br>an subrayados en negro, nos permiten clicando sobre ellos, et | Buscador libre:<br>Filtros aplicados: Serie Documental ARCHIVE MINHAP<br>stablecerlos en el campo de busqueda y realiza la bússqueda | 104072803                                       | đ              |
|                    |                              |                                                            |                                                                                                    | < 1 >                                                                                                    |                                                 | Mostrar: 10 V  |

Ilustración 45 - Mis búsquedas compartidas

## 3.2.5.2. Marcar como favorito

Esta opción se encuentra disponible en cada uno de los resultados mostrados por el buscador, y permite marcar un elemento como favorito haciendo clic en la estrella de favorito.

Antes de marcar como favorito:

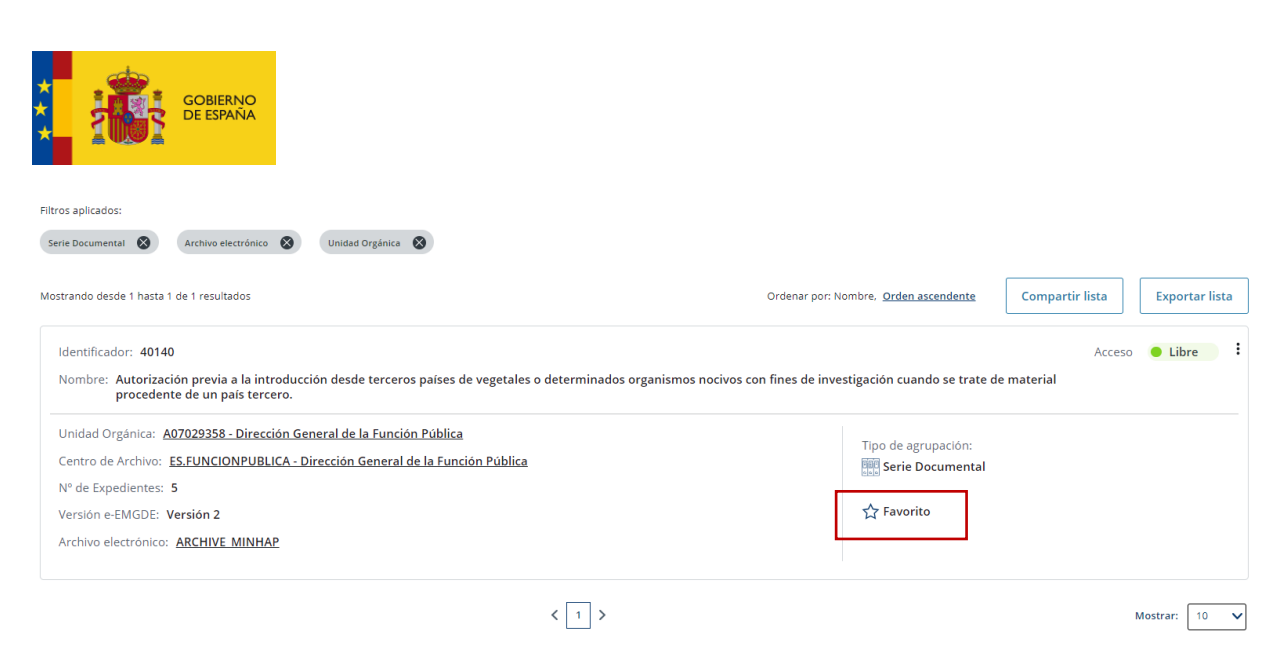

#### Ilustración 46 - Marcar como favorito

### Tras marcar como favorito:

| ıscador                                                                                                    |                                                                         | Añadido correctamente a favoritos 4014 |
|----------------------------------------------------------------------------------------------------|-------------------------------------------------------------------------|----------------------------------------|
| Buscar por: Centro de Archivo Serie Doci                                                                                                    | umental Expediente Documento                                            |                                        |
| Escribe aquí tu consulta para refinar el listado                                                                                                    |                                                                         | Q Filtro V                             |
| tros aplicados:<br>Serte Documental 🔕 Archivo electrónico 🚳 Unidad Orránica 🚱                                                                                 |                                                                         |                                        |
| ostrando desde 1 hasta 1 de 1 resultados                                                                                                    | Ordenar por: Nombre, <u>Orden ascendente</u>                            | Compartir lista Exportar lista         |
| Identificador: 40140<br>Nombre: Autorización previa a la introducción desde terceros países de vegetales o determ<br>procedente de un país tercero.           | inados organismos nocivos con fines de investigación cuando se trate de | Acceso 🥚 Libre 📄                       |
| Unidad Orgánica: <u>A07029358 - Dirección General de la Función Pública</u><br>Centro de Archivo: ES.FUNCIONPUBLICA - Dirección General de la Función Pública | Tipo de agrupación:                                                     |                                        |
| N° de Expedientes: 5                                                                                                    | serie Documental                                                        |                                        |
| Versión e-EMGDE: Versión 2                                                                                                    | 🛨 Favorito                                                              |                                        |
| Archivo electrónico: <u>ARCHIVE MINHAP</u>                                                                                                    |                                                                         |                                        |
| < 1                                                                                                    | ]>                                                                      | Mostrar: 10                            |

## Ilustración 47 - Marcado como favorito

Una vez marcada esta opción, se verá iluminada la estrella de favorito cada vez que el elemento aparezca en alguna de las búsquedas.

De esta forma no es necesario volver a realizar una búsqueda para consultar el favorito, se pueden consultar todos los favoritos desde la opción de menú Mis búsquedas -> Favoritos

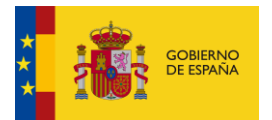

|               | < Favoritos                                                |                                                                                                    |                                                                      |
|---------------|------------------------------------------------------------|----------------------------------------------------------------------------------------------------|----------------------------------------------------------------------|
| €<br>[]]      | Escribe aquí tu consul<br>Favoritos                        | a para refinar el listado                                                                                                    | Q                                                                    |
| Mis büsquedes | Historial de búsquedas                                     | a 10 de 45 resultados                                                                                                    | Ordenar por: Fecha creación. <u>Orden descendente</u> Exportar lista |
|               | Mis busqueoas compartioas                                  | 40<br>ación previa a la introducción desde terceros países de vegetales o determinados organismos nocivos con fines de inve<br>inte de un país tercero. | Acceso  Libre Itigación cuando se trate de material                  |
|               | Centro de Archivo<br>Nº de Expediente:                     | A07029358 - Dirección General de la Función Pública<br>: ES.FUNCIONPUBLICA - Dirección General de la Función Pública<br>: 5                             | Tipo de agrupación:                                                  |
|               | Versión e-EMGDE<br>Archivo electrónic<br>Fecha favorito: 2 | Versión 2<br>o: <u>ARCHIVE MINHAP</u><br>5/07/2024 11:48                                                                                                |                                                                      |

Ilustración 48 - Mis favoritos

## 3.2.5.3. Desmarcar como favorito

Una vez marcado un elemento como favorito, es posible desmarcarlo si ya no se desea tener entre los favoritos. Para ello hay que hacer clic sobre la estrella iluminada.

### Antes de desmarcar:

| < Ficha de detalle                                                                                                    |                  |                |
|----------------------------------------------------------------------------------------------------|------------------|----------------|
| Para realizar la consulta del especiente has de solicitar acceso                                                                    |                  |                |
| Datos del Expediente                                                                                                    |                  | :              |
| Identificador: ES_E00106604_2017_EXP_ACTASEELL_9418                                                                                 |                  |                |
| Nombre: Ayuntamiento de Allande - Junta de Gobierno / Consejo de Administración                                                     |                  |                |
| Archivo electrónico: ARCHIVE_MINHAP                                                                                                 |                  |                |
| Enlace de solicitud: https://sedeminhap.gob.es/es-ES/Organos/SecretariaGeneralTecnica/Procedimientos/Paginas/default.aspx           |                  |                |
| Fecha de finalización: 10/02/2017                                                                                                   |                  | Favorito ★     |
| Datos de la Serie Documental                                                                                                    |                  |                |
| Serie documental: 202451 - Presentación y tramitación electrónica de los acuerdos pienarios remitidos por las Corporaciones Locales | Acceso 😑 Parcial | mente limitado |
| Centro de archivo: CENTROARCHIVOACTAS-CENTRO DE ARCHIVO ACTAS                                                                       |                  |                |
| Unidad Administrativa: E44921301 - Ministerio de Hacienda y Administraciones Publicas                                               |                  |                |
| Unidad Orgánica: E04921301 - Ministerio de Hacienda y Administraciones Publicas                                                     |                  |                |
| Versión e-EMGDE: Versión 1                                                                                                    |                  |                |
| Documentos (2)                                                                                                    |                  | ~              |
|                                                                                                    |                  | *              |

Se hace clic sobre la estrella y aparece una pantalla solicitando confirmación:

| C Ficha de detalle                                                                                    |                                |                                |
|----------------------------------------------------------------------------------------------------|--------------------------------|--------------------------------|
|                                                                                                    |                                | ×                              |
| Para realizar la consulta del expediente has de solicitar acceso                                      | ¿Quieres borrar este favorito? |                                |
| Datos del Expediente                                                                                  | No quiero Si quiero            | :                              |
| Identificador: ES_E00106604_2017_EXP_ACTASEELL_9418                                                   |                                |                                |
| Nombre: Ayuntamiento de Allande - Junta de Gobierno / Consejo de Administración                       |                                |                                |
| Archivo electrónico: ARCHIVE_MINHAP                                                                   |                                |                                |
| Enlace de solicitud: https://sedeminhap.gob.es/es-ES/Organos/SecretariaGeneralTecnica/Procedimient    | os/Paginas/default.aspx        |                                |
| Fecha de finalización: 10/02/2017                                                                     |                                | Favorito ★                     |
|                                                                                                    |                                |                                |
| Datos de la Serie Documental                                                                          |                                |                                |
| Serie documental: 202451 - Presentación y tramitación electrónica de los acuerdos plenarios remitidos | por las Corporaciones Locales  | Acceso 🥥 Parcialmente limitado |
| Centro de archivo: CENTROARCHIVOACTAS - CENTRO DE ARCHIVO ACTAS                                       |                                |                                |
| Unidad Administrativa: E04921301 - Ministerio de Hacienda y Administraciones Publicas                 |                                |                                |
| Unidad Orgánica: E04921301 - Ministerio de Hacienda y Administraciones Publicas                       |                                |                                |
| Versión e-EMGDE: Versión 1                                                                            |                                |                                |
|                                                                                                    |                                |                                |

## Al confirmar la operación:

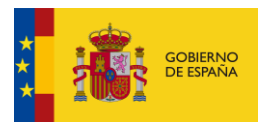

| < Ficha de detalle                                                                                                    | Eliminado correctamente de favoritos ES_E00106604_2017_EXP_ACTASEELL_9418 X |
|----------------------------------------------------------------------------------------------------|-----------------------------------------------------------------------------|
| Para realizar la consulta del expediente has de solicitar acceso                                                                                                    |                                                                             |
| Datos del Expediente                                                                                                    | ÷                                                                           |
| Identificador: ES_E00106604_2017_EXP_ACTASEELL_9418<br>Nombre: Ayuntamiento de Allande - Junta de Gobierno / Consejo de Administración                                                                                                    |                                                                             |
| Archivo electrónico: ARCHIVE_MINHAP<br>Electró de collicitor: http://codemipho.org/ar/ar/archive/Baseallenics/Baseallenics/Basea |                                                                             |
| Einen eine Annone Indezenzahlen eine Anno eine Anno eine Anno eine Anno eine Anno eine Anno eine Anno eine Anno<br>Fecha de Binaltzación: 19/02/2017                                                                                                    | Favorito 😭                                                                  |
| Datos de la Serie Documental                                                                                                    |                                                                             |
| Serie documental: 202451 - Presentación y tramitación electrónica de los acuerdos gienarios remitidos por las Corporaciones Locales<br>Centro de archivo: CENTROARCHIVOACTAS - CENTRO DE ARCHIVO ACTAS                                                                                                    | Acceso 🥚 Parcialmente limitado                                              |
| Unidad Administrativa: E04921301 - Ministerio de Hacienda y Administraciones Publicas                                                                                                    |                                                                             |
| Unidad Orgánica: E04921301 - Ministerio de Hacienda y Administraciones Publicas<br>Versión e-EMGDE: Versión 1                                                                                                    |                                                                             |

Esta acción elimina también el favorito del listado de Mis búsquedas -> Favoritos.

## 3.2.5.4. Consultar ficha de detalle

Esta opción se encuentra disponible en cada uno de los resultados mostrados por el buscador, excepto en los Documentos, que no disponen de ficha de detalle porque su información está incluida en la de los Expedientes.

Las fichas de detalle muestran una información más detallada de los Centros de Archivo, Series Documentales y Expedientes.

| Filtros aplicados:                                                                                                    |                                                                                                    |                                                                               |
|----------------------------------------------------------------------------------------------------|----------------------------------------------------------------------------------------------------|-------------------------------------------------------------------------------|
| Serie Documental 🛞 Archivo electrónico 🛞 Unidad Orgánica 🛞                                                                                                    |                                                                                                    |                                                                               |
| Mostrando desde 1 hasta 1 de 1 resultados Ordenar por:                                                                                                    | Nombre, <u>Orden ascendente</u>                                                                                             | Compartir lista Exportar lista                                                |
| Identificador: 40140<br>Nombre: Autorización previa a la introducción desde terceros países de vegetales o determinados organismos nocivos con fines de inv<br>procedente de un país tercero.                                                                                                    | estigación cuando se trate de r                                                                                             | Acceso  Libre  mate  Ir a ficha de detalle                                    |
| Unidad Orgánica: A07029358 - Dirección General de la Función Pública                                                                                                    | Tipo de agrupación                                                                                                    | $\checkmark$ Exportar ficha de detalle                                        |
| Centro de Archivo: ES.FUNCIONPUBLICA - Dirección General de la Función Pública                                                                                                    | Serie Documental                                                                                                    |                                                                               |
| N° de Expedientes: 5                                                                                                    |                                                                                                    |                                                                               |
| Versión e-EMGDE: Versión 2                                                                                                    | 🕁 Favorito                                                                                                    |                                                                               |
| Archivo electrónico: ARCHIVE MINHAP                                                                                                    |                                                                                                    |                                                                               |
| Serie Documental       Inchivo electrónico       Unidad Orgánica       Inchivo electrónico:         Mostrando desde 1 hasta 1 de 1 resultados       Ordenar por:       Identificador: 40140         Nombre:       Autorización previa a la introducción desde terceros países de vegetales o determinados organismos nocivos con fines de inv<br>procedente de un país tercero.         Unidad Orgánica:       A07029358 - Dirección General de la Función Pública         Centro de Archivo:       ES.FUNCIONPUBLICA - Dirección General de la Función Pública         Nº de Expedientes:       5         Versión e-EMGDE:       Versión 2         Archivo electrónico:       ARCHIVE MINHAP | Nombre, <u>Orden ascendente</u><br>estigación cuando se trate de r<br>Tipo de agrupación:<br>Serie Documental<br>🏠 Favorito | Compartir lista Exportar list<br>Acceso Libre<br>mate S Ir a ficha de detalle |

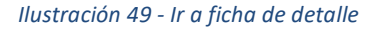

## 3.2.5.4.1. Ficha de Centro de Archivo

En esta ficha se puede consultar la información del Centro de Archivo seleccionado, así como de las series documentales que contiene.

Información del Centro de Archivo que se muestra en la ficha:

- Identificador del Centro
- Nombre del Centro
- Archivo Electrónico al que pertenece
- Unidad administrativa
- Unidad orgánica
- Series documentales:
  - Número de series que contiene el Centro: Se muestra entre paréntesis al lado del texto Series Documentales (1)
  - Identificador + Nombre de la serie: es un enlace que lleva a la ficha de detalle de la Serie Documental (2)
  - o Número de Expedientes que contiene la serie

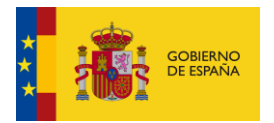

- o Tipo de Acceso de la serie: Libre, parcialmente restringido/limitado, restringido/limitado
- Versión e-EMGDE: Versión 1 o versión 2.

Desde esta ficha de detalle también se puede marcar como favorito (3)

| entificador: ES.FUNCIONPUBLICA                                                                                                    |                                                                       |
|----------------------------------------------------------------------------------------------------|-----------------------------------------------------------------------|
| ombre: Dirección General de la Función Pública                                                                                                    |                                                                       |
| chivo electrónico: ARCHIVE_MINHAP                                                                                                    |                                                                       |
| nidad Administrativa: A07002862 - Junta de Castilla y León                                                                                                |                                                                       |
| nidad Orgánica: A07029358 - Dirección General de la Función Pública                                                                                       | (3) Favorito                                                          |
| eries documentales (1) (1)                                                                                                    |                                                                       |
| Serie Documental: 40140 - Autorización previa a la introducción desde terceros países de vegetales o determinados orgar<br>procedente de un país tercero. | nismos nocivos con fines de investigación cuando se trate de material |
| N° de Expedientes: 5                                                                                                    |                                                                       |
|                                                                                                    |                                                                       |
| Acceso: Libre                                                                                                    |                                                                       |

#### Ilustración 50 - Ficha centro de archive

## 3.2.5.4.2. Ficha de Serie Documental

En esta ficha se puede consultar la información de la Serie Documental seleccionada, así como del Centro de Archivo al que pertenece y de los expedientes que contiene (siempre y cuando el tipo de acceso de la serie no sea Restringido/limitado, en cuyo caso no se mostrarán sus expedientes).

Información de la Serie Documental que se muestra en la ficha:

- Serie documental:
  - o Identificador
  - Nombre de la serie
  - o Tipo de Acceso de la serie: Libre, parcialmente restringido/limitado, restringido/limitado
  - Versión e-EMGDE: Versión 1 o versión 2.
- Centro de Archivo:
  - o Identificador + Nombre del Centro
  - o Archivo Electrónico al que pertenece
  - o Unidad administrativa
  - Unidad orgánica
- Expedientes:
  - Número de Expedientes que contiene la serie: Se muestra entre paréntesis al lado del texto Expedientes (1)
  - o Identificador del expediente: es un enlace que lleva a la ficha de detalle del Expediente (2)
  - Nombre del Expediente
  - Versión e-EMGDE: Versión 1 o versión 2.
  - Número de Documentos que contiene.

Desde esta ficha de detalle también se puede marcar como favorito (3)

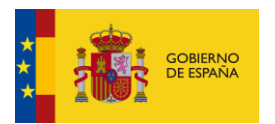

#### < Ficha de detalle

| Datas de la Serie Documental     Identificador: 4010   Montre: Australación previa a la introducción de set are ever spaises de vegetades o determinados organismon nocivos con fines de investigación cuando se trate de material procedente de un país tercero.   Versión e SMUDE: Versión e SMUDE: Versión e Set NUNCOMPUBLICA- Directoria General de Innoción Priotica   Datas del Centro de Archivo   Expecientes (5) (1)    Expecientes (5) (1)   Expecientes (2)  Identificador: Estatos 2002 DE 2 pre tastatas 30000000 (2) Hindbox estrate de material procedente completo Versión e SMUDE: Versión e SMUDE: Versión e SMUDE: 2 Hindbox estrate de material procedente completo Versión estratos de artículos de artículos prios de artículos prios de artículos prios de artículos de artículos prios de artículos prios de artículo |                                                                                                    |     |              |
|----------------------------------------------------------------------------------------------------|----------------------------------------------------------------------------------------------------|-----|--------------|
| <pre>kterification: 494</pre>                                                                                                    | Datos de la Serie Documental                                                                                                    |     | :            |
| (3) Teores *                                                                                                    | Identificador: 40140<br>Nombre: Autorización previa a la introducción desde terceros países de vegetales o determinados organismos nocivos con fines de investigación cuando se trate de material procedente de un país tercero. | Acc | ceso 🔵 Libre |
| Datos del Centro de Archivo         Centro de archivo:       E <u>EUNCIONPUBLICA-Dirección General de la Función Pública</u> Unidad Administrativo:       A070022862 - Junta de Castilla y León         Unidad Mainistrativo:       A070022869 - Dirección General de la Función Pública         Archivo electrónico:       ARCHIVE_MINIAR         Expecilientes (5)       (1)         Identificador:       E5 A07202358 - DOZZ EXP. 1654:18333009633001       (2)         Nombre:       Espediente completo       (2)         Versión e-EMGDE:       Yersión e-EMGDE: 2       (2)         Identificador:       E5 A07202358 - DOZZ EXP. 1654:185723900737001       (2)         Nombre:       Espediente completo       (2)         Versión e-EMGDE:       Yersión e-EMGDE: 2       (2)         Nombre:       Espediente completo       (2)         Versión e-EMGDE:       (2)       (2)         Nombre:       Espediente completo       (2)         Versión e-EMGDE:       (2)       (2)         Nombre:       Espediente completo       (2)         Versión e-EMGDE:       (2)       (2)         Nombre:       Espediente completo       (2)         Versión e-EMGDE:       (2)       (2)         Nombre:       Espediente compl                                                                                                    | Versión e-EMGDE: Versión 2                                                                                                    | (3) | Favorito ★   |
| Datos del Centro de Archivo   Centro de archivo:   Est UNICIONPUBLICA-Dirección General de la Función Pública   Unidad Arministrativa:   Archivo electrónico:   ARCHIVE_MINHAP     Expedientes (5)   (1)   Mentificador:   Est AD70223582.2022 EXP. 1554183338099533801   (2)   Nombre:   Versión e-EMGDE:   Versión e-EMGDE:                                                                                                    |                                                                                                    |     |              |
| Centro de archivo: ES.FUNCIONPUBLICA-Dirección General de la Función Pública   Unidad Administrativa: A070029358 - Dirección General de la Función Pública   Archivo electrónico: ARCHIVE_MINNAP     Expedientes (5) (1)     Identificador: ES.A07029358 2022 EXP-1554183339099633001   Versión e EMGDE: Versión e EMGDE: 2   Nº de Documentos: 3   Identificador: Es.A07029558 2022 EXP-155418372090737001 (2) Norbe: Espediente completo Versión e EMGDE: 2 Nº de Documentos: 3 Identificador: Es.A07029558 2022 EXP-155418372090737001 (2) Norbe:: Espediente completo Versión e EMGDE: 2 Nº de Documentos: 3 Identificador: Es.A07029558 2022 EXP-1554185723900737001 (2) Norbe:: Espediente completo Versión e EMGDE: 2 Nº de Documentos: 3 Identificador:: Es.A07029558 2022 EXP-1554185723900737001 (2) Norbe:: Espediente completo Versión e EMGDE: 2 Nº de Documentos: 3 Identificador:: Es.B07029558 2022 EXP-1554185723900737001 (2) Norbe:: Sepediente completo Versión e EMGDE: 2 Nº de Documentos: 3 Identificador:: 5.6021 10: de Documentos: 3 Identificador:: 5.6021 10: de Documentos: 3 Identificador:: 5.6021 10: de Documentos: 3 Identificador:: 5.6021 10: de Documentos: 3 10: de Documentos: 3 10: de Documentos: 3 10: de Documentos: 3 10: de Documentos: 10: de Documentos: 10: de Documentos: 10: de Documentos: 10: de Documentos: 10: de Documentos: 10: de Documentos                                                                                                    | Datos del Centro de Archivo                                                                                                    |     |              |
| Unidad Administrative: A07020358 - Dirección General de la Función Pública<br>Archivo electrónico: ARCHIVE_MINHAP<br>Expedientes (5) (1)                                                                                                    | Centro de archivo: ES.FUNCIONPUBLICA - Dirección General de la Función Pública                                                                                                    |     |              |
| Unidad Orgánica: A07023558 - Dirección General de la Funión Pública<br>Archivo electrónica: ARCHIVE_MINNAP<br>Expedientes (5) (1) ^ ^<br>Identificador: ES A0702358 2022 EXP 1654183335096633001 (2)<br>Nombre: Espediente completo<br>Versión eEMCDE: Versión eEMCDE: 2<br>Nº de Documentos: 3<br>Identificador: ES A07023588 2022 EXP 1654185723000237001 (2)<br>Nombre: Espediente completo<br>Versión eEMCDE: Versión eEMCDE: 2<br>Nº de Documentos: 3                                                                                                    | Unidad Administrativa: A07002862 - Junta de Castilla y León                                                                                                    |     |              |
| Archive electrónics: ARCHIVE_MINHAP Expedientes (5) (1)  Identificador: E5 A07029358 7022 EXP 1654183339099653001 (2) Nombre: Expediente completo Versión eEMODE: 2 N* de Documentos: 3  Identificador: E5 A07029358 2022 EXP 1654185723900737001 (2) Nombre: Expediente completo Versión eEMODE: Versión eEMODE: 2 N* de Documentos: 3                                                                                                    | Unidad Orgánica: A07029358 - Dirección General de la Función Pública                                                                                                    |     |              |
| Active electronice: Archive_MinNaP         Expedientes (5) (1)         Identificador: Es A07029358 2022 EXP 1554183339099633001 (2)         Nombre: Expediente completo         Versión e-EMGDE: Versión e-EMGDE: 2         N° de Documentos: 3         Identificador: Es A07029358 2022 EXP 1554185723900737001 (2)         Nombre: Expediente completo         Versión e-EMGDE: Versión e-EMGDE: 2         N° de Documentos: 3                                                                                                    |                                                                                                    |     |              |
| Expediences (5) (1)         Identificator: E5.A07029358.2022 EXP 165418333909633001 (2)         Nombre: Expedience completo         Versión e.EM.GDE: Versión e.EM.GDE: 2         Nº de Documentos: 3         Identificador: E5.A07029358.2022 EXP 1654185725800737001 (2)         Nombre: Expedience completo         Versión e.EM.GDE: Versión e.EM.GDE: 2         Nº de Documentos: 3                                                                                                    | Archivo electronico: ARCHIVE_MINHAP                                                                                                    |     |              |
| Expedientes (5) (1)           Identificador: E5.407029358.2022 EXP.1654183339099533001 (2)         Nombre: Expediente completo         Versión e.EMODE: Versión e.EMODE: 2         Nº de Documentos: 3                                                                                                    |                                                                                                    |     |              |
| Identificador:       E5 A07029358 2022 EXP 1654183339099633001 (2)         Nombre:       Expediente completo         Versión e-EMGDE:       Versión e-EMGDE: 2         N° de Documentos:       3                                                                                                    | Expedientes (5) (1)                                                                                                    |     | ^            |
| Identificador:       ES A07029358 7022 EXP 1654183339099633001 (2)         Nombre:       Expediente completo         Versión e.EMGDE:       Versión e.EMGDE:         N <sup>a</sup> de Documentos:       3                                                                                                    |                                                                                                    |     |              |
| Nombre: Expedience completo<br>Versión « EMGDE: Versión « EMGDE: 2<br>N° de Documentos: 3                                                                                                    | Identificador: <u>ES A07029358 2022 EXP 165418333909633000</u> (2)                                                                                                    |     |              |
| Versión «EMGDE: Versión «EMGDE: 2<br>Nº de Documentos: 3<br>Identificador: <u>ES A07020358 J022 EXP 1654185723800737001</u> (2)<br>Nombre: <u>Expediente completo</u><br>Versión «EMGDE: Versión «EMGDE: 2<br>Nº de Documentos: 3                                                                                                    | Nombre: Expediente completo                                                                                                    |     |              |
| N° de Documentos: 3 Identificador: <u>ES A07029358 2022 EXP 1654185723900737001</u> (2) Nombre: <u>Espediente completo</u> Versión e-EMGDE: 2 N° de Documentos: 3                                                                                                    | Versión e-EMGDE: Versión e-EMGDE: 2                                                                                                    |     |              |
| He de Documentos. 3  Identificador: <u>ES A07029358 2022 EXP 1654185723900737001</u> (2) Nombre: <u>Expediente completo</u> Versión e-EMODE: Versión e-EMODE: 2 N° de Documentos: 3                                                                                                    | No de Deserverse 2                                                                                                    |     |              |
| Identificador: <u>ES A07029358 2022 EXP 1654185723800737001</u> (2)<br>Nombre: Expediente completo<br>Versión e-EMGDE: Versión e-EMGDE: 2<br>N <sup>e</sup> de Documentos: 3                                                                                                    | N° de Locumentos. S                                                                                                    |     |              |
| Identificador: <u>E5 A07029358 2022 EXP 1654185723900737001</u> (2)           Nombre:         Expedience completo           Versión e-EMGDE: Versión e-EMGDE: 2           N° de Documentos:         3                                                                                                    |                                                                                                    |     |              |
| Nombre: Expedience completo Versión e-EMGDE: Versión e-EMGDE: 2 N° de Documentos: 3                                                                                                    | Identificador: <u>ES A07029358 2022 EXP 1654185723900737001</u> (2)                                                                                                    |     |              |
| Versión e-EMGDE: Versión e-EMGDE: 2<br>Nº de Documentos: 3                                                                                                    | Nombre: Expediente completo                                                                                                    |     |              |
| Nº de Documentos: 3                                                                                                    | Versión e-EMGDE: Versión e-EMGDE: 2                                                                                                    |     |              |
|                                                                                                    | Nº de Dorumentos: 3                                                                                                    |     |              |
|                                                                                                    |                                                                                                    |     |              |

#### Ilustración 51 - Ficha Serie Documental

### 3.2.5.4.3. Ficha de Expediente

En esta ficha se puede consultar la información del Expediente seleccionado, así como la Serie Documental a la que pertenece y de los Documentos que contiene (siempre y cuando el tipo de acceso de la serie no sea Restringido/limitado, en cuyo caso no se podrán consultar sus expedientes).

Información del Expediente que se muestra en la ficha:

- Expediente:
  - o Identificador del expediente
  - o Nombre del Expediente
  - Archivo Electrónico
  - Enlace de consulta: sólo en caso de que el tipo de acceso de la serie documental sea Libre.
     Permite consultar el Expediente junto con sus documentos en el visor que tenga el Archivo Electrónico correspondiente (1)
  - Enlace de solicitud: sólo en caso de que el tipo de acceso de la serie documental sea parcialmente restringido/limitado. Abre una web donde solicitar el acceso al expediente.
  - Fecha de finalización del Expediente.
- Serie documental:
  - Identificador + nombre de la serie: es un enlace que lleva a la ficha de detalle de la serie documental (2)
  - Centro de Archivo
  - o Unidad Administrativa
  - Unidad Orgánica.
  - Versión e-EMGDE: Versión 1 o versión 2.
- Documentos:
  - Número de Documentos que contiene el Expediente: Se muestra entre paréntesis al lado del texto Documentos (3)
  - o Identificador
  - o Nombre

Desde esta ficha de detalle también se puede marcar como favorito (4)

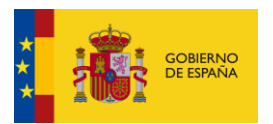

#### < Ficha de detalle

| Datos del Expediente                                                                                                    |      | :          |
|----------------------------------------------------------------------------------------------------|------|------------|
| Identificador: E5_A070229358_2022_EXP_1654183339099633001<br>Nombre: Expediente completo                                                                                                    |      |            |
| Archive electrónico: ARCHIVE_MINHAP<br>Enlare de consulta: <u>https://des-archive.refsara.es/archive/dips-viewer/centroarchivo=E5.FUNCIONPUBLICA&amp;idexp=E5.A07029358.2022_EXP_1654183339099633001</u> (1)<br>Fecha de finalización: 02/06/2022                                                                                                    | (4)  | Favorito 🟠 |
| Datos de la Serie Documental                                                                                                    |      |            |
| Sene documenta: <u>40140-Autoritación previa a la introducción desde terceros países de vegetales o determinados organismos nocivos con fines de investigación cuando se trate de material procedente de un país tercero. (2)<br/>Centro de archivo: ES.FUNCIONPUBLICA - Dirección General de la Función Pública<br/>Unidad Administrativa: A07002862 - Junta de Castilla y León<br/>Unidad Orgánica: A07029358. Dirección General de la Función Pública<br/>Versión e-EMGDE: Versión 2</u> | Acce | so 🖲 Libre |
| Documentos (3) (4)                                                                                                    |      | ^          |
| Identificador: ES_A07029358_2022_DOC_1654183339099633001_001<br>Nombre: 2.2                                                                                                    |      |            |
| Identificador: ES_A07029358_2022_DOC_1654183339099633001_002<br>Nombre: Protocolo participacion en piloto Archive                                                                                                    |      |            |
| Identificador: ES_A07029958_0022_DOC_165418339099633001_003<br>Nombre: Triptico Introduccion-Que es ABCHIVE-                                                                                                    |      |            |

#### Ilustración 52 - Ficha Expediente

## 3.2.5.4.4. Solicitar acceso

Esta opción está disponible para Series Documentales y Expedientes que tengan tipo de acceso Parcialmente restringido o Parcialmente limitado y para Series Documentales que tengan tipo de acceso Restringido o Limitado. Los Expedientes con tipo de acceso Restringido o Limitado no se pueden consultar en la aplicación.

Hay dos formas de solicitar el acceso:

- Mediante la opción de menú "Solicitar acceso" en la ficha de detalle.
- Mediante el "Enlace de solicitud" que se muestra en la información de la propia ficha.
- < Ficha de detalle

| a realizar la consulta del expediente has de solicitar acceso                                                                                                    |                                                     |
|----------------------------------------------------------------------------------------------------|-----------------------------------------------------|
| Datos del Expediente                                                                                                    |                                                     |
| Identificador: ES_E00106604_2017_EXP_ACTASEELL_9418                                                                                                    | 🔒 Solicitar acceso                                  |
| Nombre: Ayuntamiento de Allande - Junta de Gobierno / Consejo de Administración                                                                                                    | < Compartir ficha de detalle                        |
| Archivo electrónico: ARCHIVE_MINHAP                                                                                                    | ↓ Exportar ficha de detalle                         |
| Enlace de solicitud: https://sedeminhap.gob.es/es-ES/Organos/SecretariaGeneralTecnica/Procedimientos/Paginas/default.aspx                                                                                                    |                                                     |
| recha de finalización: T0/02/2017                                                                                                    | · · · · · · · · · · · · · · · · · · ·               |
|                                                                                                    | Favorito 🏌                                          |
|                                                                                                    | Favorito 🏅                                          |
| Datos de la Serie Documental                                                                                                    | Favorito S                                          |
| Datos de la Serie Documental<br>Serie documental: 202451 - Presentación y tramitación electrónica de los acuerdos plenarios remitidos por las Corporaciones Locales                                                                                                    | Favorito S<br>Acceso 🕒 Parcialmente limitado        |
| Datos de la Serie Documental<br>Serie documental: 202451 - Presentación y tramitación electrónica de los acuerdos plenarios remitidos por las Corporaciones Locales<br>Centro de archivo: CENTROARCHIVOACTAS - CENTRO DE ARCHIVO ACTAS                                                                                                    | Favorito S<br>Acceso 🧶 Parcialmente limitado        |
| Datos de la Serie Documental<br>Serie documental: <u>202451 - Presentación y tramitación electrónica de los acuerdos plenarios remitidos por las Corporaciones Locales</u><br>Centro de archivo: CENTROARCHIVOACTAS - CENTRO DE ARCHIVO ACTAS<br>Unidad Administrativa: E04921301 - Ministerio de Hacienda y Administraciones Publicas                                                                                                    | Favorito S<br>Acceso 🕒 Parcialmente limitado        |
| Datos de la Serie Documental<br>Serie documental: <u>202451 - Presentación y tramitación electrónica de los acuerdos plenarios remitidos por las Corporaciones Locales</u><br>Centro de archivo: CENTROARCHIVOACTAS - CENTRO DE ARCHIVO ACTAS<br>Unidad Administrativa: E04921301 - Ministerio de Hacienda y Administraciones Publicas<br>Unidad Orgánica: E04921301 - Ministerio de Hacienda y Administraciones Publicas                               | Favorito S<br>Acceso <b>O Parcialmente limitado</b> |
| Datos de la Serie Documental<br>Serie documental: <u>202451 - Presentación y tramitación electrónica de los acuerdos plenarios remitidos por las Corporaciones Locales</u><br>Centro de archivo: CENTROARCHIVOACTAS - CENTRO DE ARCHIVO ACTAS<br>Unidad Administrativa: E04921301 - Ministerio de Hacienda y Administraciones Publicas<br>Unidad Orgánica: E04921301 - Ministerio de Hacienda y Administraciones Publicas<br>Versión e-EMGDE: Versión 1 | Favorito *<br>Acceso 🔘 Parcialmente limitado        |
| Datos de la Serie Documental<br>Serie documental: <u>202451 - Presentación y tramitación electrónica de los acuerdos plenarios remitidos por las Corporaciones Locales</u><br>Centro de archivo: CENTROARCHIVOACTAS - CENTRO DE ARCHIVO ACTAS<br>Unidad Administrativa: E04921301 - Ministerio de Hacienda y Administraciones Publicas<br>Unidad Orgánica: E04921301 - Ministerio de Hacienda y Administraciones Publicas<br>Versión e-EMGDE: Versión 1 | Favorito *<br>Acceso • Parcialmente limitado        |

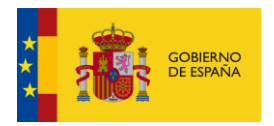

Una vez se entra en cualquiera de ambas opciones, aparece la serie o expediente en estado Pendiente de acceso y se muestra el siguiente apartado al final de la ficha para poder actualizar el estado de la solicitud cuando al usuario le aprueben o denieguen el acceso:

| Datos de la Serie Documental                                                                                                    |                                |
|----------------------------------------------------------------------------------------------------|--------------------------------|
| Serie documental: <u>202451 - Presentación y tramitación electrónica de los acuerdos plenarios remitidos por las Corporaciones Locales</u><br>Centro de archivo: CENTROARCHIVOACTAS - CENTRO DE ARCHIVO ACTAS<br>Unidad Administrativa: E04921301 - Ministerio de Hacienda y Administraciones Publicas<br>Unidad Orgánica: E04921301 - Ministerio de Hacienda y Administraciones Publicas<br>Versión e-EMGDE: Versión 1 | Acceso 🧶 Parcialmente limitado |
| Documentos (2)                                                                                                    | $\checkmark$                   |
| ¿Ya tienes acceso?<br>O Sí, ya tengo acceso<br>O No, ha sido denegado                                                                                                    | Aceptar                        |

#### Ilustración 54 - Solicitar Acceso

Si se ha concedido el acceso al usuario sobre la Serie Documental o Expediente, se debe marcar la opción de "Sí ya tengo acceso". En caso de que se le haya denegado, habrá que marcar la opción de "No, ha sido denegado". Para que se guarden los cambios hay que dar al botón de **Aceptar**.

Ejemplo de acceso concedido:

| < Ficha de detalle                                                                                                    |                                       |
|----------------------------------------------------------------------------------------------------|---------------------------------------|
| Datos del Expediente                                                                                                    | :                                     |
| Identificador: ES_E00106604_2017_EXP_ACTASEELL_9418<br>Nombre: Ayuntamiento de Allande - Junta de Gobierno / Consejo de Administración<br>                                                                                                    |                                       |
| Enlace de solicitud: <u>https://sedeminhap.gob.es/es-ES/Organos/SecretariaGeneralTecnica/Procedimientos/Paginas/default.aspx</u><br>Fecha de finalización: 10/02/2017                                                                                                    | Favorito 🛱                            |
| Datos de la Serie Documental                                                                                                    |                                       |
| Serie documental: 202451 - Presentación y tramitación electrónica de los acuerdos plenarios remitidos por las Corporaciones Locales<br>Centro de archivo: CENTROARCHIVOACTAS - CENTRO DE ARCHIVO ACTAS<br>Unidad Administrativa: E04921301 - Ministerio de Hacienda y Administraciones Publicas<br>Unidad Orgânica: E04921301 - Ministerio de Hacienda y Administraciones Publicas<br>Versión e-EMGDE: Versión 1 | Acceso <b>O Parcialmente limitado</b> |
| Documentos (2)                                                                                                    |                                       |

## Ilustración 55 – Acceso concedido

La solicitud se añade también al listado de Mis búsquedas -> Mis accesos solicitados

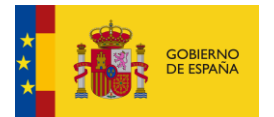

|                            | < Accesos solicitados                                                                                                    |                                                                                  |  |  |  |
|----------------------------|----------------------------------------------------------------------------------------------------|----------------------------------------------------------------------------------|--|--|--|
| ( <del>)</del><br>Decestor | Escribe aquí tu consulta para refinar el listado                                                                                                    | ٩                                                                                |  |  |  |
| Q<br>Mis bisquedes         | Favoritos                                                                                                    |                                                                                  |  |  |  |
|                            | Historial de búsquedas                                                                                                    |                                                                                  |  |  |  |
|                            | Mis büsquedas compartidas                                                                                                    | Ordenar por: Fecha solicitud. <u>Orden descendente</u> Exportar lista            |  |  |  |
|                            | Mis fichas de detalle compartidas ES_E00106604_2017_EXP_ACTASEELL_9418                                                                                                    | Acceso 🧧 Parcialmente limitado                                                   |  |  |  |
|                            | ntamiento de Allande - Junta de Gobierno / Consejo de Administración<br>Mís accesos solicitados                                                                                                    |                                                                                  |  |  |  |
|                            | Omoard Organica: E04921301 - Ministerio de Hacienda y Administraciones Publicas<br>Centro de Archivo: <u>CENTROARCHIVOACTAS - CENTRO DE ARCHIVO ACTAS</u><br>Serie Documental <u>202651 - Presentación y tramitación electrónica de los acuerdos plenarios remitidos por las Corporaciones<br/>Locales</u><br>N° de Documentos: 2<br>Archivo electrónico: <u>ARCHIVE MINHAP</u><br>Fecha de solicitud: 26/07/2024 09:10 | Tipo de agrupación:<br>☐ Expediente<br>☆ Favorito<br>Acceso concedido: Pendiente |  |  |  |

Ilustración 56 - Mis solicitudes de acceso

Es importante tener en cuenta que la solicitud de acceso es un proceso ajeno a la aplicación PAÚ, no es posible actualizar de forma automática la aprobación o denegación de la solicitud, se tiene que realizar de forma manual por el usuario. Tampoco es posible consultar estos expedientes o series en Archive directamente desde PAÚ porque se requiere de un token que obtiene también por medios ajenos a la aplicación.

Este mecanismo de actualizar la solicitud de acceso de forma manual por el usuario es informativo, para que el usuario pueda llevar un control de sus solicitudes de acceso y el estado en el que se encuentran.

## 3.2.5.4.5. Compartir ficha de detalle

Una ficha de detalle se puede compartir con otros usuarios para que la consulten. Esta opción se encuentra en el menú de la ficha de detalle de cualquier tipo de agrupación.

| Ficha de detalle                                                                                                    |                                                                                                    |
|----------------------------------------------------------------------------------------------------|----------------------------------------------------------------------------------------------------|
| Datos de la Serie Documental                                                                                                    | :                                                                                                    |
| Identificador: 2352531<br>Nombre: Actas de los Grupos de Trabajo sobre Gestión Documental<br>Versión e-EMGDE: Versión 1                                                                                                    | <ul> <li>✓ Compartir ficha de detalle</li> <li>✓ Exportar ficha de detalle</li> <li>Favorito ☆</li> </ul> |
| Datos del Centro de Archivo Centro de archivo: MINHAP.AUE.HACIENDA - Archivo Único Electrónico HACIENDA (MINHAP) Unidad Administrativa: E04921301 - Ministerio de Hacienda y Administraciones Publicas Unidad Orgánica: E04072803 - S.G. de Informacion, Documentacion y Publicaciones Archivo electrónico: ARCHIVE_MINHAP |                                                                                                    |
| Expedientes (69)                                                                                                    | ^                                                                                                    |
| Identificador: ES_EA0023036_2022_EXP_16509697421470                                                                                                    |                                                                                                    |

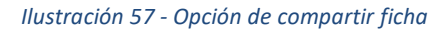

Al darle a la opción de **Compartir ficha de detalle** se abre una ventana con la url de la ficha compartida. Para copiarla solo hay que hacer clic sobre ella.

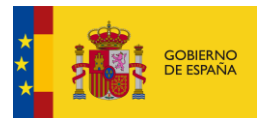

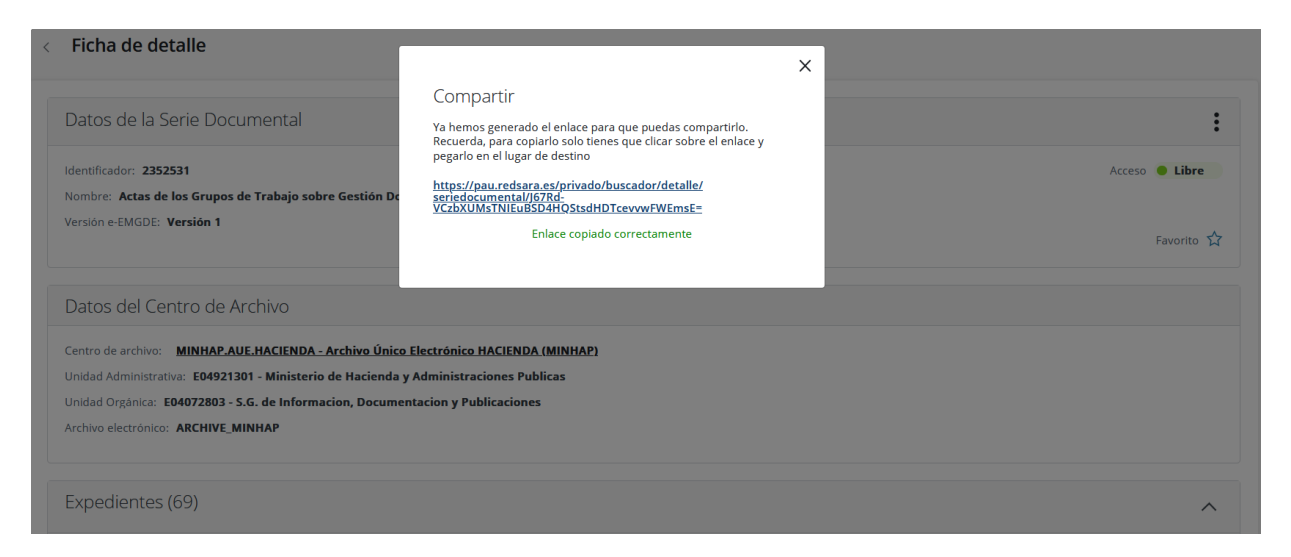

Ilustración 58 - Compartir ficha de detalle

Esta url se pega en cualquier navegador y se accede a la ficha de detalle directamente, siempre y cuando el usuario que la consulte se identifique mediante Cl@ve previamente, ya que no es posible la consulta de fichas de detalle desde la parte pública de la aplicación.

| <b>AÚ</b><br>rtal de Archivo Único |                                                                                 | <br>A pruebas eidas ce |
|------------------------------------|---------------------------------------------------------------------------------|------------------------|
| Ficha de detall                    | e                                                                               |                        |
|                                    |                                                                                 |                        |
| Datos de la                        | Serie Documental                                                                | :                      |
| Identificador: 23                  | 52531                                                                           | Acceso 🔴 Libre         |
| Nombre: Actas                      | de los Grupos de Trabajo sobre Gestión Documental                               |                        |
| Versión e-EMGDE                    | : Versión 1                                                                     | Favorito 🟠             |
| Datos del C                        | entro de Archivo                                                                |                        |
| Centro de archivo                  | MINHAP.AUE.HACIENDA - Archivo Único Electrónico HACIENDA (MINHAP)               |                        |
| Unidad Administr                   | ativa: E04921301 - Ministerio de Hacienda y Administraciones Publicas           |                        |
| Archivo electrónio                 | 20072035 S.C. de Minimulan, Socialiendelon y Labitaciónes<br>20: ARCHIVE_MINHAP |                        |
| Expediente                         | s (69)                                                                          | ^                      |
| Identificador:                     | FS FAND23036 2022 FXP 16500607421470                                            |                        |
| Nambasi Car                        | zienzie Compute de secolie ale accedire del MINUAR 2012                         |                        |

Ilustración 59 - Acceso a la ficha compartida

## 3.2.5.4.6. Exportar ficha de detalle

Permite exportar a fichero en formato PDF el contenido de una ficha de detalle. Esta opción se encuentra disponible tanto desde el menú de la ficha de detalle, como desde el menú de cada uno de los resultados del buscador.

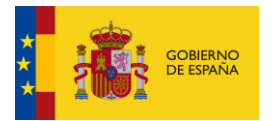

### < Ficha de detalle

| Datos de la Serie Documental                                                          | :                                                  |
|---------------------------------------------------------------------------------------|----------------------------------------------------|
| Identificador: 2352531                                                                | Compartir ficha de detalle                         |
| Nombre: Actas de los Grupos de Trabajo sobre Gestión Documental                       | $\underline{\downarrow}$ Exportar ficha de detalle |
| VEISION CEMICULE. VEISION I                                                           | Favorito 🟠                                         |
|                                                                                       |                                                    |
| Datos del Centro de Archivo                                                           |                                                    |
| Centro de archivo: MINHAP.AUE.HACIENDA - Archivo Único Electrónico HACIENDA (MINHAP)  |                                                    |
| Unidad Administrativa: E04921301 - Ministerio de Hacienda y Administraciones Publicas |                                                    |
| Unidad Orgánica: E04072803 - S.G. de Informacion, Documentacion y Publicaciones       |                                                    |
| Archivo electrónico: ARCHIVE_MINHAP                                                   |                                                    |
|                                                                                       |                                                    |
| Expedientes (69)                                                                      | ~                                                  |

## Ilustración 60 - Exportar desde ficha de detalle

| < Buscador                                                                                                    |                                       |                                |
|----------------------------------------------------------------------------------------------------|---------------------------------------|--------------------------------|
| Buscar por: Centro de Archivo Serie Documental Ex                                                                                                    | pediente Documento                    |                                |
| actas                                                                                                    |                                       | X Q Filtro V                   |
| Filtros aplicados:<br>Serie Documental                                                                                                    |                                       |                                |
| Mostrando desde 1 hasta 1 de 1 resultados para Termino: actas                                                                                                    | Ordenar por: Nombre, Orden ascendente | Compartir lista Exportar lista |
| Identificador: 2352531<br>Nombre: Actas de los Grupos de Trabajo sobre Gestión Documental                                                                               |                                       | Acceso <b>• Libre</b>          |
| Unidad Orgánica: E04072803 - S.G. de Informacion. Documentacion y Publicaciones<br>Centro de Archivo: MINHAP.AUE.HACIENDA - Archivo Único Electrónico HACIENDA (MINHAP) | Tipo de agrupación:                   | ↓ Exportar ficha de detalle    |
| Versión e-EMGDE: Versión 1<br>Archivo electrónico: <u>ARCHIVE MINHAP</u>                                                                                                | ☆ Favorito                            |                                |
| < 1 >                                                                                                    |                                       | Mostrar: 10 V                  |

Ilustración 61 - Exportar desde resultados buscador

Ejemplo de fichero PDF generado:

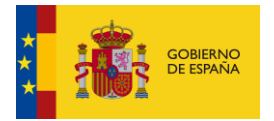

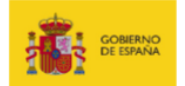

| Ficha de detalle          |                                                                   |  |  |
|---------------------------|-------------------------------------------------------------------|--|--|
| Datos de Serie Documental |                                                                   |  |  |
| Identificador:            | 2352531                                                           |  |  |
| Nombre:                   | Actas de los Grupos de Trabajo sobre Gestión Documental           |  |  |
| Archivo Electrónico:      | ARCHIVE_MINHAP                                                    |  |  |
| Tipo de agrupación:       | Serie Documental                                                  |  |  |
| Unidad Orgánica:          | E04072803 - S.G. de Informacion, Documentacion y Publicaciones    |  |  |
| Tipo de acceso:           | Libre                                                             |  |  |
| Centro de Archivo:        | MINHAP.AUE.HACIENDA - Archivo Único Electrónico HACIENDA (MINHAP) |  |  |
| Versión E-EMGDE:          | Versión 1                                                         |  |  |
| Nº de Expedientes:        | 69                                                                |  |  |
| Fecha de exportación:     | 26/07/2024 11:42                                                  |  |  |

| Datos de Centro de Archivo |                     |  |
|----------------------------|---------------------|--|
| Identificador:             | MINHAP.AUE.HACIENDA |  |

Página 1 / 48

| Nombre:               | Archivo Único Electrónico HACIENDA (MINHAP)                    |  |
|-----------------------|----------------------------------------------------------------|--|
| Archivo Electrónico:  | ARCHIVE_MINHAP                                                 |  |
| Tipo de agrupación:   | Centro de Archivo                                              |  |
| Unidad Orgánica:      | E04072803 - S.G. de Informacion, Documentacion y Publicaciones |  |
| Fecha de exportación: | 26/07/2024 11:42                                               |  |

| Expedientes (69)     |                                                                        |  |  |
|----------------------|------------------------------------------------------------------------|--|--|
| Identificador:       | ES_EA0023036_2022_EXP_16509697421470                                   |  |  |
| Nombre:              | Constitución Grupo de trabajo de coordinación archivos del MINHAP 2013 |  |  |
| Archivo Electrónico: | ARCHIVE_MINHAP                                                         |  |  |
| Tipo de agrupación:  | Expediente                                                             |  |  |
| Unidad Orgánica:     | E04072803 - S.G. de Informacion, Documentacion y Publicaciones         |  |  |
| Tipo de acceso:      | Libre                                                                  |  |  |
| Centro de Archivo:   | MINHAP.AUE.HACIENDA - Archivo Único Electrónico HACIENDA (MINHAP)      |  |  |
| Serie Documental:    | 2352531 - Actas de los Grupos de Trabajo sobre Gestión Documental      |  |  |
| Nº de Documentos:    | 3                                                                      |  |  |

Página 2 / 48

Ilustración 62 - Ficha en formato PDF

## 3.2.5.4.7. Consulta de Expedientes.

Cuando el expediente pertenece a una Serie Documental con **Tipo de Acceso Libre**, en su ficha de detalle se muestra una opción de menú para consultar el expediente completo en el visor que tenga el Archivo Electrónico en el que se encuentre almacenado. También se puede consultar mediante el **Enlace de Consulta** que aparece en la propia información del Expediente en la ficha.

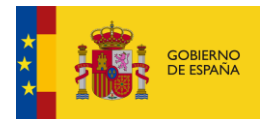

#### < Ficha de detalle

| Datos del Expediente                                                                                                    | :                                                                                                    |
|----------------------------------------------------------------------------------------------------|----------------------------------------------------------------------------------------------------|
| Identificador: ES_EA0023036_2022_EXP_16509697421470<br>Nombre: Constitución Grupo de trabajo de coordinación archivos del MINHAP 2013<br>Archivo electrónico: ARCHIVE MINHAP<br>Enlace de consulta: https://archive.redsara.es/archive/dips-viewer?centroarchivo-MINHAP.AUE.HACIENDA&idexp=ES_EA0023036_2022_EXP_16509697421470<br>Fecha de linalización: 26/04/2022                  | <ul> <li>Consultar expediente completo</li> <li>Compartir ficha de detalle</li> <li>Exportar ficha de detalle</li> </ul> |
| Datos de la Serie Documental                                                                                                    |                                                                                                    |
| Serie documental: 2352531 - Actas de los Grupos de Trabajo sobre Gestión Documental<br>Centro de archivo: MINHAP.AUE.HACIENDA - Archivo Único Electrónico HACIENDA (MINHAP)<br>Unidad Administrativa: E04921301 - Ministerio de Hacienda y Administraciones Publicas<br>Unidad Orgànica: E04072803 - S.G. de Informacion, Documentacion y Publicaciones<br>Versión e-EMGDE: Versión 1 | Acceso 🔴 Libre                                                                                                    |
| Documentos (248)                                                                                                    | ~                                                                                                    |

Este icono no se encuentra disponible en los expedientes cuya Serie Documental tiene como Tipo de Acceso Parcialmente Restringido/Limitado. En esos casos se debe solicitar el acceso como se explicó en el apartado de <u>Solicitar Acceso</u>.

Pulsando en cualquiera de las dos opciones disponibles, el portal nos redirecciona al visor de DIPS correspondiente, pasando por la autenticación automática (Single Sign-On) en Cl@ve.

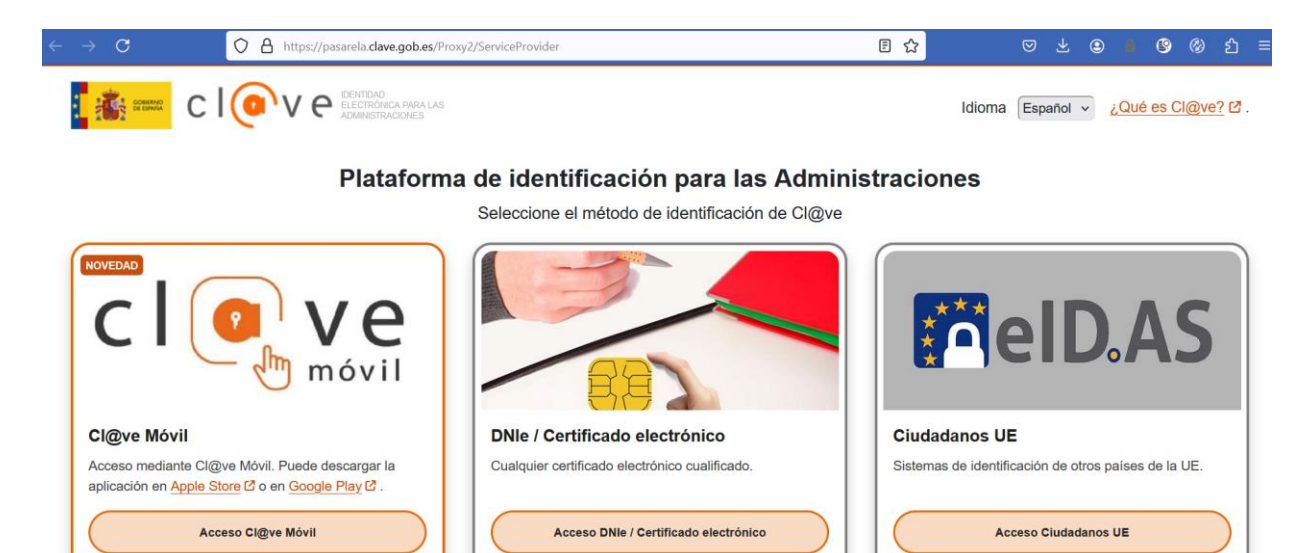

Ilustración 63 - Identificación mediante Cl@ve

Una vez autenticado, se muestra el visor de DIPS:

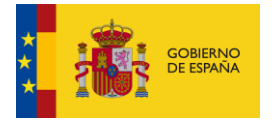

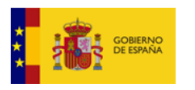

Archive Archivo electrónico

| ES_EA0023036<br>Constitución Grupo de trai         | 5_2022_EXP_1650969742<br>vajo de coordinación archivos del MINHAP 201 | 1470<br><sup>13</sup> |  |
|----------------------------------------------------|-----------------------------------------------------------------------|-----------------------|--|
| 1 Expedientes   3 Document                         | os                                                                    |                       |  |
|                                                    |                                                                       |                       |  |
|                                                    |                                                                       |                       |  |
| Constitución Grupo de                              | s trabajo de coordinación archivos del MI                             | NHAP 2013             |  |
| Organo                                             | EA0023036                                                             |                       |  |
| FechaAperturaExpediente                            | 2013-09-26T16:23:33                                                   |                       |  |
| Clasificacion                                      | 2352531                                                               |                       |  |
| Estado                                             | Cerrado                                                               |                       |  |
| Interesado                                         | EA0023036<br>ES EA0023036 2022 EXP 16509697421470                     | 1                     |  |
| - Documentos                                       |                                                                       |                       |  |
|                                                    | e crea el Grupo Trabajo Archivos 12.2.13.pdf                          |                       |  |
| Resolución por la que s                            |                                                                       |                       |  |
| Resolución por la que s<br>Acta constitutiva 02102 | 013.pdf                                                               | ⊑ →                   |  |

En caso de que ya exista un usuario en la sesión del Archivo Electrónico (esto puede ocurrir porque ya se haya visualizado el DIP de otro expediente), no se realizará la redirección a Cl@ve para obtener la identificación y se mostrará directamente el DIP.

Una vez dentro podremos ver los metadatos del expediente: Identificador, Órgano, Fecha de Apertura, Clasificación, Estado e Interesado. También tendremos varias opciones:

• Descargar contenido del expediente. Descarga todos los ficheros que componen los documentos del expediente, en su formato original.

| Consulta ciudadana externa<br>Esto es un ejemplo de cómo funcionan los DIP en Archive (mod)<br>05/09/2017 14.44.29 Administrador Administrador<br>1 Expedientes   2 Documentos |                                                                 | Cargar archivo                     |
|----------------------------------------------------------------------------------------------------|-----------------------------------------------------------------|------------------------------------|
| Agile Development<br>Identificador<br>Organo<br>FechaAperturaExpediente                                                                                                    | ES_E04975701_2017_EXP_AD_01<br>E04921301<br>2017-03-30T00.00.00 | Descargar contenido del expediente |
| Clasificacion<br>Estado<br>Interesado                                                                                                    | 10710<br>Cerrado<br>12345678Z                                   |                                    |
| + Documentos                                                                                                    |                                                                 |                                    |
|                                                                                                    |                                                                 |                                    |

• Descargar expediente completo. Descarga un .ZIP con el Expediente ENI y sus Documentos ENI.

| na externa<br>uncionan los DIP en Archive (mod)<br>dor Administrador | Cargar archivo                                                                                                    |
|----------------------------------------------------------------------|----------------------------------------------------------------------------------------------------|
|                                                                      |                                                                                                    |
| ES_E04975701_2017_EXP_AD_01<br>E04921301                             | Descargar expediente completo                                                                                                    |
| 2017-08-30T00:00:00                                                  |                                                                                                    |
| 110710<br>Correcto                                                   |                                                                                                    |
| 12345678Z                                                            |                                                                                                    |
|                                                                      | 500                                                                                                    |
|                                                                      |                                                                                                    |
| a<br>fi<br>a                                                         | Es_E04975701_2017_EXP_AD_01           E0475701_2017_EXP_AD_01           E04821301           2017-08-30T00.00.00           110710           Cerrado           12345678Z |
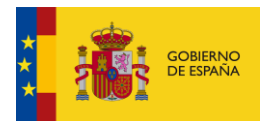

En la parte inferior se encuentra la sección "Documentos". Si pulsamos el icono 🏋 , veremos lo siguiente:

| - Documentos         |      |
|----------------------|------|
| Agile Manifesto      | ⊏′ ₹ |
| Domain Driven Design | ⊏* ₹ |

Obtendremos una lista de todos los Documentos que forman parte del Expediente del DIP. Para cada Documento podemos:

- Descargar documento. Descarga el documento electrónico en nuestro equipo.
- 🗳 Ver documento. Nos llevará a la pantalla de detalle del Documento.

| <b>∢</b> Volver                        |                                                |  |  |  |  |  |
|----------------------------------------|------------------------------------------------|--|--|--|--|--|
| Datos del docu<br>ES_E04975701_2017_AL | Datos del documento<br>ES_E04975701_2017_AD_01 |  |  |  |  |  |
| Metadatos ENI                          |                                                |  |  |  |  |  |
| OrigenCiudadanoAdminist                | OrigenCiudadanoAdministracion Ciudadano        |  |  |  |  |  |
| Organo                                 | E04921301                                      |  |  |  |  |  |
| EstadoElaboracion                      | Original                                       |  |  |  |  |  |
| Identificador                          | ES_E04975701_2017_AD_01                        |  |  |  |  |  |
| TipoDocumental                         | Resolución                                     |  |  |  |  |  |
| Descargar documer                      | Descargar documento                            |  |  |  |  |  |
| Documento                              |                                                |  |  |  |  |  |

Podremos ver los metadatos del ENI: OrigenCiudadanoAdministración, Órgano, EstadoElaboración, Identificador, TipoDocumental.

Además, desde el botón **Documento** podremos descargar el contenido del documento. En la parte inferior se previsualizará el contenido del Documento.

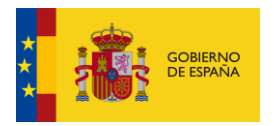

| <b>∢</b> √olver                        |                                   |
|----------------------------------------|-----------------------------------|
| Datos del docu<br>ES_E04975701_2017_AC | mento<br>siLe_MANIFESTO           |
| Metadatos ENI                          |                                   |
| Identificador                          | ES_E04975701_2017_AGILE_MANIFESTO |
| Organo                                 | E04921301                         |
| EstadoElaboracion                      | Original                          |
| TipoDocumental                         | Resolución                        |
| OrigenCiudadanoAdminist                | racion Ciudadano                  |
| They load                              |                                   |
|                                        |                                   |
|                                        | Manifesto for                     |
|                                        | Agile Software Development        |
|                                        |                                   |

# 3.2.6. Mis búsquedas

Este espacio contiene los listados con información personalizada para el usuario.

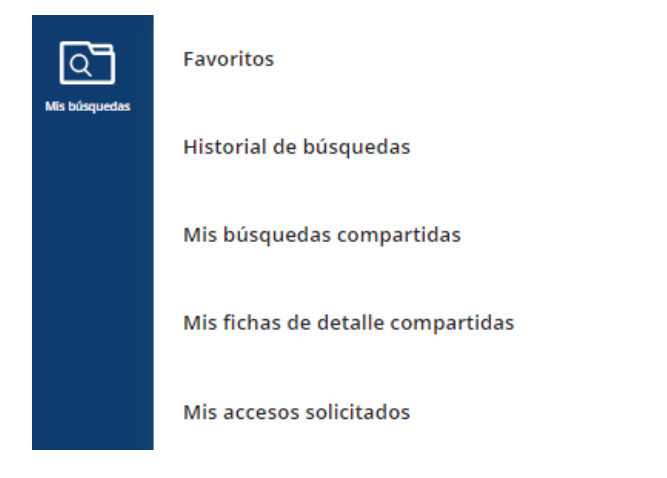

Ilustración 64 - Mis búsquedas

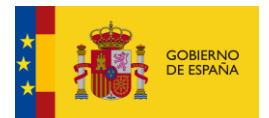

### 3.2.6.1. Favoritos

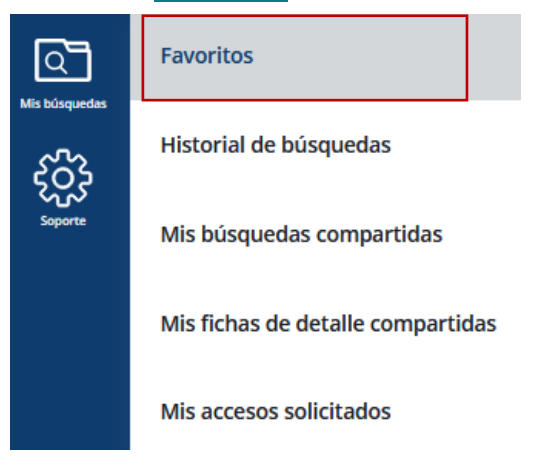

#### Ilustración 65 - Opción de menú de Favoritos

En este apartado se muestra el listado con los elementos que el usuario ha marcado como favoritos desde el buscador, ordenados mediante la fecha en que se marcaron como favoritos. De cada tipo de agrupación se muestra la misma información que en <u>listado de resultados</u> del Buscador. Se añade como información adicional la **Fecha favorito**, que es la fecha y hora en la que el elemento se marcó como favorito.

| < Favoritos                                                                                                    |                     |                                                       |                |
|----------------------------------------------------------------------------------------------------|---------------------|-------------------------------------------------------|----------------|
| Esoribe aquí su consulta para refinar el listado                                                                                                    |                     |                                                       | Q              |
| Mostrando desde 1 hasta 10 de 46 resultados                                                                                                    |                     | Ordenar por: Fecha creación, <u>Orden descandente</u> | Exportar lista |
| Identificador: ES.FUNCIONPUBLICA<br>Nombre: Dirección General de la Función Pública                                                                                                    |                     |                                                       | I              |
| Unidad Orgánika: <u>A07029358. Dirección General de la Función Pública</u><br>Unidad Administrativa: <u>A07029382 Junta de Castilla y León</u><br>Nº de Series Diocumentales: 1<br>Archivo electrónico: <u>ARCHIVE MINHAP</u><br>Fecha favorito: <u>25107/2024 12:06</u>                                | Tipo de agrupación: |                                                       |                |
| Identificador: 40140<br>Nombre: Autorización previa a la introducción desde terceros países de vegetales o determinados organismos nocivos con fines de investigación cuando se trate de material procedente de un                                                                                      | país tercero.       | Acceso                                                | O Libre :      |
| Unidad Orgánica: <u>A07029388-Dirección General de la Función Pública</u><br>Centro de Archivo: <u>ES.FUNCIONPUBLICA Dirección General de la Función Pública</u><br>Nº de Expedientes: S<br>Versión-eEMCDE: Versión 2<br>Archivo electrónico: <u>ARCHIVE MINHAP</u><br>Fecha favorito: 25/07/2024 11:48 | Tipo de agrupación: |                                                       |                |

#### Ilustración 66 - Mis favoritos

El listado dispone de una paginación que tiene el mismo comportamiento definido en el apartado <u>Paginación</u> del Buscador.

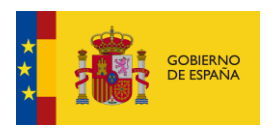

| Identificador: 2352531<br>Nombre: Actas de los Grupos de Trabajo sobre Gestión Documental                                                                                                    |               |                     | Acceso • Libre : |
|----------------------------------------------------------------------------------------------------|---------------|---------------------|------------------|
| Unidad Orgánica: E04072803 - S.G. de Informacion, Documentacion y Publicaciones<br>Centro de Archivo: MINHAP.AUE.HACIENDA - Archivo Único Electrónico HACIENDA<br>Nº de Expedientes: 69<br>Versión e-EMGDE: Versión 1<br>Archivo electrónico: <u>ARCHIVE MINHAP</u><br>Fecha favorito: 29/07/2024 13:01 | i<br>(MINHAP) | Tipo de agrupación: |                  |
|                                                                                                    | < 1 >         |                     | Mostrar: 10 V    |

Ilustración 67 - Paginación en Favoritos

# 3.2.6.1.1. <u>Refinamiento de resultados</u>

Se puede introducir un término de búsqueda para refinar los resultados.

| < Favoritos                                                                                                    |                                    |                                                  |                |
|----------------------------------------------------------------------------------------------------|------------------------------------|--------------------------------------------------|----------------|
| hadan                                                                                                    |                                    |                                                  | × Q            |
| Mostrando desde 1 hazta 6 de 6 resultados para Termino: funcion                                                                                                    | Ordena                             | ar por: Fecha creación, <u>Orden descendente</u> | Exportar lista |
| Identificador: ESFUNCIONPUBLICA<br>Nombre: Dirección General de la Función Pública                                                                                                    |                                    |                                                  | I              |
| Unidad Orgânica: <u>A07029358 - Dirección General de la Función Pública</u><br>Unidad Administrativa: <u>A07002862 - Junta de Castilla y León</u><br>Nº de Series Diocumentales: 1<br>Archive electrónico: <u>ABCHIVE MINHAP</u><br>Fecha favorito: <u>25/07/202412.06</u>                                        | Tipo de agrupación:                |                                                  |                |
| Identificador: 40140<br>Nombre: Autorización previa a la introducción desde terceros países de vegetales o determinados organismos nocivos con fines de investigación cuando se trate de material procedente de u                                                                                                 | n país tercero.                    | Acceso                                           | • Libre        |
| Unidad Orgánica: <u>A07029358</u> . Dirección General de la Función Pública<br>Centro de Archiva: <u>ES FUNCIONPUBLICA - Dirección General de la Función Pública</u><br>Nº de Expedientes: 5<br>Versión - EMDEC Versión 2<br>Archivo electrónico: <u>ARCHVE MINHAP</u><br>Fecha favorito: <u>25/07/2024</u> 11:48 | Tipo de agrupación:                |                                                  |                |
| Identificador: ES_E40001321_1939_AM_1203_VIC193900692_00000_003<br>Nombre: "Excmo. Señor: Tengo el honor de comunicar a V.E. que el día 5 del actual, se posesionaron de sus cargos en esta Coperación, los señores designados"                                                                                   |                                    | Acceso                                           | • Libre        |
| Unidad Orgânica: E04925201 - Direccion de Tecnologias de la Informacion y las Comunicaciones<br>Centro de Archivo: <u>ADTEST - ADF test</u><br>Serie Documental <u>E40001321 PRO 1803 0000000000000000000000000000000000</u>                                                                                      | Tipo de agrupación:<br>🗐 Documento |                                                  |                |

Ilustración 68 - Búsqueda con término

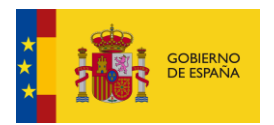

También se puede hacer clic en los enlaces que aparecen en cada elemento para realizar la búsqueda por los textos del enlace.

| < Favoritos                                                                                                    |                                                                      |
|----------------------------------------------------------------------------------------------------|----------------------------------------------------------------------|
| ES.RUNCIONPUBLICA - Dirección General de la Función Pública                                                                                                    | × Q                                                                  |
| Mostrando desde 1 hasta 2 de 2 resultados para Termino: ES.PUNCION/PUBUCA - Dirección General de la Función Pública                                                                                                    | Ordenar por: Fecha creación, <u>Orden descendente</u> Exportar lista |
| Identificador: ES.FUNCIONPUBLICA<br>Nombre: Dirección General de la Función Pública                                                                                                    | :                                                                    |
| Unidad Orgânica: <u>A0702938 - Dirección General de la Función Pública</u><br>Unidad Administrativa: <u>A0709286 - Junta de Castilla y León</u><br>Nº de Series Diocumentales: 1<br>Archivo electrónico: <u>ABCHIVE MINHAP</u><br>Fecha fevorito: <u>25/07/2024 12:06</u>                                             | Tipo de ágrupación:<br>🗮 Centro de Archivo                           |
| Identificador: 40140<br>Nombre: Autorización previa a la introducción desde terceros países de vegetales o determinados organismos nocivos con fines de investigación cuando se trate de material procedente de un p                                                                                                  | Acceso 🕚 Libre 📑                                                     |
| Unidad Orgánica: <u>A07029358 Dirección General de la Función Pública</u><br>Centro de Archivo: <u>ESFUNCIONPUBLICA-Dirección General de la Función Pública</u><br>Nº de Expedientes: <u>5</u><br>Version e EMODE: Versión 2<br>Archivo electrónico: <u>ABCHIVE MINHAP</u><br>Fecha favorito: <u>25/07/2024 11:48</u> | Tipo de agrupación:                                                  |
| < 1 >                                                                                                    | Mostrair 10 V                                                        |

# Ilustración 69 - Búsqueda por enlace

# 3.2.6.1.2. Exportar Lista

Permite exportar a fichero el listado de Favoritos a formato PDF, Excel o CSV.

| < Favoritos                                                                                                    |                                                                                                    |                     |                                                     |                |
|----------------------------------------------------------------------------------------------------|----------------------------------------------------------------------------------------------------|---------------------|-----------------------------------------------------|----------------|
| ES, FUNCION PUBLICA - Dirección General de la Función Pública                                                                                                    |                                                                                                    |                     |                                                     | ×Q             |
| Massundo desde 1 hassa 2 de 3 resultados para Termino: ESFUNCIONPUBLICA - Dirección General de la Función Pública<br>Idensificador: ESFUNCIONPUBLICA<br>Nombre: Dirección General de la Función Pública                                                                                                    | X<br>Exportar<br>Selecciona el formato en el que quiers exportar y<br>automáticamente se descargará en lu dispositivo<br>PDF CSV Excel |                     | Ordenar por Facha oración, <u>orden descendente</u> | Exportar lista |
| Unided Orgánica: <u>A0202353 - Dirección General de la Función Pública</u><br>Unided Administrative: <u>A02002862 - Juría de Castilla y León</u><br>Nº de Series Diocumentales: 1<br>Archivo eleccrónico: <u>ARCHIVE MINHAP</u><br>Feche favorito: <u>25/07/2024 12:06</u>                                                      |                                                                                                    | Tipo de agrupación: |                                                     |                |
| Identificador: 40140<br>Nombre: Autorización previa a la introducción desde terceros países de vegetales o determinados o                                                                                                    | rganismos nocivos con fines de investigación cuando se trate de material procedente de u                                               | in país tercero.    | Acce                                                | so 🌒 Libre 🚦   |
| Unided Orgánica: <u>A07029558</u> - <u>Dirección General de la Fundón Pública</u><br>Centro de Archivo: <u>ES FUNCIONPUBLICA - Dirección General de la Fundón Pública</u><br>Nº de Expedientes: <u>5</u><br>Versión - EMCDE: Versión 2<br>Archivo electrónico: <u>ABCHIVE MINHAP</u><br>Feche favorito: <u>25/07/2024</u> 11:48 |                                                                                                    | Tipo de agrupación: |                                                     |                |
|                                                                                                    | < 1 >                                                                                                    |                     |                                                     | Mostrar: 10 V  |

Ilustración 70 - Exportar a fichero favoritos

### • PDF:

Aparece en primer lugar los datos sobre los criterios de búsqueda aplicados.

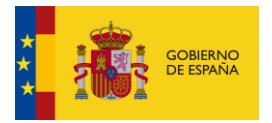

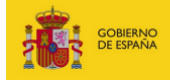

| Favoritos                          |                                                                                 |  |  |  |  |
|------------------------------------|---------------------------------------------------------------------------------|--|--|--|--|
|                                    |                                                                                 |  |  |  |  |
| Filtros del listado de favoritos   | Filtros del listado de favoritos                                                |  |  |  |  |
| Término de búsqueda:               | érmino de búsqueda: ES.FUNCIONPUBLICA - Dirección General de la Función Pública |  |  |  |  |
| Campo de ordenación:               | Fecha marcado favorito                                                          |  |  |  |  |
| Sentido de ordenación: Descendente |                                                                                 |  |  |  |  |
| Fecha de exportación:              | 26/07/2024 12:42                                                                |  |  |  |  |

# Ilustración 71 - Filtros aplicados

A continuación, se muestra un listado con los resultados de la búsqueda.

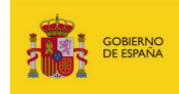

# Listado de favoritos (2 registros)

| Identificador:             | ES.FUNCIONPUBLICA                                                                                  |
|----------------------------|----------------------------------------------------------------------------------------------------|
| Nombre:                    | Dirección General de la Función Pública                                                            |
| Archivo Electrónico:       | ARCHIVE_MINHAP                                                                                     |
| Tipo de agrupación:        | Centro de Archivo                                                                                  |
| Unidad Orgánica:           | A07029358 - Dirección General de la Función Pública                                                |
| Nº de Series documentales: | 1                                                                                                  |
| Fecha marcado favorito:    | 25/07/2024 12:06                                                                                   |
|                            |                                                                                                    |
| Identificador:             | 40140                                                                                              |
| Nombre:                    | Autorización previa a la introducción desde terceros países de vegetales o determinados organismos |
|                            | nocivos con fines de investigación cuando se trate de material procedente de un país tercero.      |
| Archivo Electrónico:       | ARCHIVE_MINHAP                                                                                     |
| Tipo de agrupación:        | Serie Documental                                                                                   |
| Unidad Orgánica:           | A07029358 - Dirección General de la Función Pública                                                |
| Tipo de acceso:            | Libre                                                                                              |

#### Página 2 / 3

# Ilustración 72 - Listado favoritos búsqueda

### • Excel:

Se muestra una primera pestaña con los filtros aplicados en la búsqueda:

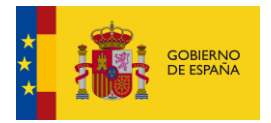

| A1 | <b>-</b>          | $\times \checkmark j$ | fx Filtros del lis | tado de favoritos                           |
|----|-------------------|-----------------------|--------------------|---------------------------------------------|
|    |                   | А                     |                    | В                                           |
| 1  | Filtros del lista | do de favorit         | os                 |                                             |
|    |                   |                       |                    | ES.FUNCIONPUBLICA - Dirección General de la |
| 2  | Término de bús    | squeda:               |                    | Función Pública                             |
| 3  | Campo de orde     | enación:              |                    | Fecha marcado favorito                      |
| 4  | Sentido de ord    | enación:              |                    | Descendente                                 |
| 5  | Fecha de expo     | rtación:              |                    | 26/07/2024 12:48                            |
| 6  |                   |                       |                    |                                             |
| 7  |                   |                       |                    |                                             |
| 8  |                   |                       |                    |                                             |
| 9  |                   |                       |                    |                                             |
| 10 |                   |                       |                    |                                             |
| 11 |                   |                       |                    |                                             |
| 12 |                   |                       |                    |                                             |
| 13 |                   |                       |                    |                                             |
| 14 |                   |                       |                    |                                             |
| 15 |                   |                       |                    |                                             |
| 10 |                   |                       |                    |                                             |
| 12 |                   |                       |                    |                                             |
| 19 |                   |                       |                    |                                             |
| 20 |                   |                       |                    |                                             |
| 21 |                   |                       |                    |                                             |
| 22 |                   |                       |                    |                                             |
| 23 |                   |                       |                    |                                             |
| 24 |                   |                       |                    |                                             |
| 25 |                   |                       |                    |                                             |
| 26 |                   |                       |                    |                                             |
| -  | Filtros           | Favoritos (2 I        | registros)   🕂     | )                                           |

### Ilustración 73 - Filtros del Excel

En la pestaña siguiente se muestra un listado con los favoritos resultantes de la búsqueda:

| 1  | 1 • I × ✓ fr Ustado de favoritos |                                               |                     |                    |                                                        |                |
|----|----------------------------------|-----------------------------------------------|---------------------|--------------------|--------------------------------------------------------|----------------|
|    | A                                | в                                             | c                   | D                  | F                                                      | F              |
| 1  | Listado de favoritos             |                                               |                     |                    |                                                        |                |
| 2  | Identificador                    | Nombre                                        | Archivo Electrónico | Tipo de agrupación | Unidad Orgánica                                        | Tipo de acceso |
|    |                                  |                                               |                     |                    | A07029358 - Dirección General de la Función            |                |
| 3  | ES.FUNCIONPUBLICA                | C la Función Pública                          | ARC                 | Centro de Archivo  | Pública                                                |                |
|    | ſ                                | Autorización previa a la introducción desde   |                     |                    |                                                        |                |
|    |                                  | terceros países de vegetales o determinados   |                     |                    |                                                        |                |
|    |                                  | organismos nocivos con fines de investigación |                     |                    | Antipage Dissocial Connected In Francis                |                |
| 4  | 40140                            | cuando se trate de material procedente de un  | ARC                 | Serie Documental   | AU/U29338 - Direction General de la Función<br>Pública | Libre          |
| 5  | 10210                            | pastereero.                                   |                     | Serie occamentar   | r donica                                               | Liste          |
| 6  |                                  |                                               |                     |                    |                                                        |                |
| 7  |                                  |                                               |                     |                    |                                                        |                |
| 8  |                                  |                                               |                     |                    |                                                        |                |
| 9  |                                  |                                               |                     |                    |                                                        |                |
| 10 |                                  |                                               |                     |                    |                                                        |                |
| 11 |                                  |                                               |                     |                    |                                                        |                |
| 12 |                                  |                                               |                     |                    |                                                        |                |
| 13 |                                  |                                               |                     |                    |                                                        |                |
| 14 |                                  |                                               |                     |                    |                                                        |                |
| 16 |                                  |                                               |                     |                    |                                                        |                |
| 17 |                                  |                                               |                     |                    |                                                        |                |
| 18 |                                  |                                               |                     |                    |                                                        |                |
| 19 |                                  |                                               |                     |                    |                                                        |                |
| 20 |                                  |                                               |                     |                    |                                                        |                |
| 21 |                                  |                                               |                     |                    |                                                        |                |
| 22 |                                  |                                               |                     |                    |                                                        |                |
| 23 |                                  |                                               |                     |                    |                                                        |                |
| 24 |                                  |                                               |                     |                    |                                                        |                |
| 25 |                                  |                                               |                     |                    |                                                        |                |
| 20 | ·                                |                                               |                     |                    |                                                        |                |
| 28 |                                  |                                               |                     |                    |                                                        |                |
| 20 |                                  |                                               |                     | 1                  |                                                        |                |
|    | Filtros Favoritos (2 registros)  | ros) (+)                                      |                     | 1                  |                                                        | •              |

Ilustración 74 - Excel de favoritos

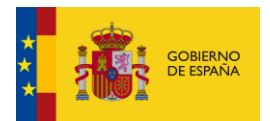

#### Se muestra un listado con los valores de cada favorito separados por comas.

"Identificador", "Nombre", "Archivo Electrónico", "Tipo de agrupación", "Onidad Orgánica", "Tipo de acceso", "Centro de Archivo", "N° de Series documentales", "Serie Documental", "Versión E-EMDDE", "N° de Expedientes", "Expedientes", "N° de Documentos", "Escha marcado favorito", "ES:ENECTORUBLICA", "Disección General de la Función Pública", "ARCHIVE MINHAP", "Centro de Archivo", "A07029358 - Junta de Castilla y León", "", "ES:FUNCIONPUBLICA - Dirección General de la Función Pública", "1", "", "", "", "", "25/07/2024 12:06", "40140", "Antorización previa a la introducción desde terceros países de vegetales o determinados organismos nocivos con fines de investigación cuando se trate de material procedente de un país tercero.", "ARCHIVE MINHAP", "Serie Documental", "A07029358 - Junta de Castilla y León", "Libre", "ES:FUNCIONPUBLICA - Dirección General de la Función Pública", "", "40140 Autorización previa a la introducción desde terceros países de vegetales o determinados organismos nocivos con fines de investigación cuando se trate de material procedente de un país tercero.", "ARCHIVE MINHAP", "Serie Documental", "A07029358 - Junta de Castilla y León", "Libre", "ES:FUNCIONPUBLICA - Dirección General de la Función Pública", "#, "40140 -Autorización previa a la introducción desde terceros países de vegetales o determinados organismos nocivos con fines de investigación cuando se trate de material procedente de un país tercero.", "ARCHIVE MINHAP", "Serie Documental", "A07029358 - Junta de Castilla y León", "Libre", "ES:FUNCIONPUBLICA - Dirección General de la Función Pública", "#, "40140 -Autorización revai a la introducción desde terceros países de vegetales o determinados organismos nocivos con fines de investigación cuando se trate de material procedente de un país tercero.", "Versión 2", "5", "", "", "25/07/2024 11:48",

Ilustración 75 - Resultado favoritos CSV

# 3.2.6.1.3. Desmarcar favorito

Esta opción de menú elimina el elemento del listado de favoritos del usuario.

< Favoritos

| ES.FUNCIONPUBLICA - Dirección General de la Función Pública                                                                                             |                                              |                                         | XQ                          |  |
|----------------------------------------------------------------------------------------------------|----------------------------------------------|-----------------------------------------|-----------------------------|--|
| Mostrando desde 1 hasta 2 de 2 resultados para Termino: ES.FUNCIONPUBLICA - Dirección General de la Función Pública                                     | Ordenar por: Fecha creación                  | Orden descendente                       | Exportar lista              |  |
| Identificador: ES.FUNCIONPUBLICA                                                                                                    |                                              |                                         | :                           |  |
| Nombre: Dirección General de la Función Pública                                                                                                    |                                              | Ir a ficha                              | a de detalle                |  |
| Unidad Orgánica: A07029358 - Dirección General de la Función Pública                                                                                    |                                              |                                         | ↓ Exportar ficha de detalle |  |
| Unidad Administrativa: <u>A07002862 - Junta de Castilla y León</u>                                                                                      | Centro de Archivo                            | tro de Archivo<br>☆ Desmarcar favoritos |                             |  |
| N° de Series Diocumentales: 1                                                                                                    |                                              |                                         |                             |  |
| Archivo electronico: Archive Minhap<br>Fecha favorito: 25/07/2024 12:06                                                                                 |                                              |                                         |                             |  |
| Identificador: 40140                                                                                                    |                                              | Acces                                   | so 😑 Libre                  |  |
| Nombre: Autorización previa a la introducción desde terceros países de vegetales o determinados organismos nocivos co<br>procedente de un país tercero. | on fines de investigación cuando se trate de | material                                |                             |  |
| Unidad Orgánica: A07029358 - Dirección General de la Función Pública                                                                                    | Tipo do agrupación:                          |                                         |                             |  |
| Centro de Archivo: ES.FUNCIONPUBLICA - Dirección General de la Función Pública                                                                          | Serie Documental                             |                                         |                             |  |
| Nº da Evandiantar: E                                                                                                    | CLUB,                                        |                                         |                             |  |

#### Ilustración 76 - Opción de desmarcar favorito

Tras seleccionar la opción, aparece una pantalla de confirmación para la operación de desmarcar.

| C Favoritos                                                                                                    | X<br>¿Quieres borrar este favorito?<br>No quiero Si quiero              | × Q                                                                  |
|----------------------------------------------------------------------------------------------------|-------------------------------------------------------------------------|----------------------------------------------------------------------|
| Mostrando desde 1 hasta 2 de 2 resultados para Termino: ES.FUNCIONPUB                                                                                                    | LICA - Dirección General de la Función Pública                          | Ordenar por: Fecha creación, <u>Orden descendente</u> Exportar lista |
| Identificador: ES.FUNCIONPUBLICA<br>Nombre: Dirección General de la Función Pública                                                                                                    |                                                                         | :                                                                    |
| Unidad Orgánica: A07029358 - Dirección General de la Funció<br>Unidad Administrativa: <u>A07002862 - Junta de Castilla y León</u><br>№ de Series Diocumentales: 1<br>Archivo electrónico: <u>ARCHIVE MINHAP</u><br>Fecha favorito: 25/07/2024 12:06 | n Pública                                                               | Tipo de agrupación:                                                  |
| Identificador: 40140<br>Nombre: Autorización previa a la introducción desde tercero<br>procedente de un país tercero.                                                                                                    | s países de vegetales o determinados organismos nocivos con fines de in | Acceso Libre :                                                       |
| Unidad Orgánica: <b>A07029358 - Dirección General de la Funció</b><br>Centro de Archivo: <b>ES.FUNCIONPUBLICA - Dirección General</b>                                                                                                    | n Pública<br>de la Función Pública                                      | Tipo de agrupación:                                                  |

Ilustración 77 - Modal de confirmación

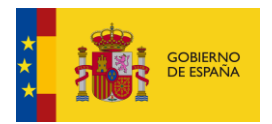

Al confirmar la operación, se elimina el favorito. En caso contrario se mantiene en el listado de favoritos sin eliminarlo.

| < Favoritos                                                                                                    | Eliminado correctamente de favoritos ES.FUNCIONPUBLICA X             |
|----------------------------------------------------------------------------------------------------|----------------------------------------------------------------------|
| ES.FUNCIONPUBLICA - Dirección General de la Función Pública                                                                                                    | ×Q                                                                   |
| Mostrando desde 1 hasta 1 de 1 resultados para Termino: ES.FUNCIONPUBLICA - Dirección General de la Función Pública                                                                                                    | Ordenar por: Fecha creación. <u>Orden descendente</u> Exportar lista |
| Identificador: 40140<br>Nombre: Autorización previa a la introducción desde terceros países de vegetales o determinados organismos nocivos con fine<br>procedente de un país tercero.                                                    | Acceso <b>Libre</b> :                                                |
| Unidad Orgánica: <u>A07029358 - Dirección General de la Función Pública</u><br>Centro de Archivo: <u>ES.FUNCIONPUBLICA - Dirección General de la Función Pública</u><br>Nº de Expedientes: <b>5</b><br>Versión e-EMGDE: <b>Versión 2</b> | Tipo de agrupación:                                                  |
| Archivo electrónico: <u>ARCHIVE MINHAP</u><br>Fecha favorito: <b>25/07/2024 11:48</b>                                                                                                    |                                                                      |
| < <u>1</u> >                                                                                                    | Mostrar: 10 V                                                        |

#### Ilustración 78 - Favorito eliminado

# 3.2.6.1.4. Ir a ficha detalle

Se accede desde el menú de cada uno de los elementos del listado de favoritos.

| SFUNCIONPUBLICA - Dirección General de la Función Pública                                                                                                    |                                                   | × . 9                                                                          |
|----------------------------------------------------------------------------------------------------|---------------------------------------------------|--------------------------------------------------------------------------------|
|                                                                                                    |                                                   |                                                                                |
| strando desde 1 hasta 1 de 1 resultados para Termino: ES.FUNCIONPUBLICA - Dirección General de la Función Pública                                                                                                    | Ordenar por: Fecha creación,                      | Orden ascendente Exportar list                                                 |
| dentificador: 40140                                                                                                    |                                                   | Acceso 🕒 Libre                                                                 |
| Nombre: Autorización previa a la introducción desde terceros países de vegetales o determinados organismos nocivos                                                                                                    | s con fines de investigación cuando se trate de n | natei 🔘 Ir a ficha de detalle                                                  |
| procedente de un país tercero.                                                                                                    |                                                   | -                                                                              |
| procedente de un país tercero.<br>Unidad Orgánica: <u>A07029358 - Dirección General de la Función Pública</u>                                                                                                    | Tino de agrupación:                               | $\underline{\downarrow}$ Exportar ficha de detalle                             |
| procedente de un país tercero.<br>Unidad Orgánica: <u>A07029358 - Dirección General de la Función Pública</u><br>Centro de Archivo: <u>ES.FUNCIONPUBLICA - Dirección General de la Función Pública</u>                                                                                                    | Tipo de agrupación:                               | ↓ Exportar ficha de detalle                                                    |
| procedente de un país tercero.<br>Unidad Orgánica: <u>A07029358 - Dirección General de la Función Pública</u><br>Centro de Archivo: <u>ES.FUNCIONPUBLICA - Dirección General de la Función Pública</u><br>Nº de Expedientes: <b>5</b>                                                                               | Tipo de agrupación:                               | ↓ Exportar ficha de detalle<br>☆ Desmarcar favoritos                           |
| procedente de un país tercero.<br>Unidad Orgánica: <u>A07029358 - Dirección General de la Función Pública</u><br>Centro de Archivo: <u>ES.FUNCIONPUBLICA - Dirección General de la Función Pública</u><br>Nº de Expedientes: <b>5</b><br>Versión e-EMGDE: <b>Versión 2</b>                                          | Tipo de agrupación:                               | <ul> <li>▲ Exportar ficha de detalle</li> <li>☆ Desmarcar favoritos</li> </ul> |
| Unidad Orgánica: <u>A07029358 - Dirección General de la Función Pública</u><br>Centro de Archivo: <u>ES.FUNCIONPUBLICA - Dirección General de la Función Pública</u><br>Nº de Expedientes: 5<br>Versión e-EMGDE: Versión 2<br>Archivo electrónico: <u>ARCHIVE MINHAP</u>                                            | Tipo de agrupación:                               |                                                                                |
| Unidad Orgánica: <u>A07029358 - Dirección General de la Función Pública</u><br>Centro de Archivo: <u>ES.FUNCIONPUBLICA - Dirección General de la Función Pública</u><br>Nº de Expedientes: <b>5</b><br>Versión e-EMGDE: Versión 2<br>Archivo electrónico: <u>ARCHIVE MINHAP</u><br>Fecha favorito: 25/07/2024 11:48 | Tipo de agrupación:                               |                                                                                |

### Ilustración 79 - Ir a ficha de detalle

Es la misma funcionalidad definida en el apartado <u>Consultar ficha de detalle</u> del Buscador privado.

# 3.2.6.1.5. Exportar ficha de detalle

Se accede desde el menú de cada uno de los elementos del listado de favoritos.

|--|--|

#### < Favoritos

| ES.FUNCIONPUBLICA - Dirección General de la Función Pública                                                                                                    |                                         | ×Q                            |
|----------------------------------------------------------------------------------------------------|-----------------------------------------|-------------------------------|
|                                                                                                    |                                         |                               |
| Aostrando desde 1 hasta 1 de 1 resultados para Termino: ES.FUNCIONPUBLICA - Dirección General de la Función Pública                                                                                                    | Ordenar por: Fecha creación, <u>Orr</u> | den ascendente Exportar lista |
| Identificador: 40140<br>Nombre: Autorización previa a la introducción desde terceros países de vegetales o determinados organismos nocivos con fines de<br>procedente de un país tercero.                                                                                | e investigación cuando se trate de mat  | Acceso <b>Clibre</b>          |
| Unidad Orgánica: <u>A07029358 - Dirección General de la Función Pública</u><br>Centro de Archivo: <u>ES.FUNCIONPUBLICA - Dirección General de la Función Pública</u><br>Nº de Expedientes: 5<br>Versión e-EMGDE: Versión 2<br>Archivo electrónico: <u>ARCHIVE MINHAP</u> | Tipo de agrupación:                     |                               |
| < 1 >                                                                                                    |                                         | Mostrar: 10                   |

#### Ilustración 80 - Exportar ficha

Es la misma funcionalidad definida en el apartado <u>Exportar ficha de detalle</u> de la consulta de fichas del buscador privado.

# 3.2.6.2. <u>Historial de búsquedas</u>

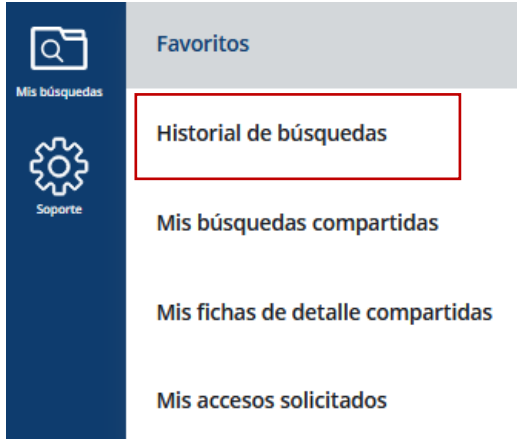

Ilustración 81 - Opción de menú de Historial de búsquedas

Almacena todas las búsquedas realizadas por el usuario de forma análoga a como lo hace un navegador con las páginas visitadas.

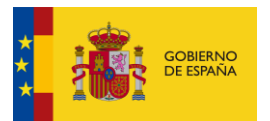

| Escribe aquí tu consulta para refinar el listado                                                                                                    | Q                                                                                                    |
|----------------------------------------------------------------------------------------------------|----------------------------------------------------------------------------------------------------|
| Mostrando desde 1 hasta 10 de 69 resultados                                                                                                    | Ordenar por: Fecha generación, <u>Orden descendente</u> Borrar historial Exportar lista                                                |
| Fecha de búsqueda: 26/07/2024 14:12<br>Enlace generado: https://pau.redsara.es/privado/buscador/<br>historial/GjrW3CBin2jny53Qul68UzmuO-<br>svbXWi85dM12XLz8=      | Buscador libre: cultura                                                                                                    |
| Fecha de bûsqueda: 26/07/2024 14:12<br>Enlace generado: https://pau.redsara.es/privado/buscador/<br>historial/<br>VkPNGOPrBBJHpZI9II4GDzCV6adZx7yVp60YBH52o<br>PC= | Buscador libre: cultura<br>Filtros aplicados: <u>Serie Documental</u> <u>Expediente</u> <u>ARCHIVE MINHAP</u> Libre Versión e-EMGDE V1 |
| Fecha de búsqueda: 26/07/2024 14:11<br>Enlace generado: https://pau.redsara.es/privado/buscador/<br>historial/<br>VO6tMSevdU0D1YWunBXU_FyCkvzE2]Wk6_Z2yZO<br>6AN8= | Buscador libre: ARCHIVE_MINHAP Filtros aplicados: Serie Documental Expediente ARCHIVE_MINHAP Libre Versión e-EMGDE V1                  |

#### Ilustración 82 - Historial de búsquedas

Información que se muestra en cada búsqueda del listado:

- Fecha de búsqueda: Fecha y hora en que se realizó la búsqueda.
- Enlace generado: enlace que lleva a la búsqueda, se puede compartir también con otros usuarios, aunque tendrán que estar autenticados mediante Cl@ve para poder visualizar la búsqueda.
- Buscador Libre: término por el que se realizó la búsqueda para refinar los resultados.
- Filtros aplicados: Filtros del buscador que se seleccionaron en el momento de realizar la búsqueda:
  - Agrupación: Centro de Archivo, Serie Documental, Expediente, Documento
  - Archivo Electrónico
  - Tipo de acceso: libre, parcialmente restringido/limitado, restringido/limitado
  - Versión de metadatos.
  - o Unidad orgánica
  - o Unidad administrativa
  - Fechas seleccionadas de inicio o fin

El listado dispone de una paginación que tiene el mismo comportamiento definido en el apartado <u>Paginación</u> del Buscador.

| Fecha de búsqueda: 26/06/2024 12:26                                                                                                    | Buscador libre:                                                                                                    |               |
|----------------------------------------------------------------------------------------------------|----------------------------------------------------------------------------------------------------|---------------|
| Enlace generado: https://pau.redara.es/privado/buscador/<br>historial/VVG3:<br>qVWp5TCWDEYkVyV0PeWOgh5o7JNJ-6CW4TTQA=<br>*Los campos que estan subrayados en negro, nos permiten clicando sobre ellos, est | Filtros aplicados: Centro de Archivo Serie Documental Expediente Documento ablecerlos en el campo de busqueda y realiza la bússqueda |               |
|                                                                                                    | < 1 2 3 4 5 9 >                                                                                                    | Mostrar: 10 🗸 |

Ilustración 83 - Paginación en Historial de búsquedas

Haciendo clic en el **Enlace generado**, se puede volver a consultar con los mismos filtros y el término de búsqueda que se introdujeron la primera vez que se realizó la búsqueda.

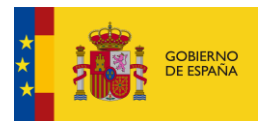

| Escribe aquí tu consulta para refinar el listado                                                                                                    | Q                                                                                                    |
|----------------------------------------------------------------------------------------------------|----------------------------------------------------------------------------------------------------|
| Mostrando desde 1 hasta 10 de 69 resultados                                                                                                    | Ordenar por: Fecha generación, <u>Orden descendente</u> Borrar historial Exportar lista                        |
| Fecha de búsqueda: 26/07/202414:12<br>Enlace generado: hittps://pau.redSara.cs/privado/buscador/<br>historia/grW32Bin2jny53lOul6BUzmuQ-<br>svbxWl8SdM12XLz8=                                   | Buscador libre: cultura                                                                                        |
| Fecha de búsqueda: 26/07/2024 14:12<br>Enlace generado: <u>https://pau.redsara.es/privado/buscador/</u><br><u>historial/</u><br><u>VkPNGOPrBBJHpZI9II4GDzCV6adZx7yVp6QYBH52o</u><br><u>Pc=</u> | Buscador libre: cultura Filtros aplicados: Serie Documental Expediente ARCHIVE MINHAP Libre Versión e-EMGDE V1 |
| Fecha de büsqueda: 26/07/2024 14:11<br>Enlace generada: https://pau.rcdsara.es/privado/buscador/<br>historia/<br>VO6tMSevdUOD1YWunBXU FyCkvzE2jWk6 Z7yZQ<br>6AN8=                              | Buscador libre: ARCHIVE_MINHAP 🔟                                                                               |

### Ilustración 84 - Consultar búsqueda

Nos lleva la pantalla de buscador con los filtros seleccionados:

| < Buscador                                                                                                    |     |                                                                     |                                       |                |
|----------------------------------------------------------------------------------------------------|-----|---------------------------------------------------------------------|---------------------------------------|----------------|
|                                                                                                    |     | Buscar por: Centro de Archivo Serie Documental Expediente Documento |                                       |                |
| cultura                                                                                                    |     |                                                                     |                                       | × Q Tiltro A   |
| Refina los resultados usando los filtros específicos                                                                    |     |                                                                     |                                       |                |
| Archivo electrónico                                                                                                    |     | Acceso                                                              | Versión de metadatos                  |                |
| ARCHIVE_MINHAP - Archivo Electrónico del Ministerio de Hacienda y Administración Pública                                | × • | Libre X                                                             | eEMGDE v1                             | ×              |
| Unidad Orgánica                                                                                                    |     | Unidad Administrativa                                               | Fecha (desde)                         | Fecha (hasta)  |
| E05041701 - Secretaría General Técnica (CLT)                                                                            | × v | ~                                                                   | dd-mm-aaaa                            | dd-mm-aaaa     |
| Noros spilozós:<br>Arthee electrieitos 🌒 Ueldad Orgánica 🌒 Serie Documental 🕲 Espediente 🌒                              |     |                                                                     |                                       |                |
| Mosorando desde il nasca 5 de 5 resoltados para Arcinio electrónico, onidad organica, reminio, colcora                  |     |                                                                     | ordenar port Nombre, <u>orden abo</u> |                |
| Identificador: 991629<br>Nombre: Prueba                                                                                 |     |                                                                     |                                       | Acceso 🧶 Libre |
| Unidad Orgánica: E05041701 - Secretaría General Técnica (CLT)                                                           |     |                                                                     | Tipo de agrupación:                   |                |
| Centro de Archivo: MINISTERIOCULTURAYDEPORTE - Archivo Central del Ministerio de Cultura y Deporte Nº de Exoedientes: 1 |     |                                                                     | Serie Documental                      |                |
| Versión e EMGDE: Versión 1                                                                                              |     | A Favorito                                                          |                                       |                |
| Archivo electrónico: ARCHIVE_MINHAP                                                                                     |     |                                                                     |                                       |                |
|                                                                                                    |     |                                                                     |                                       | árreso 🕒 Libre |

# Ilustración 85 - Búsqueda del historial

En dicha pantalla ya tenemos disponible toda la funcionalidad definida en el apartado Buscador privado.

# 3.2.6.2.1. <u>Refinamiento de resultados</u>

Se puede introducir un término de búsqueda para refinar los resultados.

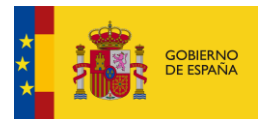

| centro                                                                                                    |                                      |                                                       | ×Q                         |
|----------------------------------------------------------------------------------------------------|--------------------------------------|-------------------------------------------------------|----------------------------|
|                                                                                                    |                                      |                                                       |                            |
| Mostrando desde 1 hasta 10 de 47 resultados para Termino: centro                                                            |                                      | Ordenar por: Fecha generación. Orden ascendente Borra | r historial Exportar lista |
| Fecha de búsqueda: 04/06/2024 17:39                                                                                         | Buscador libre:                      |                                                       | Ē                          |
| Enlace generado: https://paurcelsara.es/privado/buscador/<br>historial/<br>HRiaJsrPHL2FDZauUyMDF6rHNR1x78U8h7JCOGZz<br>XeM= | Filtros aplicados: Centro de Archivo | Serie Documental Expediente Documento                 |                            |
|                                                                                                    |                                      |                                                       | æ                          |
| Fecha de búsqueda: 05/06/2024 08:02                                                                                         | Buscador libre:                      |                                                       | ш                          |
| Enlace generado: https://pauredsara.es/privado/buscador/<br>historial/ZixrhXQ0Q9x11cc16s7ar7zHQvKEvu0W8X<br>kZwPh3j.E=      | Filtros aplicados: Centro de Archivo | Serie Documental Expediente Documento                 |                            |
| Facha da brianundar 07/06/2024 4F-27                                                                                        | Duran dan lihara                     |                                                       | -<br>-                     |
| Fecha de busqueda: 0//06/2024 15:27                                                                                         | Buscador libre:                      |                                                       |                            |
| Enlace generado: https://paur.edsara.es/privado/buscador/<br>historial/<br>VECTLstq6Y8w3VNXPjzBEgAhGjCp6sX2L1cONzd0t<br>m&= | Filtros aplicados: Centro de Archivo | Serie Documental Expediente Documento                 |                            |

#### Ilustración 86 - Búsqueda con término

Haciendo clic en los filtros aplicados que se encuentran subrayados, se añade el filtro como término de búsqueda en el listado de búsquedas del historial, refinando así los resultados a mostrar.

| < Historial de búsquedas                                                                                                    |                                                                                    |                                         |           |                    |                |
|----------------------------------------------------------------------------------------------------|------------------------------------------------------------------------------------|-----------------------------------------|-----------|--------------------|----------------|
| E05041701                                                                                                    |                                                                                    |                                         |           |                    | ×Q             |
| Mostrando desde 1 hasta 2 de 2 resultados para Termino: E05041701                                                                                                    |                                                                                    | Ordenar por: Fecha generación, Orden de | scendente | Borrar historial   | Exportar lista |
| Fecha de búsqueda: 26/07/2024 14:14<br>Enlace generado: https://pau.refsara.es/privado/buscador/<br>historial/RCQgPpMlqQIMIOkwobQ5-<br>fwS9woQq7xcD5n75qphwww=        | Buscador libre: cultura<br>Filtros aplicados: <u>Serie Documental</u><br>E05041701 | Expediente ARCHIVE MINHAP               | Libre     | Versión e-EMGDE V1 | Ē              |
| Fecha de búsqueda: 26/07/2024 14:12<br>Enlace generado: <u>https://pau.redsara.es/privado/buscador/</u><br>historial/GjrW3CBinZjny53lQul6BUzmuQ-<br>sVbXWl85dM12XLz8= | Buscador libre: cultura Filtros aplicados: Serie Documental E05041701              | Expediente ARCHIVE MINHAP               | Libre     | Versión e-EMGDE V1 | Ē              |
| *Los campos que estan subrayados en negro, nos permiten clicando sobre ellos, est                                                                                     | tablecerlos en el campo de busqueda y realiza                                      | la bússqueda                            |           |                    | Mostrar: 10 V  |

### Ilustración 87 - Refinamiento de la búsqueda

El aspa de al lado del término de búsqueda borra el término introducido.

| < Historial de búsquedas |     |
|--------------------------|-----|
|                          |     |
| E05041701                | × Q |

#### Ilustración 88 - Limpiar término

# 3.2.6.2.2. Borrar búsquedas

Hay dos formas de borrar búsquedas del historial:

• Borrado individual

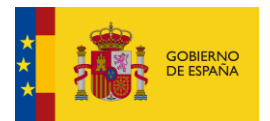

### Se elimina una de las búsquedas del listado.

| < Historial de búsquedas                                                                                                    |                                                                                                    |                |
|----------------------------------------------------------------------------------------------------|----------------------------------------------------------------------------------------------------|----------------|
| Escribe aquí tu consulta para refinar el listado                                                                                                    |                                                                                                    | Q              |
| Mostrando desde 1 hasta 10 de 71 resultados                                                                                                    | Ordenar por: Fecha generación. <u>Orden ascendente</u> Borrar historial                                                   | Exportar lista |
| Fecha de büsqueda: 30/05/2024 16:24<br>Enlace generado: <u>https://pau.redsara.es/privado/buscador/</u><br>historial/955451-<br>g34d-0hmuuFRDD46jZfvWmaL1iCfkpFxPCA= | Buscador libre:<br>Filtros aplicados: <u>Centro de Archivo</u> <u>Serie Documental</u> <u>Expediente</u> <u>Documento</u> | đ              |

### Ilustración 89 - Borrado individual

Al darle al botón de borrado, aparece una pantalla de confirmación de la operación.

| < Historial de búsquedas                                                                                                    | X<br>¿Quieres borrar esta búsqueda?                                                      |                                                  |
|----------------------------------------------------------------------------------------------------|------------------------------------------------------------------------------------------|--------------------------------------------------|
| Escribe aquí tu consulta para refinar el listado                                                                                                    | No quiero Si quiero                                                                      | Q                                                |
| Mostrando desde 1 hasta 10 de 71 resultados                                                                                                    | Ordenar por: Fecha generación, s                                                         | Orden ascendente Borrar historial Exportar lista |
| Fecha de búsqueda: 30/05/2024 16:24<br>Enlace generado: https://pau.redsara.es/privado/buscador/<br>historial/1955451-<br>g34d-0hmuuFRDD46jZfvWmaL1iCfkpFxPCA= | Buscador libre:<br>Filtros aplicados: <u>Centro de Archivo</u> Serie Documental Expedien | te Documento                                     |

#### Ilustración 90 - Modal de confirmación

En caso afirmativo se elimina la búsqueda del historial, en caso contrario se mantendrá en el listado.

| < Historial de búsquedas                                                                                               |                                      |                                                 | Búsquedas eliminadas correctamente 🗙 |
|----------------------------------------------------------------------------------------------------|--------------------------------------|-------------------------------------------------|--------------------------------------|
|                                                                                                    |                                      |                                                 |                                      |
| Escribe aquí tu consulta para refinar el listado                                                                       |                                      |                                                 | Q                                    |
|                                                                                                    |                                      |                                                 |                                      |
| Mostrando desde 1 hasta 10 de 70 resultados                                                                            |                                      | Ordenar por: Fecha generación, Orden ascendente | Borrar historial Exportar lista      |
| Fecha de búsqueda: 30/05/2024 16:25                                                                                    | Buscador libre:                      |                                                 | Ē                                    |
| Enlace generado: https://pau.redsara.es/privado/buscador/<br>historia//HLsHuZqHWfDj6dlFVu9b3-<br>o0QhOBSkON6olFovNjGO= | Filtros aplicados: Centro de Archivo | Serie Documental Expediente Documento           |                                      |

Ilustración 91 - Borrado de una búsqueda

# • Borrado en un rango de fechas

Con el botón **Borrar historial** se eliminan las búsquedas comprendidas entre un rango de fechas que elige el usuario.

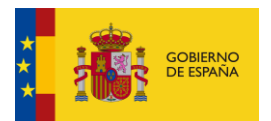

| Escribe aqui tu consulta para refinar el listado                                                                        |                                                                            | Q              |
|----------------------------------------------------------------------------------------------------|----------------------------------------------------------------------------|----------------|
|                                                                                                    |                                                                            |                |
| Mostrando desde 1 hasta 10 de 70 resultados                                                                             | Ordenar por: Fecha generación, Orden ascendente Borrar historial           | Exportar lista |
| Fecha de búsqueda: 30/05/2024 16:25                                                                                     | Buscador libre:                                                            | 一              |
| Enlace generado: https://pau.redsara.es/privado/buscador/<br>historial/HLsHtuZqHWfDj6dIFVu9b3-<br>o0QhOBSkQN6oIFovNjG0= | Filtros aplicados: Centro de Archivo Serie Documental Expediente Documento |                |
|                                                                                                    |                                                                            |                |

Ilustración 92 - Botón borrar historial

Al darle al botón se muestra una pantalla con la selección del rango de fechas en que se encuentran las búsquedas que se quieren eliminar.

| *Fecha (desde)   |
|------------------|
| 30-05-2024       |
| Fecha (hasta)    |
|                  |
| Cancelar Aceptar |

Ilustración 93 - Modal de selección de rango de fechas

Al pulsar en Aceptar, se muestra otra pantalla para confirmar la operación.

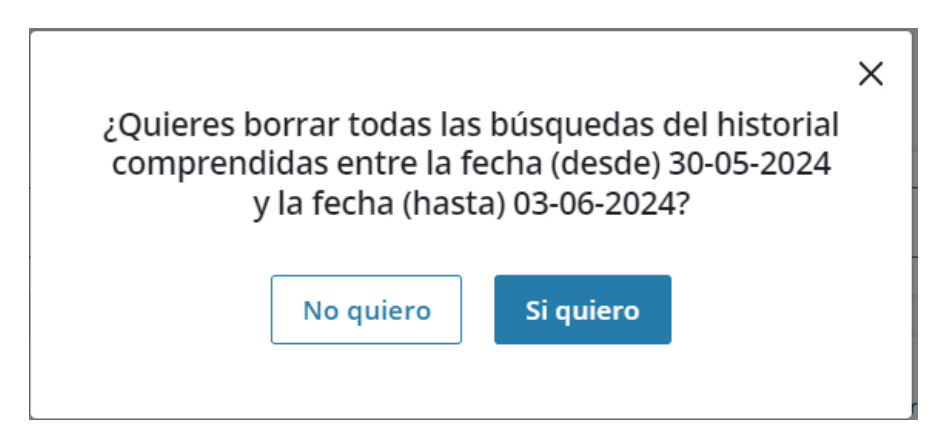

Ilustración 94 - Modal de confirmación de borrado

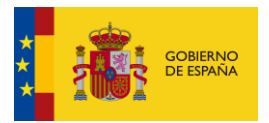

En caso afirmativo, se eliminarán todas las búsquedas que se muestran entre los resultados comprendidas en ese rango de fechas (ambas fechas seleccionadas incluidas.

En el ejemplo se puede ver que han desaparecido las búsquedas con fecha 30/05/24 y 03/06/24, y en lugar de 70 resultados, quedan 68 tras el borrado.

| < Historial de búsquedas                                                                                                    |                                                                |                                                        | Búsquedas eliminadas correctamente $X$ |
|----------------------------------------------------------------------------------------------------|----------------------------------------------------------------|--------------------------------------------------------|----------------------------------------|
| Escribe aquí tu consulta para refinar el listado                                                                                                    |                                                                |                                                        | Q                                      |
| Mostrando desde 1 hasta 10 de 68 resultados                                                                                                    |                                                                | Ordenar por: Fecha generación, <u>Orden ascendente</u> | orrar historial Exportar lista         |
| Fecha de búsqueda: 04/06/2024 17:39<br>Enlace generado: <u>https://pau.redsara.es/privado/buscador/</u><br><u>historial/</u><br><u>HRialsFPHL2FDZauUyMDF6rHNR1x78UBh7jCOGZz</u><br>XeM= | Buscador libre:<br>Filtros aplicados: Centro de Archivo        | Serie Documental Expediente Documento                  | Ē                                      |
| Fecha de büsqueda: 05/06/2024 08:02<br>Enlace generado: https://pau.rcdsara.cs/privado/buscador/<br>historial/2ixrhXQ009z11cc16s7ar7zHQvKFvu0W8X<br>k2wPh3J-E=                          | Buscador libre:<br>Filtros aplicados: <u>Centro de Archivo</u> | Serie Documental Expediente Documento                  | B                                      |
| Fecha de búsqueda: 07/06/2024 15:27<br>Enlace generado: https://pau.redsara.es/privado/buscador/<br>historial/<br>vEC1Lstq0?8w3VNXPj2BEgAhCjCp6sX2L1cONzd0t                             | Buscador libre:<br>Filtros aplicados: <u>Centro de Archivo</u> | Serie Documental Expediente Documento                  | <del>ا</del> لله                       |

Ilustración 95 - Resultado del borrado

### 3.2.6.2.3. Exportar lista

Permite exportar a fichero el listado de búsquedas del historial a formato PDF, Excel o CSV. Si hay introducido un término de búsqueda, se exportarán sólo los resultados obtenidos tras aplicarlo.

#### • PDF:

Aparece en primer lugar los datos sobre los criterios de búsqueda aplicados.

| COBIENNO<br>DE ESPANA             |                        |
|-----------------------------------|------------------------|
|                                   | Historial de búsquedas |
| Filtros del historial de búsqueda |                        |
| Término de búsqueda:              | Expediente             |
| Campo de ordenación:              | Fecha de búsqueda      |
| Sentido de ordenación:            | Descendente            |
| Fecha de exportación:             | 29/07/2024 11:35       |

#### Ilustración 96 - Criterios búsqueda historial PDF

A continuación, se muestra un listado con las búsquedas resultantes.

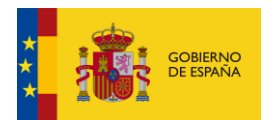

| Listado de búsquedas (59 regis | tros)                                                                                           |
|--------------------------------|-------------------------------------------------------------------------------------------------|
| Buscador libre:                |                                                                                                 |
| Archivo Electrónico:           | ARCHIVE_MINHAP                                                                                  |
| Tipos de agrupación:           | Expediente                                                                                      |
| Unidad Orgánica:               | E05041701                                                                                       |
| Tipo de acceso:                | Libre                                                                                           |
| Versión E-EMGDE:               | Versión 1                                                                                       |
| Fecha de inicio:               | 01/07/2020                                                                                      |
| Fecha de fin:                  | 29/07/2024                                                                                      |
| URL:                           | https://pau.redsara.es/privado/buscador/historial/I8Ax9wnTPAdKXtAztaLs9_Uikl84KTKu6JTuC7yIHB k= |
| Fecha de búsqueda:             | 29/07/2024 11:27                                                                                |
| Buscador libre:                |                                                                                                 |
| Archivo Electrónico:           | ARCHIVE_MINHAP                                                                                  |
| Tipos de agrupación:           | Serie Documental, Expediente                                                                    |
| Unidad Orgánica:               | E05041701                                                                                       |

```
Página 2 / 23
```

### Ilustración 97 - Listado búsquedas historial PDF

### • Excel:

Se muestra una primera pestaña con los filtros aplicados en la búsqueda y la fecha y hora en que se ha realizado la exportación:

| Filtros del historial de búsqueda |                     |  |  |
|-----------------------------------|---------------------|--|--|
| Término de búsqueda:              | centro              |  |  |
| Campo de ordenación:              | Fecha de búsqueda   |  |  |
| Sentido de ordenación:            | Descendente         |  |  |
| Fecha de exportación:             | 29/07/2024 11:17    |  |  |
|                                   |                     |  |  |
|                                   |                     |  |  |
|                                   |                     |  |  |
|                                   |                     |  |  |
| Filtros Búsquedas                 | (114 registros) (+) |  |  |

Ilustración 98 - Criterios búsqueda historial Excel

En la pestaña siguiente se muestra un listado con las búsquedas del historial resultantes de aplicar los filtros de la búsqueda:

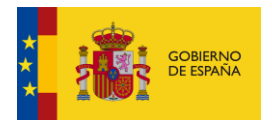

| Buscador libre | Archivo Electrónico                                                                                                    | Tipos de agrupación                                   | Unidad Orgánica | Unidad Administrativa | Tipo de acceso | Versión E-EMGDE |
|----------------|----------------------------------------------------------------------------------------------------|-------------------------------------------------------|-----------------|-----------------------|----------------|-----------------|
|                | and the second second s |                                                       |                 |                       |                | E LINOL         |
|                |                                                                                                    |                                                       |                 |                       |                |                 |
|                | ARCHIVE_MINHAP                                                                                                    | Expediente                                            | E05041701       |                       | Libre          | Versión 1       |
|                |                                                                                                    | Guardado en Este PC                                   |                 |                       |                |                 |
|                |                                                                                                    |                                                       |                 |                       |                |                 |
|                | ARCHIVE_MINHAP                                                                                                    | Serie Documental, Expediente                          | E05041701       |                       | Libre          |                 |
|                |                                                                                                    |                                                       |                 |                       |                |                 |
|                |                                                                                                    | Sector Descrimental Directions                        |                 |                       | 11h an         |                 |
|                | ARCHIVE_MINHAP                                                                                                    | Serie Documental, Expediente                          |                 |                       | Libre          |                 |
|                |                                                                                                    |                                                       |                 |                       |                |                 |
|                | ARCHIVE MINHAP                                                                                                    | Serie Documental, Expediente                          | EA0040813       |                       |                |                 |
|                | _                                                                                                    |                                                       |                 |                       |                |                 |
|                |                                                                                                    | Centro de Archivo, Serie Documental, Expediente       |                 |                       |                |                 |
|                |                                                                                                    | Documento                                             |                 |                       |                |                 |
|                |                                                                                                    |                                                       |                 |                       |                |                 |
|                |                                                                                                    |                                                       |                 |                       |                |                 |
| cultura        | ARCHIVE_MINHAP                                                                                                    | Serie Documental, Expediente                          | E05041701       |                       | Libre          | Version 1       |
|                |                                                                                                    | Contro de Archive, Serie Desurrentel, Frendiente      |                 |                       |                |                 |
|                |                                                                                                    | Documento                                             |                 |                       |                |                 |
|                |                                                                                                    |                                                       |                 |                       |                |                 |
|                |                                                                                                    |                                                       |                 |                       |                |                 |
| cultura        | ARCHIVE_MINHAP                                                                                                    | Serie Documental, Expediente                          | E05041701       |                       | Libre          | Versión 1       |
|                |                                                                                                    |                                                       |                 |                       |                |                 |
|                |                                                                                                    |                                                       |                 |                       |                |                 |
| cultura        | ARCHIVE_MINHAP                                                                                                    | Serie Documental, Expediente                          |                 |                       | Libre          | Versión 1       |
|                |                                                                                                    |                                                       |                 |                       |                |                 |
| ADCHINE MINHAD | ADCHINE MINHAD                                                                                                    | Facia Documental Evolution                            |                 |                       | Ubre           | Marrida 1       |
| AACHIVE_MINNAP | ACCHIVE_MINHAP                                                                                                    | serie bucumentar, expediente                          |                 |                       | Libre          | Version 1       |
|                |                                                                                                    |                                                       |                 |                       |                |                 |
|                |                                                                                                    | Centro de Archivo, Serie Documental, Expediente       |                 |                       |                |                 |
| ARCHIVE_MINHAP |                                                                                                    | Documento                                             |                 |                       |                |                 |
|                |                                                                                                    |                                                       |                 |                       |                |                 |
|                |                                                                                                    |                                                       |                 |                       |                |                 |
|                |                                                                                                    |                                                       |                 |                       |                |                 |
| presidencia    |                                                                                                    | centro de Arcnivo, Serie Documental, Expediente       |                 |                       |                |                 |
|                |                                                                                                    |                                                       |                 |                       |                |                 |
|                | ARCHIVE MINHAP                                                                                                    | Centro de Archivo, Serie Documental, Expediente       |                 |                       |                |                 |
| 1 514 1 5 1    |                                                                                                    | sector a contraction of the postamental, experimental |                 |                       |                |                 |

### Ilustración 99 - Listado búsquedas historial Excel

### • CSV:

# Se muestra un listado con los valores de cada búsqueda del historial separados por comas.

| "Buscador libre", "Archivo Electrónico", "Tipos de agrupación", "Unidad Orgánica", "Unidad Administrativa", "Tipo de acceso", "Versión E-EMGDE", "Fecha de inicio", "Fecha de fin", "URL", "Fecha de búsqueda", |
|----------------------------------------------------------------------------------------------------|
| "","ARCHIVE_MINHAP","Expediente","E05041701","","Libre","Versión                                                                                                    |
| 1","01/07/2020","29/07/2024","https://pau.redsara.es/privado/buscador/historial/I8Ax9wnTPAdKXtAztaLs9_Uik184KTKu6JTuc7yIHBk=","29/07/2024 11:27",                                                               |
| "","ARCHIVE MINHAP","Serie Documental,                                                                                                    |
| Expediente", "E05041701", "", "Libre", "", "", ", ", ", "https://pau.redsara.es/privado/buscador/historial/6xRlbht5Nw1g5uhZkfsuGgTfFJPih39TP 3s9FsiobE=", "29/07/2024 11:27",                                   |
| "","ARCHIVE MINHAP","Serie Documental,                                                                                                    |
| Expediente", "", "Libre", "", "", "https://pau.redsara.es/privado/buscador/historial/8JdP3zYTa4_U6-JkmbONnRZtYApNFXfw9811ed4SJms=", "29/07/2024_11:26",                                                         |
| "", "ARCHIVE MINHAP", "Serie Documental, Guardade on Esta DC                                                                                                    |
| Expediente","EA0040813","","","","","","",""," <u>https://pau.redsalw.uver.patwww.redsadoor/historial/AnTcQWns6cc8wGY1PPnsjEtc52r5SBtYyoD219WZrBo=</u> ","29/07/2024 11:26",                                    |
| "","","Centro de Archivo, Serie Documental, Expediente,                                                                                                    |
| Documento","","","","","","","","","https://pau.redsara.es/privado/buscador/historial/k9J9WU-o6eL EJdyBpuLoE41MLx5BvilDJ hKIY01Ro=","29/07/2024 11:26",                                                         |
| "cultura", "ARCHIVE MINHAP", "Serie Documental, Expediente", "E05041701", "", "Libre", "Versión                                                                                                    |
| 1","","","https://pau.redsara.es/privado/buscador/historial/RCQgPpMIqQIMIOkwobQE-fwS9woQg7xcDSn75gphwvw=","26/07/2024 14:14",                                                                                   |
| "","","Centro de Archivo, Serie Documental, Expediente,                                                                                                    |
| Documento","","","","","","","","","","",",",",                                                                                                    |
| "cultura", "ARCHIVE MINHAP", "Serie Documental, Expediente", "E05041701", "", "Libre", "Versión                                                                                                    |
| 1","","https://pau.redsara.es/privado/buscador/historial/GJrW3CBin2jny531Qu16BUzmuQ-sVbXW18sdM12XLz8=","26/07/2024 14:12",                                                                                      |
| "cultura", "ARCHIVE MINHAP", "Serie Documental, Expediente", "", "Libre", "Versión                                                                                                    |
| 1","","","https://pau.redsara.es/privado/buscador/historial/VkPNGOPrBBJHpZI9II4GDzCV6adZx7yVp6QYBH52oPc=","26/07/2024 14:12",                                                                                   |
| "ARCHIVE MINHAP", "ARCHIVE MINHAP", "Serie Documental, Expediente", "", "Libre", "Versión                                                                                                    |
| 1","","","https://pau.redsara.es/privado/buscador/historial/V06tM5evdU0D1YWunBXU_FyCkvzE2jWk6_z7y706AN8=","26/07/2024 14:11",                                                                                   |
| "ARCHIVE MINHAP","","Centro de Archivo, Serie Documental, Expediente,                                                                                                    |
| Documento","","","","","","",","https://pau.redsara.es/privado/buscador/historial/w-SL41N0aB8QiKgGN9da aZz8LBLyS93nhx4SFRmrHs=","26/07/2024 14:11",                                                             |
| "presidencia", "", "Centro de Archivo, Serie Documental,                                                                                                    |
| Expediente","","","","","","",""," <u>https://pau.redsara.es/privado/buscador/historial/doj-yOLsRPBWw9reLE2ytKcxkycJXItd4mIsuWBjZRM=</u> ","26/07/2024 14:10",                                                  |
| "","ARCHIVE_MINHAP","Centro de Archivo, Serie Documental,                                                                                                    |
| Expediente","","","","","","",""," <u>https://pau.redsara.es/privado/buscador/historial/H5a7zF8c9Ns1jSzq7ZVqdySNY6NjaKR5k4wsc-xz580=</u> ","26/07/2024 14:10",                                                  |
| "presindencia", "ARCHIVE MINHAP", "Centro de Archivo, Serie Documental,                                                                                                    |
| Expediente","","","","","","","https://pau.redsara.es/privado/buscador/historial/8W9BUF7gKKPPuOwxVz1p52Q8vMin8JTQELDolmOjT70=","26/07/2024 14:10",                                                              |
| "","","Centro de Archivo, Serie Documental, Expediente,                                                                                                    |
| Documento","","","","","",""," <u>https://pau.redsara.es/privado/buscador/historial/UiBYOVC-7fnuiV4MGfmGF4sSZUk0a9GT4Tk_D409KVg=</u> ","26/07/2024 14:10",                                                      |
| "presidencia","","Centro de Archivo, Serie Documental, Expediente,                                                                                                    |
| Documento","","","","","","","","","","","",",","                                                                                                    |
| "","","Centro de Archivo, Serie Documental, Expediente,                                                                                                    |
| Documento","","","","","",""," <u>https://pau.redsara.es/privado/buscador/historial/924P6RsJF0ndbQY2-pB50KbsclanRyoAbBoAFptpyZA=</u> ","26/07/2024 13:51",                                                      |
| "","","Centro de Archivo, Serie Documental, Expediente,                                                                                                    |
| Documento","","","","","","","https://pau.redsara.es/privado/buscador/historial/7cdQYLa-KOUGpeewpFUOLw8nouT8RA4ROB5UFRCk7i8=","26/07/2024 12:19",                                                               |
| "","","Centro de Archivo, Serie Documental, Expediente,                                                                                                    |
| Documento","","","","","","","https://pau.redsara.es/privado/buscador/historial/tjeqQGXWTbn0nwKdJ812uf-aDNPgvLAF8KXeUozm1sU=","26/07/2024 12:19",                                                               |
| "","","Centro de Archivo, Serie Documental, Expediente,                                                                                                    |
| Documento","","","","","","",""," <u>https://pau.redsara.es/privado/buscador/historial/70znPdxfdXEJGPuz0jKYay58A7LpZbxnysCaC9pcj00=</u> ","26/07/2024 12:19",                                                   |
| "actas","","Expediente","","","","","","","https://pau.redsara.es/privado/buscador/historial/nPy8pmoSLblLiBAlsMnkl3dMCsf2YJQsMQ7JhMXnlFO=","26/07/2024 11:52",                                                  |

Ilustración 100 - Listado búsquedas historial CSV

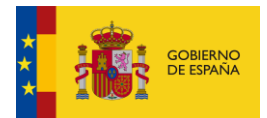

# 3.2.6.3. Búsquedas compartidas

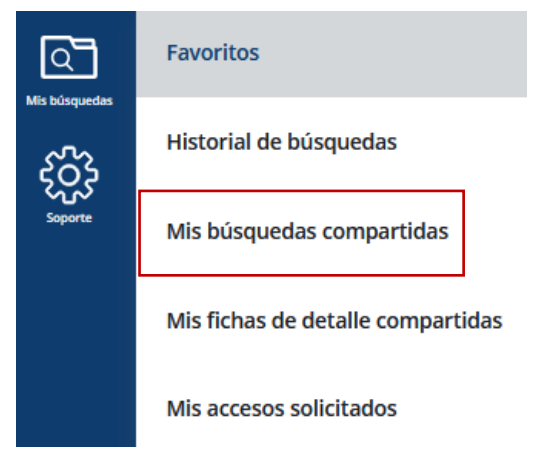

#### Ilustración 101 - Opción de menú de Mis búsquedas compartidas

Se muestra un listado con todas las búsquedas que el usuario ha compartido desde el buscador privado.

| Búsquedas compartidas                                                                                                    |                                                                                                    |                |
|----------------------------------------------------------------------------------------------------|----------------------------------------------------------------------------------------------------|----------------|
| Escribe aquí tu consulta para refinar el listado                                                                                                    |                                                                                                    | С              |
|                                                                                                    |                                                                                                    |                |
| iostrando desde 1 hasta 3 de 3 resultados                                                                                                    | Ordenar por: Fecha generación, <u>Orden ascendente</u>                                                                                              | Exportar lista |
| Fecha de búsqueda: 26/06/2024 15:43<br>Enlace generado: https://pau.redsara.es/publico/buscador/<br>compartido/h2OT903q-HpptZslJ02I-<br>NVzrfXYai3oNdjHunDuGg=      | Buscador libre: cultura<br>Filtros aplicados: Expediente                                                                                            | Ē              |
| Fecha de búsqueda: 25/07/2024 08:57<br>Enlace generado: https://pau.redsara.es/publico/buscador/<br>compartido/<br>UEROG_G_OOZvFa4wRhEYj8YkbB92ziL8vKXC7Oo<br>e7o=  | Buscador libre:<br>Filtros aplicados: Serie Documental ARCHIVE MINHAP E04072803                                                                     | Ē              |
| Fecha de búsqueda: 29/07/2024 11:27<br>Enlace generado: https://pau.redsara.es/publico/buscador/<br>compartido/<br>bog5spAKrGLps3_3iciO5r8CR3LLHDw1iMakcMIGjg<br>k= | Buscador libre:<br>Filtros aplicados: Expediente ARCHIVE MINHAP Libre Versión e-EMGDE V1 E05041701<br>Fecha finicio 01/07/2020 Fecha fin 29/07/2024 | Ē              |

Ilustración 102 - Listado búsquedas compartidas

Información que se muestra en cada búsqueda del listado:

- Fecha de búsqueda: Fecha y hora en que se realizó la búsqueda.
- Enlace generado: enlace que lleva a la búsqueda, se puede compartir también con otros usuarios, aunque tendrán que estar autenticados mediante Cl@ve para poder visualizar la búsqueda.
- Buscador Libre: término por el que se realizó la búsqueda para refinar los resultados.
- Filtros aplicados: Filtros del buscador que se seleccionaron en el momento de realizar la búsqueda:
  - Agrupación: Centro de Archivo, Serie Documental, Expediente, Documento
  - o Archivo Electrónico
  - o Tipo de acceso: libre, parcialmente restringido/limitado, restringido/limitado
  - Versión de metadatos.
  - o Unidad orgánica
  - o Unidad administrativa
  - Fechas seleccionadas de inicio o fin

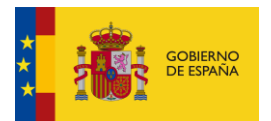

Haciendo clic en el **Enlace generado**, se puede volver a consultar con los mismos filtros y el término de búsqueda que se introdujeron en el momento en que se compartió la búsqueda.

| RCHIVE_MINHAP                                                                                                    |                                                                                                    | ×           |
|----------------------------------------------------------------------------------------------------|----------------------------------------------------------------------------------------------------|-------------|
|                                                                                                    |                                                                                                    |             |
| strando desde 1 hasta 2 de 2 resultados para Termino: ARCHIVE_MINHAP                                                         | Ordenar por: Fecha generación, Orden ascendente                                                                              | Exportar li |
| Fecha de búsqueda: 25/07/2024 08:57                                                                                          | Buscador libre:                                                                                                    | •           |
| Enlace generado: https://pau.redsara.es/publico/buscador/<br>compartido/<br>UEROG_GOOZVFa4wRhEYj8YkbB92zIL&vKXC7Qo<br>e7o=   | Filtros aplicados: Serie Documental ARCHIVE MINHAP E04072803                                                                 |             |
| Fecha de búsqueda: <b>29/07/2024 11:27</b>                                                                                   | Buscador libre:                                                                                                    |             |
| Enlace generado: https://pau.redsara.es/publico/buscador/<br>compartido/<br>bog5spAKrGLps3_3iciO5r8CR3LLHDw1iMakcMIGjg<br>k= | Filtros aplicados: Expediente ARCHIVE_MINHAP Libre Versión e-EMGDE V1 E05041701 Fecha inicio 01/0772020 Fecha fin 29/07/2024 |             |
|                                                                                                    | stablecerios en el campo de busqueda y realiza la bússqueda                                                                  |             |
| os campos que estan subrayados en negro, nos permiten clicando sobre ellos, e                                                |                                                                                                    |             |

#### Ilustración 103 - Enlace a la búsqueda compartida

Al hacer clic en el enlace vamos a la búsqueda compartida.

| C A == https://pau.redsara.es/privado/buscador/compartido/bog5spAKrGLps3_3iciQ5r8Cf                                                                                                    | 3LLHDw1iMakc 🖏 67% 😭                              |             | ٢                     |               |         | £ |
|----------------------------------------------------------------------------------------------------|---------------------------------------------------|-------------|-----------------------|---------------|---------|---|
| < Buscador                                                                                                    |                                                   |             |                       |               |         |   |
| Buscar por: Centro de Archivo Serie Documental Espediente                                                                                                    | Documento                                         |             |                       |               |         |   |
|                                                                                                    |                                                   |             | Q                     | <b>Y</b> Filt | ro 🗸    | ] |
| Filtros aplicados:                                                                                                    | Ordenar por: Nombre, <u>Orden ascendente</u>      | Compartir l | <b>ista</b><br>Acceso | Exporta       | r lista | ] |
| Nombre: 785078<br>Unidad Orgánica: E05041701 - Secretaría General Técnica (CLT)<br>Centro de Archivo: MINISTERIOCULTURAYDEPORTE - Archivo Central del Ministerio de Cultura y Deporte<br>Serie Documental <u>991629 - Prueba</u><br>Nº de Documentos: 8<br>Archivo electrónico: <u>ARCHIVE MINHAP</u> | Tipo de agrupación:<br>C Expediente<br>☆ Favorito |             |                       |               |         |   |
| < 1 >                                                                                                    |                                                   |             |                       | Mostrar: 1    | 0 🗸     | ] |

Ilustración 104 - Búsqueda compartida en el buscador

# 3.2.6.3.1. Refinamiento de resultados

Se puede introducir un término de búsqueda para refinar los resultados.

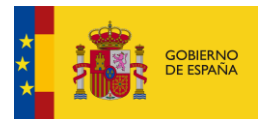

< Búsquedas compartidas

| Libre                                                                                                    |                                                                                                    | ×Q             |
|----------------------------------------------------------------------------------------------------|----------------------------------------------------------------------------------------------------|----------------|
| Mostrando desde 1 hasta 1 de 1 resultados para Termino: Libre                                                                                                    | Ordenar por: Fecha generación. <u>Orden ascendente</u>                                                                                             | Exportar lista |
| Fecha de búsqueda: 29/07/2024 11:27<br>Enlace generado: https://pau.redsara.es/publico/buscador/<br>compartido/<br>bog5spAKrGLps3_3iciO5r8CR3LLHDw1iMakcMlGjg<br>k= | Buscador libre:<br>Filtros aplicados: Expediente ARCHIVE MINHAP Libre Versión e-EMGDE V1 E05041701<br>Fecha inicio 01/07/2020 Fecha fin 29/07/2024 | đ              |
| *Los campos que estan subrayados en negro, nos permiten clicando sobre ellos, est                                                                                   | ablecerlos en el campo de busqueda y realiza la bússqueda                                                                                          | Mostrar: 10 V  |

#### Ilustración 105 - Búsqueda por término

Haciendo clic en los filtros aplicados que se encuentran subrayados, se añade el filtro como término de búsqueda en el listado de búsquedas del historial, refinando así los resultados a mostrar.

| < Búsquedas compartidas                                                                                                    |                                                                                                    |                |
|----------------------------------------------------------------------------------------------------|----------------------------------------------------------------------------------------------------|----------------|
| Guardado en E                                                                                                    | ste PC                                                                                                    | ×Q             |
| Mostrando desde 1 hasta 2 de 2 resultados para Termino: ARCHIVE, MINHAP                                                                                             | Ordenar por: Fecha generación. <u>Orden ascendente</u>                                                                                             | Exportar lista |
| Fecha de búsqueda: 25/07/2024 08:57<br>Enlace generado: https://pau.redsara.es/publico/buscador/<br>compartido/<br>UEROG_G_00ZvFa4wRhEYj8YkbB92zlL&vKXC7Oo<br>e7.or | Buscador libre:<br>Filtros aplicados: Serie Documental ARCHIVE MINHAP E04072803                                                                    | Ē              |
| Fecha de búsqueda: 29/07/2024 11:27<br>Enlace generado: https://pau.redsara.es/publico/buscador/<br>compartido/<br>bog5spAKrGLps3_3iciO5r8CR3LLHDw1iMakcMlGjg<br>k= | Buscador libre:<br>Filtros aplicados: Expediente ARCHIVE_MINHAP Libre Versión e-EMGDE V1 E05041701<br>Fecha inicio 01/07/2020 Fecha fin 29/07/2024 | Ē              |
| *Los campos que estan subrayados en negro, nos permiten clicando sobre ellos, e                                                                                     | establecertos en el campo de busqueda y realiza la bússqueda <                                                                                     | Mostrar: 10 V  |

### Ilustración 106 - Búsqueda por término

El aspa de al lado del término de búsqueda borra el término introducido.

| < Búsquedas compartidas |    |
|-------------------------|----|
| ARCHIVE_MINHAP          | ×Q |

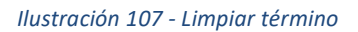

# 3.2.6.3.2. Borrar búsqueda

Este botón permite eliminar una de las búsquedas del listado de búsquedas compartidas.

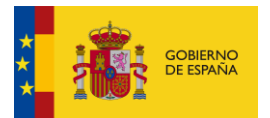

#### < Búsquedas compartidas

| Guardado                                                                                                    | e en Este PC                                                                                                    |                  |
|----------------------------------------------------------------------------------------------------|----------------------------------------------------------------------------------------------------|------------------|
| ARCHIVE_MINHAP                                                                                                    |                                                                                                    | ×Q               |
|                                                                                                    |                                                                                                    |                  |
| Mostrando desde 1 hasta 2 de 2 resultados para Termino: ARCHIVE_MINHAP                                                     | Ordenar por: Fecha generación. Orden ascendente                                                                                    | e Exportar lista |
| Fecha de búsqueda: 25/07/2024 08:57                                                                                        | Buscador libre:                                                                                                    | ÷                |
| Enlace generado: https://pau.redsara.es/publico/buscador/<br>compartido/<br>UEROG_GOOZVFa4wRhEYj8Ykb892zIL&vKXC7O<br>eZo=  | Filtros aplicados: <u>Serie Documental</u> <u>ARCHIVE MINHAP</u> <u>E04072803</u>                                                  |                  |
| Fecha de búsqueda: 29/07/2024 11:27                                                                                        | Buscador libre:                                                                                                    | Ē                |
| Enlace generado: https://pau.redsara.es/publico/buscador/<br>compartido/<br>bog5spAKrGLps3_3iciO5r8CR3LLHDw1iMakcMIG<br>k= | Filtros aplicados: Expediente ARCHIVE MINHAP Libre Versión e-EMGDE V1 E05041201<br>jg Fecha inicio 01/07/2020 Fecha fin 29/07/2024 |                  |
| *Los campos que estan subrayados en negro, nos permiten clicando sobre e                                                   | ilos, establecerlos en el campo de busqueda y realiza la bússqueda                                                                 |                  |
|                                                                                                    | < 1 >                                                                                                    | Mostrar: 10 V    |

Ilustración 108 - Botón de borrado de búsqueda compartida

Al darle a esta opción, se muestra una pantalla de confirmación de la operación.

| < Búsquedas compartidas                                                                                                    | ¿Quieres borrar esta búsqueda?                                               |                                                        |                |
|----------------------------------------------------------------------------------------------------|------------------------------------------------------------------------------|--------------------------------------------------------|----------------|
| ARCHIVE_MINHAP                                                                                                    | No quiero Si quiero                                                          |                                                        | ×Q             |
| Mostrando desde 1 hasta 2 de 2 resultados para Termino: ARCHIVE_MINHAP                                                                                            |                                                                              | Ordenar por: Fecha generación. <u>Orden ascendente</u> | Exportar lista |
| Fecha de búsqueda: 25/07/2024 08:57<br>Enlace generado: https://pau.redsara.es/publico/buscador/<br>compartido/<br>UEROG_G_OOZvFa4wRhEYj8Ykb892zlL8vKXC7C<br>e7o= | Buscador libre:<br>Filtros aplicados: <u>Serie Documental</u> ARCHIVE MINHAP | E04072803                                              | Ē              |

Ilustración 109 - Modal de confirmación de borrado

En caso de confirmarla, se elimina la búsqueda del listado. En el ejemplo vemos que, de las dos búsquedas anteriores, sólo queda una.

| < Búsquedas compartidas                                                                                                    | Bù                                                                                                    | squeda compartida eliminada correctamente $	imes$ |
|----------------------------------------------------------------------------------------------------|----------------------------------------------------------------------------------------------------|---------------------------------------------------|
| ARCHIVE_MINHAP                                                                                                    |                                                                                                    | ×Q                                                |
| Mostrando desde 1 hasta 1 de 1 resultados para Termino: ARCHIVE, MINHAP                                                                                             | Ordenar por: Fecha generación, 🧕                                                                                                    | rden ascendente Exportar lista                    |
| Fecha de búsqueda: 29/07/2024 11:27<br>Enlace generado: https://pau.redsara.es/publico/buscador/<br>compartido/<br>bog5spAKrGLps3_3iciO5r8CR3LLHDw1iMakcMIGjg<br>k= | Buscador libre:<br>Filtros aplicados: Expediente ARCHIVE MINHAP Libre Versión e-EMGDE V1<br>Fecha inicio 01/07/2020 Fecha fin 29/07/2024 | 臣<br><u> 605041701</u>                            |
| *Los campos que estan subrayados en negro, nos permiten clicando sobre ellos, est                                                                                   | ablecerlos en el campo de busqueda y realiza la bússqueda                                                                                | Mostrar: 10 V                                     |

Ilustración 110 - Búsqueda compartida eliminada

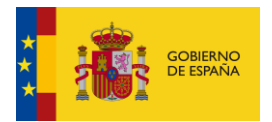

# 3.2.6.3.3. Exportar lista

Permite exportar a fichero el listado de búsquedas compartidas a formato PDF, Excel o CSV. Si hay introducido un término de búsqueda, se exportarán sólo los resultados obtenidos tras aplicarlo.

### • PDF:

Aparece en primer lugar los datos sobre los criterios de búsqueda aplicados.

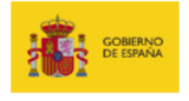

| Búsquedas compartidas                        |                  |  |
|----------------------------------------------|------------------|--|
|                                              |                  |  |
| Filtros del listado de búsquedas compartidas |                  |  |
| Término de búsqueda:                         | Expediente       |  |
| Campo de ordenación:                         | Fecha compartida |  |
| Sentido de ordenación:                       | Ascendente       |  |
| Fecha de exportación:                        | 29/07/2024 12:17 |  |

#### Ilustración 111 - Criterios búsquedas compatidas PDF

A continuación, se muestra un listado con las búsquedas resultantes.

| Listado de búsquedas compartidas (2 registros) |                                                                                                    |  |
|------------------------------------------------|----------------------------------------------------------------------------------------------------|--|
| Buscador libre:                                | authura                                                                                             |  |
|                                                |                                                                                                    |  |
| Tipos de agrupación:                           | Expediente                                                                                          |  |
| URL:                                           | https://pau.redsara.es/publico/buscador/compartido/hl2QT9o3q-HpptZsIJO2I-                           |  |
|                                                | NVzrfXYai3oNdjHunDuGg=                                                                              |  |
| Fecha compartida:                              | 26/06/2024 15:43                                                                                    |  |
| Buscador libre:                                |                                                                                                    |  |
| Archivo Electrónico:                           | ARCHIVE_MINHAP                                                                                      |  |
| Tipos de agrupación:                           | Expediente                                                                                          |  |
| Unidad Orgánica:                               | E05041701                                                                                           |  |
| Tipo de acceso:                                | Libre                                                                                               |  |
| Versión E-EMGDE:                               | Versión 1                                                                                           |  |
| Fecha de inicio:                               | 01/07/2020                                                                                          |  |
| Fecha de fin:                                  | 29/07/2024                                                                                          |  |
| URL:                                           | https://pau.redsara.es/publico/buscador/compartido/bog5spAKrGLps3_3iciQ5r8CR3LLHDw1iMakcMI<br>Gjgk= |  |

Página 2 / 3

Ilustración 112 - Listado búsquedas compartidas PDF

#### • Excel:

Se muestra una primera pestaña con los filtros aplicados en la búsqueda y la fecha y hora en que se ha realizado la exportación:

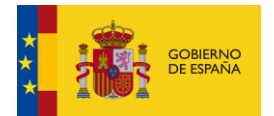

| Filtros del listado de búsquedas compartidas |                  |  |
|----------------------------------------------|------------------|--|
| Término de búsqueda:                         | Expediente       |  |
| Campo de ordenación:                         | Fecha compartida |  |
| Sentido de ordenación: Ascendente            |                  |  |
| Fecha de exportación: 29/07/2024 12:25       |                  |  |
|                                              |                  |  |
|                                              |                  |  |
|                                              |                  |  |
| Filtros     Búsquedas (2 registros)          |                  |  |

#### Ilustración 113 - Criterios búsquedas compartidas Excel

En la pestaña siguiente se muestra un listado con las búsquedas del compartidas resultantes de aplicar los filtros de la búsqueda:

| Listado de búsquedas compartidas |                     |                     |                 |                       |                |                 |
|----------------------------------|---------------------|---------------------|-----------------|-----------------------|----------------|-----------------|
| Buscador libre                   | Archivo Electrónico | Tipos de agrupación | Unidad Orgánica | Unidad Administrativa | Tipo de acceso | Versión E-EMGDE |
|                                  |                     |                     |                 |                       |                |                 |
|                                  |                     |                     |                 |                       |                |                 |
| cultura                          |                     | Expediente          |                 |                       |                |                 |
|                                  |                     |                     |                 |                       |                |                 |
|                                  |                     |                     |                 |                       |                |                 |
|                                  | ARCHIVE_MINHAP      | Expediente          | 605041701       |                       | Libre          | Version 1       |
|                                  |                     |                     |                 |                       |                |                 |
|                                  |                     |                     |                 |                       |                |                 |
|                                  |                     |                     |                 |                       |                |                 |
| Filtros Búsquedas (2 registros)  |                     |                     |                 | 1 4                   |                |                 |
| Filtros Búsquedas (2 registros)  |                     |                     | ÷ (             |                       |                |                 |

Ilustración 114 - Listado búsquedas compartidas Excel

### • CSV:

Se muestra un listado con los valores de cada búsqueda compartida separados por comas.

"Buscador libre", "Archivo Electrónico", "Tipos de agrupación", "Unidad Orgánica", "Unidad Administrativa", "Tipo de acceso", "Versión E-EMGDE", "Fecha de inicio", "Fecha de fin", "URL", "Fecha compartida", "cultura", ", "Expediente", "", "", "", "", "<u>https://pau.redsara.es/publico/buscador/compartido/h12QT9o3q-HpptZslJo2I-NVzrfXYai3oNdjHunDuGg=</u>", "26/06/2024 15:43", "", "ARCHTWE MINHAP", "Expediente", "ESO41701", "", "Libre", "Versión 1", "2020-07-01", "2024-07-29", "https://pau.redsara.es/publico/buscador/compartido/bog5zpAKrGLps3\_3iciQ5r8CR3LHDw1iMakcMIGjgk=", "29/07/2024 11:27",

Ilustración 115 - Listado búsquedas compartidasl CSV

### 3.2.6.4. Fichas de detalle compartidas

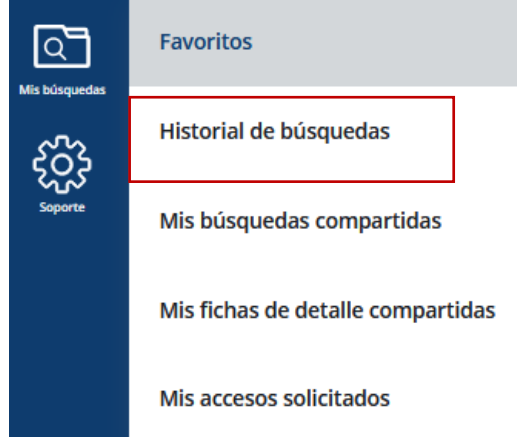

Ilustración 116 - Opción de menú de Mis fichas de detalle compartidas

Listado de fichas de detalle compartidas por el usuario desde la opción de <u>Compartir lista</u> del Buscador. De cada tipo de agrupación se muestra prácticamente la misma información que en <u>listado de resultados</u> del Buscador.

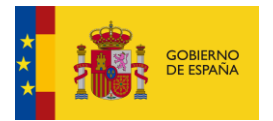

< Fichas de Detalle compartidas

| Escribe aquí su consulta para refinar el listado                                                                                                    | Q                                                                                                    |
|----------------------------------------------------------------------------------------------------|----------------------------------------------------------------------------------------------------|
|                                                                                                    |                                                                                                    |
| Mostrando desde 1 hasta 2 de 2 resultados                                                                                                    | Ordenar por: Fecha gen eración, <u>Orden ascendente</u> Exportar lista                                                                                                    |
| Identificador: E\$_E05024801_2022_EXP_CULTURA000000000000785078<br>Nombre: 785078                                                                                                    | Acceso 😐 Libre 🚦                                                                                                    |
| Unidad Orgánica: <u>E05941701 - Secretaría General Técnica (CLT)</u><br>Centro de Archivo: <u>MINISTERIOCULTUBAYDEPORTE - Archivo Central del Ministerio de Cultura y Deporte</u><br>Serie Documental <u>9162 - Frueba</u><br>Nº de Documento: 8<br>Archivo electrónico: <u>8</u><br>Archivo electrónico: <u>8</u><br>Fecha compartida: <u>26/06/2024</u> 15:45 | Tipo de agrupación:<br>Expediente<br>Enlace generado:<br>http://wauredsara.es/privado/huscador/detalle/expediente/<br>PSLSch2BBLBIDSFCmBB/s10HR0oSB_YBmvs2WGE=<br>fgr Favorito                 |
| ldentificador: 2352531<br>Nombre: Actas de los Grupos de Trabajo sobre Gestión Documental                                                                                                    | Acceso 😐 Libre 🕴                                                                                                    |
| Unidad Orgánica: E04072803 - S.G. de Informacion. Documentacion y Publicaciones<br>Centro de Archivo: <u>MINHAP AUE-HACIENDA - Archivo Único Electrónico HACIENDA (MINHAP)</u><br>Nº de Expedientes: 69<br>Versión «E-MIGDE: Versión 1<br>Archivo electrónico: <u>ARCHIVE MINHAP</u><br>Fecha compartida: 26/07/2024 11:15                                      | Tipo de agrupación:<br>Serie Documental<br>Enlace generado:<br>https://bau.redsara.es/privado/buscador/detalle/seriedocumental/i57Rd.<br>VCabXUMsTNEuBSD4HOStsdHDTcevvvFWEmsEe<br>chi favorito |
| < 1 >                                                                                                    | Mostrar: 10 🗸                                                                                                    |

Ilustración 117 - Listado fichas de detalle compartidas

Se añade a la información de la ficha de detalle:

- Fecha y hora en que el usuario compartió la ficha de detalle.
- El enlace generado al compartir la ficha. Pinchando en el enlace se puede visualizar el detalle de la ficha.

# 3.2.6.4.1. <u>Refinamiento de resultados</u>

Se puede introducir un término de búsqueda para refinar los resultados.

| < Fichas de Detalle compartidas                                                                                                    |                                                                                                    |
|----------------------------------------------------------------------------------------------------|----------------------------------------------------------------------------------------------------|
| prueba                                                                                                    | ×Q                                                                                                    |
| Mostrando desde 1 hasta 1 de 1 resultados para Termino: prueba                                                                                                    | Ordenar por: Fecha generación. <u>Orden ascendente</u> Exportar lista                                                                                                    |
| Identificador: E5_E05024801_2022_EXP_CULTURA00000000000000000785078<br>Nombre: 785078                                                                                                    | Acceso 🖲 Libre :                                                                                                    |
| Unidad Orgánica: E05041701 - Secretaría General Técnica (CLT)<br>Centre de Acchive: MINIETERIOCULTURA YDEPORTE - Archivo Central del Ministerio de Cultura y Deporte<br>Serie Documental 991629 - Prueba<br>Nº de Documentos: 8<br>Archivo electrónico: <u>ARCHIVE MINHAP</u><br>Fecha compartida: 26/06/2024 15:45 | Tipo de agrupación:<br>Expediente<br>Enlace generado:<br>https://pau.redsara.es/privado/buscador/detalle/expediente/<br>PSLCsr3BBkLBinS9FCmBiBJcs10HRQoSB_YBmveZWGE=<br>Gravito |
| < 1 >                                                                                                    | Mostrar: 10 🗸                                                                                                    |

Ilustración 118 - Búsqueda con término

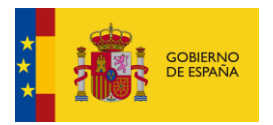

También se puede hacer clic en los enlaces que aparecen en cada elemento para realizar la búsqueda por los textos del enlace.

| < Fichas de Detalle compartidas                                                                                                    |                                                                                                    |
|----------------------------------------------------------------------------------------------------|----------------------------------------------------------------------------------------------------|
| MINHAP.AUE.HACIENDA - Archivo Único Electrónico HACIENDA (MINHAP)                                                                                                    | ×Q                                                                                                    |
| Mostrando desde 1 hasta 1 de 1 resultados para Termino: MINHAP AUE HACIENDA - Archivo Único Electrónico HACIENDA (MINHAP)                                            | Ordenar por: Fecha generación. <u>Orden ascendente</u> Exportar lista                                                                    |
| Identificador: 2352531<br>Nombre: Actas de los Grupos de Trabajo sobre Gestión Documental                                                                            | Acceso 🦲 Libre 🕴                                                                                                    |
| Unidad Orgánica: E04072803 - S.G. de Informacion. Documentacion y Publicaciones Centro de Archivo: MINHAP.AUE.HACIENDA - Archivo Único Electrónico HACIENDA (MINHAP) | Tipo de agrupación:                                                                                                    |
| N° de Expedientes: 69 Versión e-EMGDE: Versión 1 Archivo electrónico: <u>ARCHIVE MINHAP</u> Escha compartida: 26/07/2024 11:15                                       | Enlace generado:<br>https://pau.redsara.es/privado/buscador/detalle/<br>seriedocumental/JS7Rd-<br>VCzbZUMSTTNIEUSD4HQStsdHDTcevvwFWEmsE= |
|                                                                                                    | ដ្ឋ Favorito                                                                                                    |
| < 1 >                                                                                                    | Mostrar: 10 🗸                                                                                                    |

#### Ilustración 119 - Búsqueda por enlace

# 3.2.6.4.2. Marcar ficha como favorito

Mediante la estrella de favoritos es posible añadir las fichas de detalle compartidas al listado de Favoritos.

| < Fichas de Detalle compartidas                                                                                                    | Aňadido correctamente a favoritos 2352531 X                                                                                                    |
|----------------------------------------------------------------------------------------------------|----------------------------------------------------------------------------------------------------|
| MINHAP-AUE.HACIENDA - Archivo Único Electrónico HACIENDA (MINHAP)                                                                                                    | ×Q                                                                                                    |
| Mostrando desde 1 hasta 1 de 1 resultados para Termino: MINHAP,AUE.HACIENDA - Archivo Único Electrónico HACIENDA (MINHAP)                                                                                                    | Ordenar por: Fecha generación. <u>Orden ascendente</u> Exportar lista                                                                                                    |
| Identificador: 2352531<br>Nombre: Actas de los Grupos de Trabajo sobre Gestión Documental                                                                                                    | Acceso 🔴 Libre 🕴                                                                                                    |
| Unidad Orgánica: E04072803 - S.G. de Informacion, Documentacion y Publicaciones<br>Centro de Archivo: MINHAP.AUE.HACIENDA - Archivo Único Electrónico HACIENDA (MINHAP)<br>№ de Expedientes: 69<br>Versión e-EMGDE: Versión 1<br>Archivo electrónico: <u>ARCHIVE MINHAP</u><br>Fecha compartida: 26/07/2024 11:15 | Tipo de agrupación:<br>Serie Documental<br>Enlace generado:<br>https://pau.redsara.es/privado/buscador/detalle/<br>seriedocumental/J67Rd:<br>VCrbXUMsTNIEuBSD4HQStsdHDTcevvwFWEmsE=<br>Favorito |
| < 1 >                                                                                                    | Mostrar: 10 🗸                                                                                                    |

Ilustración 120 - Marcar favorito ficha compartida

Si vamos al listado de Favoritos podemos ver que se ha incluido la ficha de detalle compartida.

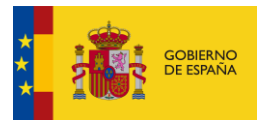

#### < Favoritos

| Escribe aquí tu consulta para refinar el listado                                                                                                    |                                                                   |
|----------------------------------------------------------------------------------------------------|-------------------------------------------------------------------|
|                                                                                                    | Q                                                                 |
| Mostrando desde 1 hasta 3 de 3 resultados Orde                                                                                                    | enar por: Fecha creación. <u>Orden descendente</u> Exportar lista |
| Identificador: 2352531<br>Nombre: Actas de los Grupos de Trabajo sobre Gestión Documental                                                                                                    | Acceso 🔴 Libre 🛛 🗄                                                |
| Unidad Orgánica: E04072803 - S.G. de Informacion. Documentacion y Publicaciones Centro de Archivo: MINHAP.AUE.HACIENDA - Archivo Único Electrónico HACIENDA (MINHAP) Nº de Expedientes: 69 Versión e-EMGDE: Versión 1 Archivo electrónico: ARCHIVE.MINHAP. Fecha favorito: 29/07/2024 13:01 | e agrupación:<br>rie Documental                                   |

Ilustración 121 - Ficha compartida en listado de Favoritos

## 3.2.6.4.3. Desmarcar ficha compartida de favorito

Cuando una ficha compartida tiene la estrella de favorito iluminada, volviendo a pinchar sobre la estrella se elimina de entre los elementos Favoritos.

El proceso es el mismo al definido en el apartado <u>Desmarcar como favorito</u> en las fichas de detalle del Buscador.

# 3.2.6.4.4. Exportar lista

Permite exportar a fichero el listado de Fichas de detalle compartidas a formato PDF, Excel o CSV.

| < Fichas de Detalle compartidas                                        |                                                                                                    |              |                                                                           |
|------------------------------------------------------------------------|----------------------------------------------------------------------------------------------------|--------------|---------------------------------------------------------------------------|
| MINHAP.AUE HACIENDA - Archivo Único Electrónico Hacienda (MINHAP)      | Exportar                                                                                                    | ×            | × Q                                                                       |
| Mostrando desde 1 hasta 2 de 2 resultados para Termino: MINHAP.AUE.HAC | Selecciona el formato en el que quieres exportar y automáticamente se descargará en tu dispositivo           PDF         CSV         Excel |              | Ordenar por: Fecha generación. <u>Orden ascendente</u> Exportar lista     |
| Identificador: 2352531                                                 |                                                                                                    |              | Acceso 🔴 Libre 🕴                                                          |
| Nombre: Actas de los Grupos de Trabajo sobre Gestión Documen           | tal                                                                                                    |              |                                                                           |
| Unidad Orgánica: E04072803 - S.G. de Informacion, Documentacio         | on y Publicaciones                                                                                                    | 1            | Tipo de agrupación:                                                       |
| Centro de Archivo: MINHAP.AUE.HACIENDA - Archivo Único Electr          | ónico HACIENDA (MINHAP)                                                                                                    | E.           | Serie Documental                                                          |
| Nº de Expedientes: 69                                                  |                                                                                                    |              |                                                                           |
| Versión e-EMGDE: Versión 1                                             |                                                                                                    | E            | inlace generado:                                                          |
| Archivo electrónico: ARCHIVE_MINHAP                                    |                                                                                                    | <u> </u><br> | nttps://pau.redsara.es/privado/buscador/detalle/<br>eriedocumental/J67Rd- |
| Fecha compartida: 26/07/2024 11:15                                     |                                                                                                    | Ŋ            | /CzbXUMsTNIEuBSD4HQStsdHDTcevvwFWEmsE=                                    |
|                                                                        |                                                                                                    |              | Favorito                                                                  |

Ilustración 122 - Exportar a fichero fichas compartidas

### • PDF:

Aparece en primer lugar los datos sobre los criterios de búsqueda aplicados.

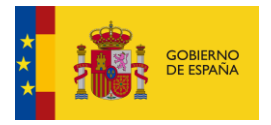

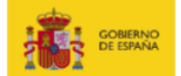

### Fichas de detalle compartidas

| Filtros del listado de fichas de detalle compartidas |                                                                   |  |  |  |
|------------------------------------------------------|-------------------------------------------------------------------|--|--|--|
| Término de búsqueda:                                 | MINHAP.AUE.HACIENDA - Archivo Único Electrónico HACIENDA (MINHAP) |  |  |  |
| Campo de ordenación:                                 | Fecha compartida                                                  |  |  |  |
| Sentido de ordenación:                               | Ascendente                                                        |  |  |  |
| Fecha de exportación:                                | 29/07/2024 13:16                                                  |  |  |  |

### Ilustración 123 - Filtros aplicados fichas compartidas PDF

A continuación, se muestra un listado con los resultados de la búsqueda.

| Listado de fichas de detalle compartidas (2 registros) |                                                                                                    |  |  |
|--------------------------------------------------------|----------------------------------------------------------------------------------------------------|--|--|
| Identificador:                                         | 2352531                                                                                                    |  |  |
| Nombre:                                                | Actas de los Grupos de Trabajo sobre Gestión Documental                                                          |  |  |
| Archivo Electrónico:                                   | ARCHIVE_MINHAP                                                                                                   |  |  |
| Tipo de agrupación:                                    | Serie Documental                                                                                                 |  |  |
| Unidad Orgánica:                                       | E04072803 - S.G. de Informacion, Documentacion y Publicaciones                                                   |  |  |
| Tipo de acceso:                                        | Libre                                                                                                    |  |  |
| Centro de Archivo:                                     | MINHAP.AUE.HACIENDA - Archivo Único Electrónico HACIENDA (MINHAP)                                                |  |  |
| Versión E-EMGDE:                                       | Versión 1                                                                                                    |  |  |
| Nº de Expedientes:                                     | 69                                                                                                    |  |  |
| URL:                                                   | https://pau.redsara.es/privado/buscador/detalle/seriedocumental/J67Rd-<br>VCzbXUMsTNIEuBSD4HQStsdHDTcevvwFWEmsE= |  |  |
| Fecha compartida:                                      | 26/07/2024 11:15                                                                                                 |  |  |
|                                                        | ·                                                                                                    |  |  |
| Identificador:                                         | 201574                                                                                                    |  |  |
| Nombre:                                                | Altas excepcionales en el programa editorial                                                                     |  |  |

Página 2 / 3

# Ilustración 124 - Listado fichas compartidas PDF

### • Excel:

Se muestra una primera pestaña con los filtros aplicados en la búsqueda:

| Filtros del listado de fichas de detalle compartidas |                                     |  |  |
|------------------------------------------------------|-------------------------------------|--|--|
|                                                      | MINHAP.AUE.HACIENDA - Archivo Único |  |  |
| Término de búsqueda:                                 | Electrónico HACIENDA (MINHAP)       |  |  |
| Campo de ordenación:                                 | Fecha compartida                    |  |  |
| Sentido de ordenación:                               | Ascendente                          |  |  |
| Fecha de exportación:                                | 29/07/2024 13:18                    |  |  |
|                                                      |                                     |  |  |
|                                                      |                                     |  |  |
|                                                      |                                     |  |  |
|                                                      |                                     |  |  |
| Filtros Fichas Detalle (2 registros)                 | (+)                                 |  |  |

Ilustración 125 - Filtros del Excel

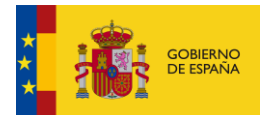

#### En la pestaña siguiente se muestra un listado con los favoritos resultantes de la búsqueda:

| Listado de fichas de detalle compartidas |                                              |                     |                    |                                                |                |
|------------------------------------------|----------------------------------------------|---------------------|--------------------|------------------------------------------------|----------------|
| Identificador                            | Nombre                                       | Archivo Electrónico | Tipo de agrupación | Unidad Orgánica                                | Tipo de acceso |
|                                          |                                              |                     |                    |                                                |                |
|                                          |                                              |                     |                    |                                                |                |
|                                          | Actas de los Grupos de Trabajo sobre Gestión |                     |                    | E04072803 - S.G. de Informacion, Documentacion |                |
| 2352531                                  | Documental                                   | ARCHIVE_MINHAP      | Serie Documental   | y Publicaciones                                | Libre          |
|                                          |                                              |                     |                    |                                                |                |
|                                          |                                              |                     |                    | E04072803 - S.G. de Informacion, Documentacion |                |
| 201574                                   | Altas excepcionales en el programa editorial | ARCHIVE_MINHAP      | Serie Documental   | y Publicaciones                                | Libre          |
|                                          |                                              |                     |                    |                                                |                |
|                                          |                                              |                     |                    |                                                |                |
|                                          |                                              |                     |                    |                                                |                |
|                                          |                                              |                     |                    |                                                |                |
|                                          |                                              |                     |                    |                                                |                |
|                                          |                                              |                     |                    |                                                |                |
|                                          |                                              |                     |                    |                                                |                |
| A Hiltros Fichas Detaile (2 registros)   |                                              |                     |                    |                                                |                |

Ilustración 126 - Excel de fichas compartidas Excel

• CSV:

Se muestra un listado con los valores de cada ficha de detalle compartida separados por comas.

```
"Identificador", "Nombre", "Archivo Electrónico", "Tipo de agrupación", "Unidad Orgánica", "Tipo de acceso", "Centro de Archivo", "Serie Documental", "Versión E-EMGDE", "N° de
Expedientes", "Expediente", "N° de Documentos", "URL", "Fecha compartida",
"2352531", "Actas de los Grupos de Trabajo sobre Gestión Documental", "ARCHIVE_MINHAP", "Serie Documental", "E04072803 - Ministerio de Hacienda y Administraciones
Publicas", "Libre", "MINHAP.AUE.HACIENDA - Archivo Único Electrónico HACIENDA (MINHAP)", "252531 - Actas de los Grupos de Trabajo sobre Gestión Documental", "Versión
1", "69", "I", "", "https://pau.redsara.es/privado/buscador/detalle/seriedocumental/Jó?Rd-VCZbXUMSTNIEUBSDH6DStsdHD7cevvFVEMSE="," 26/07/2024 11:15",
"201574", "Altas excepcionales en el programa editorial", "ARCHIVE_MINHAP", "Serie Documental", "E04072803 - Ministerio de Hacienda y Administraciones
Publicas", "Libre", "MINHAP.AUE.HACIENDA - Archivo ûnico Electrónico HACIENDA (MINHAP)", "201574 - Altas excepcionales en el programa editorial", "Versión
1", "69", "", ", "https://pau.redsara.es/privado/buscador/detalle/seriedocumental/12", "201574 - Altas excepcionales en el programa editorial", "Versión
1", "1", "", "", "https://pau.redsara.es/privado/buscador/detalle/seriedocumental/12__NTMVqwWq2-w-hzelXApULiWK7KXV3hssQ5ciu=","29/07/2024 13:15",
```

Ilustración 127 - Fichas de detalle compartidas CSV

# 3.2.6.4.5. Ir a ficha detalle

Se accede desde el menú de cada uno de los elementos del listado de fichas de detalle compartidas.

| < Fichas de Detalle compartidas                                                                                                    |                                                                                                    |                                                 |
|----------------------------------------------------------------------------------------------------|----------------------------------------------------------------------------------------------------|-------------------------------------------------|
| MINHAP AUE.HACIENDA - Archivo Único Electrónico HACIENDA (MINHAP)                                                                                                    |                                                                                                    | ×Q                                              |
| Mostrando desde 1 hasta 2 de 2 resultados para Termino: MINHAP.AUE.HACIENDA - Archivo Único Electrónico HACIENDA (MINHAP)                                                                                             | Ordenar por: Fecha generación, Orden ascende                                                                                  | nte Exportar lista                              |
| Identificador: 2352531<br>Nombre: Actas de los Grupos de Trabajo sobre Gestión Documental                                                                                                    | © Ir a                                                                                                    | Acceso <b>Libre</b>                             |
| Unidad Orgánica: <u>E04072803 - S.G. de Informacion, Documentacion y Publicaciones</u><br>Centro de Archivo: <u>MINHAP.AUE.HACIENDA - Archivo Único Electrónico HACIENDA (MINHAP)</u><br>Nº de Expedientes: <b>69</b> | Tipo de agrupación:<br>Serie Documental<br>III Elir                                                                           | oortar ficha de detalle<br>ninar de compartidos |
| Versión e-EMGDE: Versión 1<br>Archivo electrónico: <u>ARCHIVE_MINHAP</u><br>Fecha compartida: <b>26/07/2024 11:15</b>                                                                                                 | Enlace generado:<br>https://pau.redsara.es/privado/buscador/d<br>seriedocumentai/J67Rd.<br>VCzbXUMsTNIEuBSD4HOStsdHDTcevvwFWI | etalle/<br>EmsE=                                |

#### Ilustración 128 - Ir a ficha de detalle

Es la misma funcionalidad definida en el apartado <u>Consultar ficha de detalle</u> del Buscador privado.

### 3.2.6.4.6. Exportar ficha de detalle

Se accede desde el menú de cada uno de los elementos del listado de fichas de detalle compartidas.

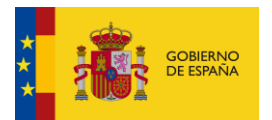

#### < Fichas de Detalle compartidas

|                                                                                                    | MINHAP AUE HACIENDA - Archivo Único Electrónico HACIENDA (MINHAP)                                                                                                    |                                                                                          | ×Q                                                     |  |
|----------------------------------------------------------------------------------------------------|----------------------------------------------------------------------------------------------------|------------------------------------------------------------------------------------------|--------------------------------------------------------|--|
| Mostrando desde 1 hasta 2 de 2 resultados para Termino: MINHAP.AUE.HACIENDA - Archivo Único Electrónico HACIENDA (MINHAP) Ordenar por: Fecha generación. Q |                                                                                                    |                                                                                          | len ascendente Exportar lista                          |  |
|                                                                                                    | Identificador: 2352531<br>Nombre: Actas de los Grupos de Trabajo sobre Gestión Documental                                                                               |                                                                                          | Acceso <b>Libre</b>                                    |  |
|                                                                                                    | Unidad Orgánica: E04072803 - S.G. de Informacion. Documentacion y Publicaciones<br>Centro de Archivo: MINHAP.AUE.HACIENDA - Archivo Único Electrónico HACIENDA (MINHAP) | Tipo de agrupación:<br>IIII Serie Documental                                             | ↓ Exportar ficha de detalle                            |  |
|                                                                                                    | N° de Expedientes: 69<br>Versión e-EMGDE: Versión 1                                                                                                    | Enlace generado:                                                                         | Eliminar de compartidos                                |  |
|                                                                                                    | Archivo electrónico: ARCHIVE MINHAP<br>Fecha compartida: 26/07/2024 11:15                                                                                               | https://pau.redsara.es/privado/b<br>seriedocumental/J67Rd-<br>VCzbXUMsTNIEuBSD4HQStsdHD1 | <u>ivado/buscador/detalle/</u><br>/StsdHDTcevvwFWEmsE= |  |
|                                                                                                    |                                                                                                    | ★ Favorito                                                                               |                                                        |  |

### llustración 129 - Exportar ficha

Es la misma funcionalidad definida en el apartado <u>Exportar ficha de detalle</u> de la consulta de fichas del buscador privado.

# 3.2.6.4.7. Eliminar de compartidos

Se accede desde el menú de cada uno de los elementos del listado de fichas de detalle compartidas.

| < | Fichas de Detalle compartidas                                                                                                    |                                                                                                    |                     |  |  |
|---|----------------------------------------------------------------------------------------------------|----------------------------------------------------------------------------------------------------|---------------------|--|--|
|   | MINHAP-AUE-HACIENDA - Archivo Único Electrónico HACIENDA (MINHAP)                                                                                                    |                                                                                                    | ×Q                  |  |  |
| N | Mostrando desde 1 hasta 2 de 2 resultados para Termino: MINHAP.AUE.HACIENDA - Archivo Único Electrónico HACIENDA (MINHAP) Ordenar por: Fecha generación. Orden ascendente Exportar lista                                                                                                    |                                                                                                    |                     |  |  |
|   | Identificador: 2352531<br>Nombre: Actas de los Grupos de Trabajo sobre Gestión Documental                                                                                                    |                                                                                                    | Acceso <b>Libre</b> |  |  |
|   | Unidad Orgánica: <u>E04072803 - S.G. de Informacion, Documentacion y Publicaciones</u><br>Centro de Archivo: <u>MINHAP.AUE.HACIENDA - Archivo Único Electrónico HACIENDA (MINHAP</u> )<br>Nº de Expedientes: 69<br>Versión e-EMGDE: Versión 1<br>Archivo electrónico: <u>ARCHIVE_MINHAP</u><br>Fecha compartida: <u>26/07/2024</u> 11:15 | Tipo de agrupación:<br>Serie Documental<br>Enlace generado:<br>https://pau.redsara.es/privado/br<br>seriedocumental/J67Rd-<br>VCzbXUMsTNIEuBSD4HOSIsdHDT |                     |  |  |
|   |                                                                                                    | ★ Favorito                                                                                                    |                     |  |  |

Ilustración 130 - Eliminar ficha compartida

Al seleccionar la opción de Eliminar, se abre una ventana de confirmación de la operación.

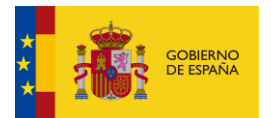

| < Fichas de Detalle compartidas Escribe aquí tu consulta para refinar el listado                                                                                                    | ¿Quieres borrar esta búsqueda?<br>No quiero Si quiero | ×                                                                                                    | Q     |
|----------------------------------------------------------------------------------------------------|-------------------------------------------------------|----------------------------------------------------------------------------------------------------|-------|
| Mostrando desde 1 hasta 3 de 3 resultados                                                                                                    |                                                       | Ordenar por: Fecha generación, Orden ascendente Exportar                                                                                                    | lista |
| Identificador: ES_E05024801_2022_EXP_CULTURA000000000000000000000000000000000000                                                                                                    | 00785078                                              | Acceso 🌘 Libre                                                                                                    |       |
| Unidad Orgánica: E05041701 - Secretaría General Técnica (CLT)<br>Centro de Archivo: MINISTERIOCULTURAYDEPORTE - Archivo Centr<br>Serie Documental 991629 - Prueba<br>Nº de Documentos: 8<br>Archivo electrónico: <u>ARCHIVE MINHAP</u><br>Fecha compartida: 26/06/2024 15:45 | al del Ministerio de Cultura y Deporte                | Tipo de agrupación:  Expediente  Enlace generado:  https://pau.redsara.es/privado/buscador/detalle/expediente/ PSL653BBkLBinS9FCmBiBjcs10HROoSB_YBmve2WGE=  Arronto |       |

Ilustración 131 - Modal de confirmación de borrado

En caso de confirmarla, se elimina la ficha de detalle del listado. En el ejemplo vemos que, de las tres fichas compartidas anteriores, sólo quedan dos.

| < Fichas de Detalle compartidas                                                                                                    | Se ha eliminado correctamente la ficha de detalle compartida ES_E05024801_2022_EXP_CULTURA000000000000000000000000000000000000 |
|----------------------------------------------------------------------------------------------------|----------------------------------------------------------------------------------------------------|
| Escribe aqui tu consulta para refinar el listado                                                                                                    | Q                                                                                                    |
| Mostrando desde 1 hasta 2 de 2 resultados                                                                                                    | Ordenar por: Fecha generación. <u>Orden ascendente</u> Exportar lista                                                          |
| Identificador: 2352531<br>Nombre: Actas de los Grupos de Trabajo sobre Gestión Documental                                                                               | Acceso 🕚 Libre 📑                                                                                                    |
| Unidad Orgánica: E04072803 - S.G. de Informacion, Documentacion y Publicaciones<br>Centro de Archivo: MINHAP.AUE.HACIENDA - Archivo Único Electrónico HACIENDA (MINHAP) | Tipo de agrupación:                                                                                                    |
| Versión e-EMGDE: Versión 1<br>Archivo electrónico: <u>ARCHIVE, MINHAP</u>                                                                                               | ★ Favorito                                                                                                    |
| Fecha compartida: 26/07/2024 11:15                                                                                                    |                                                                                                    |
| Identificador: 201574<br>Nombre: Altas excepcionales en el programa editorial                                                                                           | Acceso 🕚 Libre 📑                                                                                                    |
| Unidad Orgánica: E04072803 - S.G. de Informacion, Documentacion y Publicaciones                                                                                         | Tipo de agrupación:                                                                                                    |

Ilustración 132 - Ficha compartida eliminada

# 3.2.6.5. <u>Accesos solicitados</u>

| <u></u>       | Favoritos                         |
|---------------|-----------------------------------|
| Mis busquedas | Historial de búsquedas            |
| Soporte       | Mis búsquedas compartidas         |
|               | Mis fichas de detalle compartidas |
|               | Mis accesos solicitados           |

Ilustración 133 - Opción de menú de Mis accesos solicitados

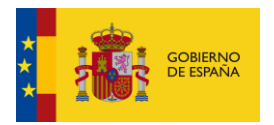

Listado donde se pueden consultar todos los accesos que ha solicitado el usuario sobre series documentales o expedientes con acceso parcialmente restringido/limitado o restringido/limitado. Este proceso de solicitud de acceso está explicado con detalle en el apartado <u>Solicitar acceso</u>.

| < Accesos solicitados                                                                                                    |                                                                                 |
|----------------------------------------------------------------------------------------------------|---------------------------------------------------------------------------------|
| E04921301 - Ministerio de Hacienda y Administraciones Publicas                                                                                                    | ×                                                                               |
| Mostrando desde 1 hasta á de 4 neullados para Termino: E04521301 - Ministerio de Hacenda y Administraciones Publicas                                                                                                    | Ordenar por Fecha soldtud. <u>Orden ascendente</u> Exportar lista               |
| Identificador: 993321<br>Nombre: 02. Sistema de datos SIECE. Inspectión General.                                                                                                    | Acceso 🥚 Parcialmente restringido 🔰 🗄                                           |
| Unidad Orgánica: <u>E05921301 - Ministerio de Hacienda y Administraciones Publicas</u><br>Centro de Archivo: <u>centroNBLv2 - centroNBLv2</u><br>Nº de Espedientes: 2<br>Versión e Edución: Versión 2<br>Archivo electrónico: <u>ABCHIVE MINHAP</u><br>Fecha de solicitud: 27/03/2023 00:00 | Tipo de agrupación:<br>∰ Serie Documental<br>★ Pavorito<br>Acceso concedido: SI |
| Identificador: 993321<br>Nombre: 02- Sistema de datos SIECE. Inspección General.                                                                                                    | Acceso • Parcialmente restringido :                                             |
| Unidad Orgânica: <u>E04921301 - Ministerio de Hacienda y Administraciones Publicas</u><br>Centro de Archivo: <u>centroNRLv2 - centroNRLv2</u><br>Nº de Expedientes: 2                                                                                                    | Tipo de agrupación:<br>■ Serie Documental<br>◆ Favorito                         |
| Version e cimular. Version 2<br>Archivo electrónico: <u>NRTEST 01</u><br>Fecha de solicitud: 24/05/2023 12:55                                                                                                    | Acceso concedido: NO                                                            |

### Ilustración 134 - Listado de accesos solicitados

De cada tipo de agrupación se muestra prácticamente la misma información que en <u>listado de resultados</u> del Buscador.

Se añade la información de Acceso concedido con los siguientes valores posibles:

- Sí: El acceso sobre la serie o el expediente ha sido concedido.
- No: El acceso sobre la serie o el expediente ha sido denegado.
- Pendiente: El acceso sobre la serie o el expediente se encuentra pendiente de aprobación.

Se muestra también la fecha y hora en que se realizó la solicitud de acceso.

# 3.2.6.5.1. <u>Refinamiento de los resultados</u>

Se puede introducir un término de búsqueda para refinar los resultados.

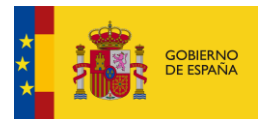

#### < Accesos solicitados

|                                                                                                    | ×                                                                                |
|----------------------------------------------------------------------------------------------------|----------------------------------------------------------------------------------|
| trando desde 1 hasta 7 de 7 resultados para Termino: test                                                                                                    | Ordenar por: Fecha solicitud, <u>Orden ascendente</u> Exportar list.             |
| dentificador: ES_E04976601_2019_EXP_IE_INSIDE031<br>Nombre: ARCHIVE009_1                                                                                                    | Acceso e Parcialmente limitado                                                   |
| Unidad Orgánica: E04975701 - Direccion de Tecnologias de la Informacion y las Comunicaciones<br>Centro de Archivo: <u>ADFTEST - ADF test</u><br>Serie Documental <u>LOAD2020 - LOAD2020</u><br>Nº de Documentos: <u>2</u><br>Archivo electrónico: <u>NRLTEST 01</u><br>Fecha de solicitud: 12/04/2023 11:01 | Tipo de agrupación:<br>☐ Expediente<br>★ Favorito<br>Acceso concedido: Pendiente |
| dentificador: 993321<br>Nombre: 02 Sistema de datos SIECE. Inspección General.                                                                                                    | Acceso • Parcialmente restringido                                                |
| Unidad Orgánica: <b>E04921301 - Ministerio de Hacienda y Administraciones Publicas</b><br>Centro de Archivo: <u>centroNRLv2 - centroNRLv2</u><br>№ de Expedientes: <b>2</b><br>Versión e-EMGDE: <b>Versión 2</b>                                                                                            | Tipo de agrupación:<br>Serie Documental                                          |

### Ilustración 135 - Búsqueda con término

También se puede hacer clic en los enlaces que aparecen en cada elemento para realizar la búsqueda por los textos del enlace.

< Accesos solicitados

| 999999 - Administracion del Estado                                                                                                    |                                                                              |
|----------------------------------------------------------------------------------------------------|------------------------------------------------------------------------------|
| strando desde 1 hasta 3 de 3 resultados para Termino: EA9999999 - Administracion del Estado                                                                                                    | Ordenar por: Fecha solicitud. <u>Orden ascendente</u> Exportar l             |
| Identificador: ES_E04975701_2020_EXP_SUBIDOCON16_001<br>Nombre: Subido con libreria ECS 1.6                                                                                                    | Acceso Parcialmente limitado                                                 |
| Unidad Orgánica: <u>EA9999999-Administracion del Estado</u><br>centro de Archivo: <u>ADF.DEMO.DIC20 - ADF.DEMO.DIC20</u><br>Serie Documental <u>ADF2019 - ADF2019</u><br>Nº de Documentos: 1<br>Archivo electrónico: <u>ARCHIVE MINHAP</u><br>Fecha de solicitud: <b>27/03/2023 00:00</b> | Tipo de agrupación:<br>Expediente<br>Favorito<br>Acceso concedido: Pendiente |
| Identificador: ES_E04975701_2020_EXP_SUBIDOCON16_002<br>Nombre: Subido con librería ECS 1.6                                                                                                    | Acceso 🥚 Parcialmente limitado                                               |
| Unidad Orgánica: <u>EA9999999 - Administracion del Estado</u><br>Centro de Archivo: <u>ADF.DEMO.DIC20 - ADF.DEMO.DIC20</u><br>Serie Documental <u>ADF2019 - ADF2019</u><br>Nº de Documentos: 1                                                                                            | Tipo de agrupación:<br>☐ Expediente<br>★ Favorito                            |

Ilustración 136 - Búsqueda por enlace

# 3.2.6.5.2. Marcar ficha como favorito

Mediante la estrella de favoritos es posible añadir las fichas de los accesos solicitados al listado de Favoritos.

| Accesos solicitados                                                                                                    | Añadido correctamente a favoritos ES_E04975701_2020_EXP_SUBIDOCON16_001 X        |
|----------------------------------------------------------------------------------------------------|----------------------------------------------------------------------------------|
| EA9999999 - Administracion del Estado                                                                                                    | XQ                                                                               |
| Mostrando desde 1 hasta 3 de 3 resultados para Termino: EA9999999 - Administracion del Estado                                                                                                    | Ordenar por: Fecha solicitud, <u>Orden ascendente</u> Exportar lista             |
| Identificador: ES_E04975701_2020_EXP_SUBIDOCON16_001 Nombre: Subido con librería ECS 1.6                                                                                                    | Acceso 🥚 Parcialmente limitado 🕴                                                 |
| Unidad Orgánica: <u>EA9999999 - Administracion del Estado</u><br>Centro de Archivo: <u>ADF.DEMO.DIC20 - ADF.DEMO.DIC20</u><br>Serie Documental <u>ADF2019 - ADF2019</u><br>Nº de Documentos: 1<br>Archivo electrónico: <u>ARCHIVE MINHAP</u><br>Fecha de solicitud: <u>27/03/2023 00:00</u> | Tipo de agrupación:<br>☐ Expediente<br>★ Favorito<br>Acceso concedido: Pendiente |

### Ilustración 137 - Marcar favorito acceso solicitado

Si vamos al listado de Favoritos podemos ver que se ha incluido la ficha de detalle de la solicitud de acceso.

| cribe aquí tu conculta para refinar el listado         |                                                       |
|--------------------------------------------------------|-------------------------------------------------------|
| chue aqui tu consulta para reinnar el instado          |                                                       |
|                                                        |                                                       |
| trando desde 1 hasta 10 de 45 resultados               | Ordenar por: Fecha creación, <u>Orden descendente</u> |
| dentificador: ES_E04975701_2020_EXP_SUBIDOCON16_001    | Acceso 🥚 Parcialmente limitado                        |
| Nombre: Subido con librería ECS 1.6                    |                                                       |
| Jnidad Orgánica: EA9999999 - Administracion del Estado | Tipo de agrupación:                                   |
| Centro de Archivo: ADF.DEMO.DIC20 - ADF.DEMO.DIC20     | Expediente                                            |
| ie Documental ADF2019 - ADF2019                        |                                                       |
| № de Documentos: 1                                     | Acceso concedido: Pendiente                           |
| Archivo electrónico: ARCHIVE MINHAP                    |                                                       |
|                                                        |                                                       |

Ilustración 138 – Ficha de solicitud de acceso en listado de Favoritos

# 3.2.6.5.3. Desmarcar ficha de solicitud de acceso de favorito

Cuando una ficha de un acceso solicitado tiene la estrella de favorito iluminada, volviendo a pinchar sobre la estrella se elimina de entre los elementos Favoritos.

El proceso es el mismo al definido en el apartado <u>Desmarcar como favorito</u> en las fichas de detalle del Buscador.

# 3.2.6.5.4. Exportar lista

Permite exportar a fichero el listado de fichas de Mis accesos solicitados a formato PDF, Excel o CSV.

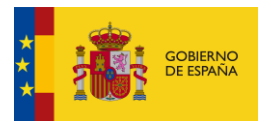

| < Accesos solicitados                                                                                                    |                                                                                                    |   |                                                                                                    |  |
|----------------------------------------------------------------------------------------------------|----------------------------------------------------------------------------------------------------|---|----------------------------------------------------------------------------------------------------|--|
| ARCHIVE_MINHAP                                                                                                    |                                                                                                    | × | × Q                                                                                                    |  |
| Mostrando desde 1 hasta 9 de 9 resultados para Termino: ARCHIVE,1<br>Identificador: 993321<br>Nombre: 02 Sistema de datos SIECE, Inspección General.                                                                                                    | EXPORTAR<br>Selecciona el formato en el que quieres exportar y<br>automàticamente se descargarà en tu dispositivo<br>PDF CSV Excel |   | Ordenar por: Fecha solicitud. <u>Orden ascendente</u> Exportar lista<br>Acceso <b>O Parcialmente restringido</b> |  |
| Unidad Orgánica: <u>E04921301 - Ministerio de Hacienda y Ar</u><br>Centro de Archivo: <u>centroNRLv2 - centroNRLv2</u><br>Nº de Expedientes: 2<br>Versión e-EMGDE: Versión 2<br>Archivo electrónico: <u>ARCHIVE MINHAP</u><br>Fecha de solicitud: 27/03/2023 00:00 | ministraciones Publicas                                                                                                    |   | Tipo de agrupación:<br>Serie Documental<br>Favorito<br>Acceso concedido: Pendiente                               |  |

Ilustración 139 - Exportar a fichero fichas compartidas

#### • PDF:

Aparece en primer lugar los datos sobre los criterios de búsqueda aplicados.

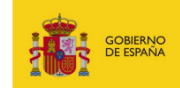

| Solicitudes de Acceso                        |                               |  |  |  |  |
|----------------------------------------------|-------------------------------|--|--|--|--|
| Filtros del listado de solicitudes de acceso |                               |  |  |  |  |
| Término de búsqueda:                         | ARCHIVE_MINHAP                |  |  |  |  |
| Campo de ordenación:                         | Fecha de solicitud del acceso |  |  |  |  |
| Sentido de ordenación:                       | Ascendente                    |  |  |  |  |
| Fecha de exportación:                        | 30/07/2024 09:07              |  |  |  |  |

Ilustración 140 - Filtros aplicados fichas solicitudes acceso PDF

A continuación, se muestra un listado con los resultados de la búsqueda.

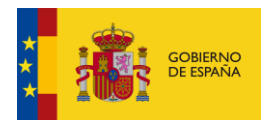

| Listado de solicitudes de acceso (9 registros) |                                                                |  |  |  |  |
|------------------------------------------------|----------------------------------------------------------------|--|--|--|--|
| Identificador:                                 | 993321                                                         |  |  |  |  |
| Nombre:                                        | 02 Sistema de datos SIECE. Inspección General.                 |  |  |  |  |
| Archivo Electrónico:                           | ARCHIVE_MINHAP                                                 |  |  |  |  |
| Tipo de agrupación:                            | Serie Documental                                               |  |  |  |  |
| Unidad Orgánica:                               | E04921301 - Ministerio de Hacienda y Administraciones Publicas |  |  |  |  |
| Tipo de acceso:                                | Parcialmente restringido                                       |  |  |  |  |
| Centro de Archivo:                             | centroNRLv2 - centroNRLv2                                      |  |  |  |  |
| Versión E-EMGDE:                               | Versión 2                                                      |  |  |  |  |
| Nº de Expedientes:                             | 2                                                              |  |  |  |  |
| Fecha de solicitud del acceso:                 | 27/03/2023 00:00                                               |  |  |  |  |
| ¿Acceso concedido?:                            | Pendiente                                                      |  |  |  |  |
|                                                |                                                                |  |  |  |  |
| Identificador:                                 | 993323                                                         |  |  |  |  |
| Nombre:                                        | 04 Sistema SIECE de Inspección. Inspección General.            |  |  |  |  |
| Archivo Electrónico:                           | ARCHIVE_MINHAP                                                 |  |  |  |  |

Página 2 / 9

### Ilustración 141 - Listado fichas solicitudes de acceso PDF

#### • Excel:

Se muestra una primera pestaña con los filtros aplicados en la búsqueda:

| Filtros del listado de solicitudes de acceso |                               |  |  |  |  |
|----------------------------------------------|-------------------------------|--|--|--|--|
| Término de búsqueda:                         | ARCHIVE_MINHAP                |  |  |  |  |
| Campo de ordenación:                         | Fecha de solicitud del acceso |  |  |  |  |
| Sentido de ordenación:                       | Ascendente                    |  |  |  |  |
| Fecha de exportación:                        | 30/07/2024 09:09              |  |  |  |  |
|                                              |                               |  |  |  |  |
|                                              |                               |  |  |  |  |
|                                              |                               |  |  |  |  |
|                                              |                               |  |  |  |  |
|                                              |                               |  |  |  |  |
| Filtros Fichas Detalle (9 registros)         | +                             |  |  |  |  |

### Ilustración 142 - Filtros del Excel

# En la pestaña siguiente se muestra un listado con las solicitudes de acceso resultantes de la búsqueda:

| Listado de solicitudes de acceso           |                                                |                     |                    |                                                   |                          |  |
|--------------------------------------------|------------------------------------------------|---------------------|--------------------|---------------------------------------------------|--------------------------|--|
| Identificador                              | Nombre                                         | Archivo Electrónico | Tipo de agrupación | Unidad Orgánica                                   | Tipo de acceso           |  |
| r                                          |                                                |                     |                    | E04921301 - Ministerio de Hacienda y              |                          |  |
| 993321                                     | 02 Sistema de datos SIECE. Inspección General. | ARCHIVE_MINHAP      | Serie Documental   | Administraciones Publicas                         | Parcialmente restringido |  |
| r                                          | 04 Sistema SIECE de Inspección. Inspección     |                     |                    | EA0009722 - E03138003 - Abogacía del Estado en el |                          |  |
| 993323                                     | General.                                       | ARCHIVE_MINHAP      | Serie Documental   | Ministerio de la Presidencia y para las At        | Limitado                 |  |
| ES E04975701 2020 EXP SUBIDOCON16 001      | Subido con librería ECS 1.6                    | ARCHIVE MINHAP      | Expediente         | EA9999999 - Administracion del Estado             | Parcialmente limitado    |  |
|                                            |                                                |                     |                    |                                                   |                          |  |
| ES_E04975701_2020_EXP_SUBIDOCON16_002      | Subido con librería ECS 1.6                    | ARCHIVE_MINHAP      | Expediente         | EA9999999 - Administracion del Estado             | Parcialmente limitado    |  |
|                                            |                                                |                     |                    | E04975701 - Direccion de Tecnologias de la        |                          |  |
| ES_E04976601_2019_EXP_IE_INSIDE031         | ARCHIVE009_1                                   | ARCHIVE_MINHAP      | Expediente         | Informacion y las Comunicaciones                  | Parcialmente limitado    |  |
|                                            |                                                |                     |                    | EA0042687 - Subdirección General de Impulso de    |                          |  |
| ES_EA0042687_2022_EXP_1672308637845759001  | Comprobaciones diarias-1000026-CP              | ARCHIVE_MINHAP      | Expediente         | la Digitalización de la Administración            | Parcialmente limitado    |  |
|                                            |                                                |                     |                    | E04921701 - Ministerio de Agricultura,            |                          |  |
| ES_E04921701_2024_EXP_17147223599671010001 | Actualización de procesos                      | ARCHIVE_MINHAP      | Expediente         | Alimentacion y Medio Ambiente                     | Parcialmente limitado    |  |
|                                            |                                                |                     |                    | E04921701 - Ministerio de Agricultura,            |                          |  |
| E5_E04921701_2024_EXP_1714722331538632001  | Actualización de procesos                      | ARCHIVE_MINHAP      | Expediente         | Alimentacion y Medio Ambiente                     | Parcialmente limitado    |  |
|                                            | Ayuntamiento de Allande - Junta de Gobierno /  |                     |                    | E04921301 - Ministerio de Hacienda y              |                          |  |
| ES_E00106604_2017_EXP_ACTASEELL_9418       | Consejo de Administración                      | ARCHIVE_MINHAP      | Expediente         | Administraciones Publicas                         | Parcialmente limitado    |  |
|                                            |                                                |                     |                    |                                                   |                          |  |
|                                            |                                                |                     |                    |                                                   |                          |  |
| Filtros Fichas Detaile (9 registros)       |                                                |                     |                    |                                                   |                          |  |

Ilustración 143 - Excel de solicitudes de acceso
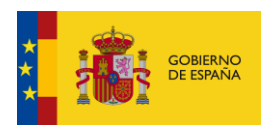

CSV:

Se muestra un listado con los valores de cada ficha de solicitud de acceso separados por comas.

Ilustración 144 – Fichas solicitudes de acceso CSV

## 3.2.6.5.5. Ir a ficha detalle

Se accede desde el menú de cada uno de los elementos del listado de solicitudes de acceso.

| IIVE_MINHAP                                                                                                    |                                                         | ×                                                                           |  |
|----------------------------------------------------------------------------------------------------|---------------------------------------------------------|-----------------------------------------------------------------------------|--|
|                                                                                                    |                                                         |                                                                             |  |
| strando desde 1 hasta 9 de 9 resultados para Termino: ARCHIVE_MINHAP                                                                                                    | Ordenar por: Fecha solicitud, <u>Qrr</u>                | den ascendente Exportar li:                                                 |  |
| Identificador: 993321<br>Nombre: 02 Sistema de datos SIECE. Inspección General.                                                                                                    | Acceso                                                  | <ul> <li>Parcialmente restringido</li> <li>Ir a ficha de detalle</li> </ul> |  |
| Unidad Orgánica: E04921301 - Ministerio de Hacienda y Administraciones Publicas<br>Centro de Archivo: <u>centroNRLv2 - centroNRLv2</u><br>Nº de Expedientes: 2<br>Versión e-EMGDE: Versión 2 | Tipo de agrupación:<br>∰ Serie Documental<br>★ Favorito | → Exportar ficha de detalle<br>前 Eliminar solicitud                         |  |
| Archivo electrónico: <u>ARCHIVE MINHAP</u><br>Fecha de solicitud: 27/03/2023 00:00                                                                                                    | Acceso concedido: Pendient                              | Acceso concedido: Pendiente                                                 |  |

## llustración 145 - Ir a ficha de detalle

Es la misma funcionalidad definida en el apartado <u>Consultar ficha de detalle</u> del Buscador privado.

## 3.2.6.5.6. Exportar ficha de detalle

Se accede desde el menú de cada uno de los elementos del listado de solicitudes de acceso.

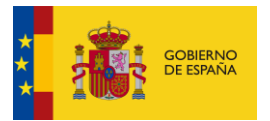

#### < Accesos solicitados

| ARCHIVE_MINHAP                                                                                                    |                                          | ×Q                            |  |
|----------------------------------------------------------------------------------------------------|------------------------------------------|-------------------------------|--|
|                                                                                                    |                                          |                               |  |
| Mostrando desde 1 hasta 9 de 9 resultados para Termino: ARCHIVE_MINHAP                                                                                                    | Ordenar por: Fecha solicitud, <u>Orc</u> | den ascendente Exportar lista |  |
| Identificador: 993321<br>Nombre: 02 Sistema de datos SIECE. Inspección General.                                                                                                    | Acceso                                   | Parcialmente restringido      |  |
| Unidad Orgánica: <u>E04921301 - Ministerio de Hacienda y Administraciones Publicas</u><br>Centro de Archivo: <u>centroNRLv2 - centroNRLv2</u><br>Nº de Expedientes: <b>2</b><br>Versión e-EMGDE: <b>Versión 2</b> | Tipo de agrupación:<br>Esrie Documental  |                               |  |
| Archivo electrónico: <u>ARCHIVE MINHAP</u><br>Fecha de solicitud: <b>27/03/2023 00:00</b>                                                                                                    | Acceso concedido: Pendient               | Acceso concedido: Pendiente   |  |

### Ilustración 146 - Exportar ficha

Es la misma funcionalidad definida en el apartado <u>Exportar ficha de detalle</u> de la consulta de fichas del buscador privado.

## 3.2.6.5.7. Eliminar de compartidos

Se accede desde el menú de cada uno de los elementos del listado de solicitudes de acceso.

| HVE_MINHAP                                                                                                    |                                                                                      |
|----------------------------------------------------------------------------------------------------|--------------------------------------------------------------------------------------|
| strando desde 1 hasta 9 de 9 resultados para Termino: ARCHIVE_MINHAP                                                                                                    | Ordenar por: Fecha solicitud. <u>Orden ascendente</u> Exportar                       |
| Identificador: 993321<br>Nombre: 02 Sistema de datos SIECE. Inspección General.                                                                                                    | Acceso Parcialmente restringido           Ir a ficha de detalle                      |
| Unidad Orgánica: <u>E04921301 - Ministerio de Hacienda y Administraciones Publicas</u><br>Centro de Archivo: <u>centroNRLv2 - centroNRLv2</u><br>Nº de Expedientes: <b>2</b><br>Versión e-EMGDE: <b>Versión 2</b><br>Archivo electrónico: <u>ARCHIVE MINHAP</u> | Tipo de agrupación:<br>Serie Documental<br>★ Favorito<br>Acceso concedido: Pendiente |

Ilustración 147 - Eliminar solicitud de acceso

Al seleccionar la opción de Eliminar, se abre una ventana de confirmación de la operación.

| < Accesos solicitados                                                                                                    |                                                                |   |                                                                                    |
|----------------------------------------------------------------------------------------------------|----------------------------------------------------------------|---|------------------------------------------------------------------------------------|
| ARCHIVE_MINHAP<br>Mostrando desde 1 hasta 9 de 9 resultados para Termino: ARCHIVE_MINI                                                                                                    | ¿Quieres borrar este acceso solicitado?<br>No quiero Si quiero | × | Ordenar por: Fecha solicitud, <u>Orden ascendente</u> Exportar lista               |
| Identificador: 993321<br>Nombre: 02 Sistema de datos SIECE. Inspección General.                                                                                                    |                                                                |   | Acceso Parcialmente restringido                                                    |
| Unidad Orgánica: E04921301 - Ministerio de Hacienda y Ad<br>Centro de Archivo: <u>centroNRLv2 - centroNRLv2</u><br>Nº de Expedientes: 2<br>Versión e:EMGDE: Versión 2<br>Archivo electrónico: <u>ARCHIVE MINHAP</u><br>Fecha de solicitud: 27/03/2023 00:00 | ministraciones Publicas                                        |   | Tipo de agrupación:<br>Serie Documental<br>Favorito<br>Acceso concedido: Pendiente |

Ilustración 148 - Modal de confirmación de borrado

En caso de confirmarla, se elimina la solicitud de acceso del listado. En el ejemplo vemos que, de las nueve solicitudes anteriores, sólo quedan ocho.

| < Accesos solicitados                                                                                                    | Acceso solicitado eliminado correctamente 993323 X                                   |
|----------------------------------------------------------------------------------------------------|--------------------------------------------------------------------------------------|
| ARCHIVE_MINHAP                                                                                                    | ×Q                                                                                   |
| Mostrando desde 1 hasta 8 de 8 resultados para Termino: ARCHIVE_MINHAP                                                                                                    | Ordenar por: Fecha solicitud. <u>Orden descendente</u> Exportar lista                |
| Identificador: 993321<br>Nombre: 02 Sistema de datos SIECE. Inspección General.                                                                                                    | Acceso • Parcialmente restringido :                                                  |
| Unidad Orgánica: <u>E04921301 - Ministerio de Hacienda y Administraciones Publicas</u><br>Centro de Archivo: <u>centroNRLv2 - centroNRLv2</u><br>N° de Expedientes: <b>2</b><br>Versión e-EMGDE: <b>Versión 2</b><br>Archivo electrónico: <u>ARCHIVE MINHAP</u><br>Fecha de solicitud: <b>30/07/2024 09:20</b> | Tipo de agrupación:<br>Serie Documental<br>★ Favorito<br>Acceso concedido: Pendiente |

Ilustración 149 – Solicitud de acceso eliminada

# 3.3. Desconexión

Una vez finalizada la interacción con el portal, el usuario puede cerrar la sesión de Cl@ve mediante la opción de **Cerrar sesión**. Se accede desde la esquina superior derecha, pinchando en el nombre del usuario conectado.

| Ρου | PAÚ<br>Portal de Archivo Único | A PRUEBAS EIDAS CE                     |
|-----|--------------------------------|----------------------------------------|
|     | < Perfil y preferencias        | Perfil y preferencias<br>Cerrar sesión |

Ilustración 150 - Opción de Cerrar sesión

Tras pulsar el botón, la aplicación devuelve a la página de inicio del portal y para volver al área privada se requerirá identificación mediante Cl@ve.